# 74 Triumph-Adler DC 2020

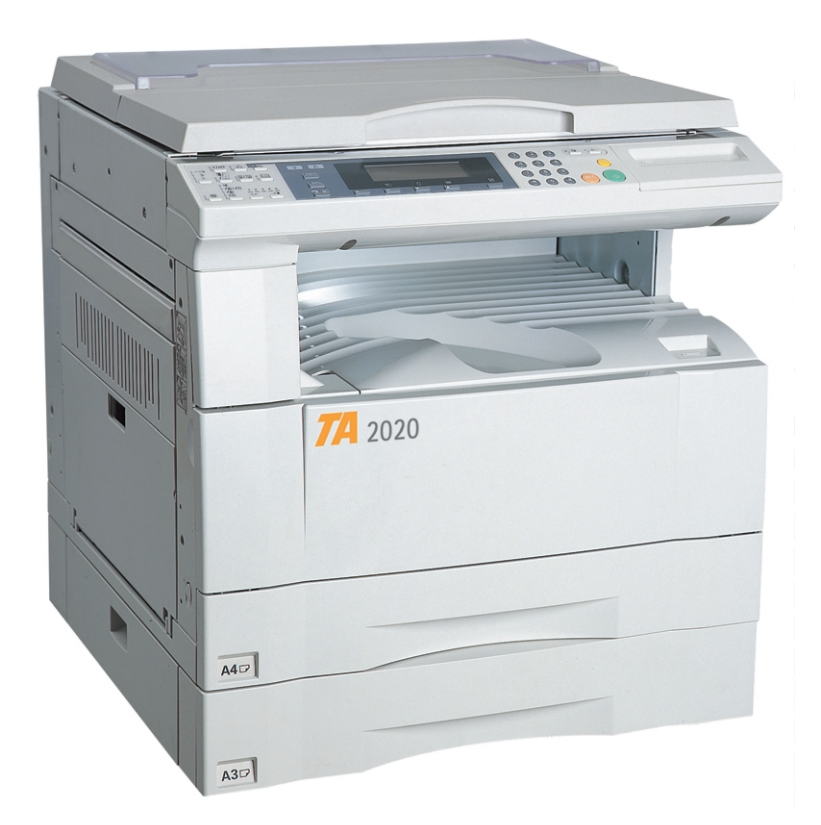

# MANUEL D'INSTRUCTIONS

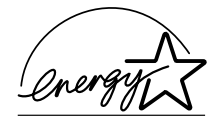

En tant que partenaire du programme ENERGY STAR Partner, UTAX GmbH, entreprise de TA Triumph-Adler, a déterminé que ce produit est conforme aux lignes directrices de ENERGY STAR concernant le rendement énergétique. Le programme ENERGY STAR est un plan de réduction d'énergie présenté par l'Agence pour la Protection de l'Environnement des États-Unis afin de répondre aux problèmes concernant l'environnement et pour encourager le développement et l'utilisation d'équipement de bureau ayant un meilleur rendement énergétique. \* ENERGY STAR est une marque déposée des États-Unis.

Tous droits réservés. Aucune partie de ce document ne peut être reproduite ou transmise sous quelque forme ou par quelque moyen que ce soit, électronique ou mécanique, tel que par photocopie, enregistrement ou par un système quelconque de stockage et de rappel des informations, sans l'autorisation écrite de l'éditeur.

Limitations légales relatives à la copie

- Il peut être interdit de copier des documents protégés par des droits d'auteur sans l'autorisation préalable du propriétaire des droits d'auteur.
- Il est absolument interdit de copier des billets de banque nationaux ou étrangers.
- La copie d'autres articles peut être interdite.
- \* Dans ce manuel d'instructions, les affichages de messages sont indiqués pour le modèle en pouces et pour le modèle métrique dans les cas où il sont différents (Le message pour le modèle en pouces d'abord, suivi par celui pour le modèle métrique entre parenthèses). Cependant, lorsque la seule différence est s'ils sont en lettres majuscules ou en lettres minuscules, seul le message en pouces est indiqué.

#### Veuillez lire la présente notice d'utilisation avant d'employer le copieur. Conservez-la à proximité de celui-ci de façon à pouvoir vous y référer facilement.

Les sections de la présente notice ainsi que les éléments du copieur marqués de symboles sont des avertissements en matière de sécurité, destinés, d'une part, à assurer la protection de l'utilisateur, d'autres personnes et d'objets environnants, et, d'autre part, à garantir une utilisation correcte et sûre du copieur. Les symboles et leur signification figurent ci-dessous.

A DANGER : le non-respect de ces points ou le manque d'attention vis-à-vis de ceux-ci entraînera très probablement des blessures graves, voire la mort.

ATTENTION : le non-respect de ces points ou le manque d'attention vis-à-vis de ceux-ci risque de provoquer des blessures graves, voire la mort.

ATTENTION : le non-respect de ces points ou le manque d'attention vis-à-vis de ceux-ci risque de provoquer des blessures ou d'occasionner des dommages mécaniques.

#### **Symboles**

Le symbole  $\triangle$  indique que la section concernée comprend des avertissements en matière de sécurité. Il attire l'attention du lecteur sur des points spécifiques.

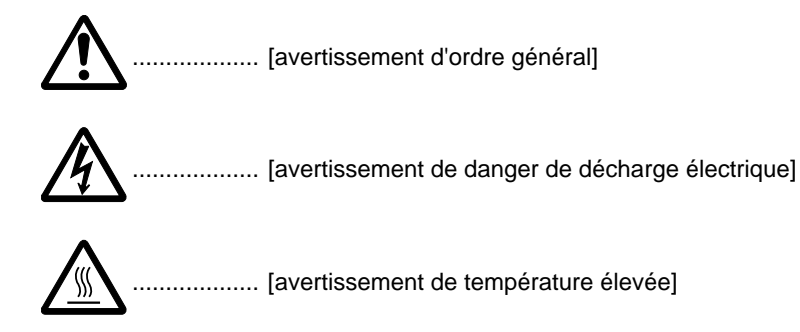

Le symbole 🛇 indigue que la section concernée contient des informations sur des opérations proscrites. Il précède les informations spécifiques relatives à ces opérations proscrites.

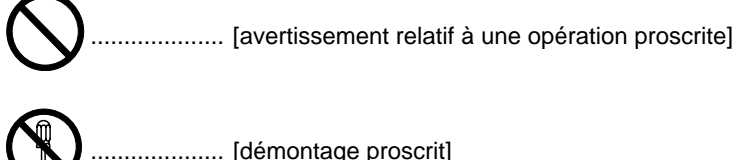

..... [démontage proscrit]

Le symbole ● indique que la section concernée comprend des informations sur des opérations qui doivent être exécutées. Il précède les informations spécifiques relatives à ces opérations requises.

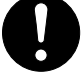

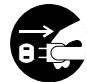

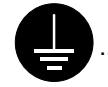

...... [toujours brancher le copieur sur une prise murale raccordée à la terre]

Veuillez contacter votre technicien de maintenance pour demander le remplacement de la notice si les avertissements en matière de sécurité sont illisibles ou si la notice elle-même est manquante (participation demandée).

# TABLE DES MATIERES

#### **CHAPITRE 1**

| <b>IMPORTANT! VEUILLEZ LIRE EN PREMIER</b> | 1-1   |
|--------------------------------------------|-------|
| ▲ ETIQUETTES "ATTENTION"                   | . 1-1 |
| A PRECAUTIONS D'INSTALLATION               | 1-2   |
| A PRECAUTIONS D'UTILISATION                | 1-3   |

CHAPITRE 2 NOM DES PIECES ...... 2-1

| 1. Corps principal     | 2-1 |
|------------------------|-----|
| 2. Panneau de commande | 2-3 |

#### CHAPITRE 3 CHARGEMENT DU PAPIER ..... 3-1

| 1. Chargement du papier 3-1                      |
|--------------------------------------------------|
| (1) Précautions pour le chargement du papier 3-1 |
| (2) Chargement du papier dans le tiroir          |
| (3) Chargement du papier dans la dérivation      |
| multiple 3-2                                     |
| Réglage du format de papier pour la dérivation   |
| multiple 3-3                                     |
| <ul> <li>Mise en place d'enveloppes</li></ul>    |
| 2. Remplacement de la cartouche de toner et du   |
| réservoir de toner de rebut 3-5                  |

## **CHAPITRE 4**

| F | ONCTIONNEMENT DE BASE                           | 4-1 |
|---|-------------------------------------------------|-----|
|   | 1. Procédure de copie de base                   | 4-1 |
|   | 2. Agrandissement/Réduction                     | 4-4 |
|   | (1) Mode de sélection automatique de            |     |
|   | l'agrandissement                                | 4-4 |
|   | (2) Mode de copie zoom                          | 4-4 |
|   | (3) Mode de zoom standard                       | 4-5 |
|   | (4) Mode de zoom grandeur                       | 4-5 |
|   | 3. Interruption de copie                        | 4-6 |
|   | 4. Fonction d'économie d'énergie (préchauffage) | 4-7 |
|   | 5. Fonction d'arrêt automatique                 | 4-7 |
|   |                                                 |     |

## CHAPITRE 5 FONCTIONS ...... 5-1

| <ol> <li>Copie recto/verso à partir de différents originaux<br/>[Copie recto/verso]</li></ol>                                                                          | 5-1 |
|----------------------------------------------------------------------------------------------------|-----|
| recto/verso                                                                                                    | 5-1 |
| (2) Copie recto/verso à partir d'un original livre                                                                                                    | 5-1 |
| (3) Copie recto/verso à partir d'originaux recto                                                                                                    | 5-2 |
| <ul> <li>2. Copie d'originaux de deux pages sur des pages<br/>séparées [Mode de copie séparation de pages]</li> <li>(1) Copies séparation de pages à partir</li> </ul> | 5-4 |
| d'originaux livre                                                                                                    | 5-4 |
| <ul> <li>(2) Copies séparation de pages à partir d'originaux<br/>recto/verso</li> </ul>                                                                                | 5-4 |
| [Mode marge]                                                                                                    | 5-5 |
| <ul> <li>4. Exécution de copies avec les bords propres</li> <li>[Mode effacement de bord]</li></ul>                                                                    | 5-6 |
| (Effacement feuille)                                                                                                    | 5-6 |
| (2) Effacement des taches des bords et du milieu de<br>copies effectuées à partir de livres                                                                            | S   |
| (Effacement livre)                                                                                                    | 5-6 |

| 5. Une copie à partir de deux ou de quatre originau | X      |
|-----------------------------------------------------|--------|
| [Copie mise en page]                                | 5-7    |
| (1) 2 sur 1                                         | 5-7    |
| (2) 4 sur 1                                         | 5-7    |
| 6. Tri automatique [Copie tri]                      | 5-9    |
| 7. Copie rotation                                   | 5-10   |
| 8. Mode de sélection automatique                    | 5-10   |
| CHAPITRE 6 CONTROLE DU COPIEUR                      | 6-1    |
| 1. Contrôle de la copie                             | 6-1    |
| (1) Mode de contrôle de la copie                    | 6-1    |
| (2) Affichage de l'écran de sélection du mode de    | ÷      |
| contrôle de la copie                                | 6-3    |
| (3) Comment effectuer les différents réglages       | 6-3    |
| (4) Exécution de copies lorsque le copieur est da   | ans le |
| mode de contrôle de la copie                        | 6-8    |
| 2. Réglages par défaut                              | 6-9    |
| (1) Réglages de copie par défaut                    | 6-9    |
| (2) Réglage du mode de réglage de copie par         |        |
| défaut                                              | 6-11   |
| (3) Réglages par défaut de la machine               | 6-14   |
| 3. Sélection de la langue                           | 6-19   |
|                                                     |        |

### CHAPITRE 7 EQUIPEMENT EN OPTION ...... 7-1

| (1) ADF (Alimenteur automatique de documents) | 7-1 |
|-----------------------------------------------|-----|
| ① Originaux pouvant être utilisés avec le DF  | 7-1 |
| (2) Précautions pour l'utilisation du DF      | 7-1 |
| ③ Nom des pièces du DF                        | 7-1 |
| ④ Mise des originaux en place dans le DF      | 7-1 |
| (5) Mise en place des originaux sur la vitre  |     |
| d'exposition                                  | 7-2 |
| (2) RADF (Alimenteur inverseur automatique de |     |
| documents)                                    | 7-3 |
| (3) Tiroir                                    | 7-3 |
| (4) Finisseur                                 | 7-3 |
| (5) Unité recto/verso                         | 7-3 |
| (6) Séparateur de travaux                     | 7-3 |
| (7) Compteur clé                              | 7-3 |
| (8) Carte imprimante                          | 7-4 |
| (9) Carte réseau d'imprimante                 | 7-4 |
| (10) Scanner de réseau                        | 7-4 |

### **CHAPITRE 8**

## LORSQU'UN PROBLEME SE PRESENTE ..... 8-1

| 1. Messages d'erreur                        | 8-1 |
|---------------------------------------------|-----|
| 2. Lorsque le papier se bloque              | 8-3 |
| (1) Indicateurs d'emplacement de blocage de |     |
| papier                                      | 8-3 |
| (2) Attentions                              | 8-3 |
| (3) Procédures d'enlèvement                 | 8-3 |
| 3. Dépannage                                | 8-7 |

### **CHAPITRE 9**

| NETTOYAGE ET SPECIFICATIONS | 9-1 |
|-----------------------------|-----|
| 1. Nettoyage du copieur     | 9-1 |
| 2. Spécifications           | 9-2 |

# PLEINE UTILISATION DES FONCTIONS AVANCEES DE LA MACHINE

1 Pour sélectionner automatiquement du papier de même format que l'original <Mode de sélection automatique de papier> (page 4-1)

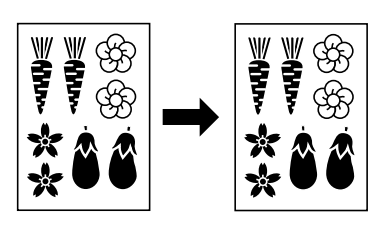

Pour spécifier l'agrandissement en sélectionnant le format de papier <Mode de zoom grandeur> (page 4-5)

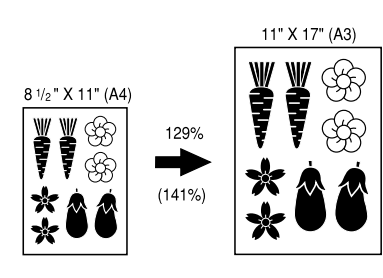

4 Pour créer une marge sur les copies <Mode de marge> (page 5-5)

- 2 Diverses fonctions pour produire des copies agrandies et réduites Agrandissement/réduction des copies
  - pour correspondre au format de papier d'un tiroir spécifié <Mode de sélection automatique de

l'agrandissement> (page 4-4)

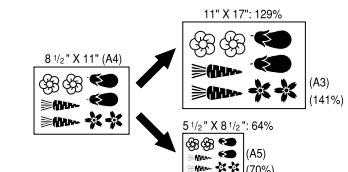

Sélection du taux de zoom à l'aide d'une seule touche <Mode de zoom standard> (page 4-5)

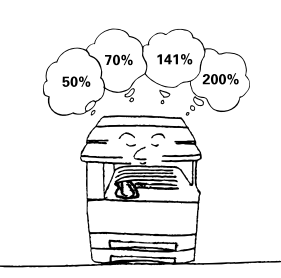

5 Pour produire des copies aux bords nets <Mode d'effacement de bord> (page 5-6)

Pour agrandir/réduire de copies à un format quelconque entre 50 et 200%. <Mode de copie zoom> (page 4-4)

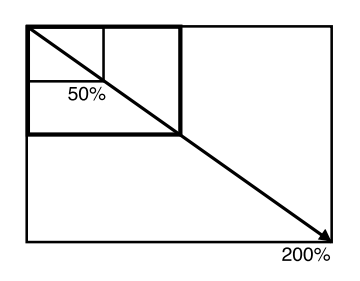

**3** Pour effectuer des copies claires de photographies <Sélection de la qualité de copie> (page 4-2)

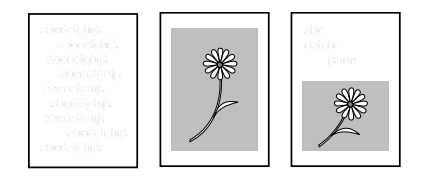

- 6 Pour produire une copie à partir de deux ou quatre originaux
  - <Copie de mise en page> (page 5-7)

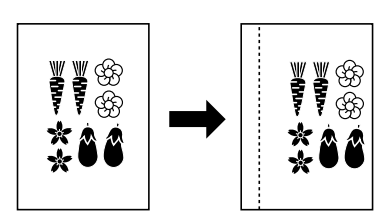

- Copie d'originaux recto/verso sur des pages séparées <Mode de copie séparation de pages> (page 5-4)
- 8 Copie recto/verso à partir d'originaux différents
  - <Copie recto/verso> (page 5-1) Lorsque l'unité recto/verso en option est installée.

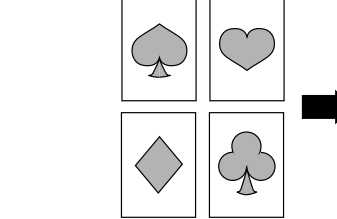

- 9 Pour trier automatiquement <Copie tri> (page 5-9)

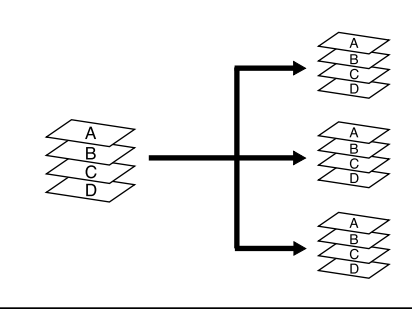

**10** Pour changer l'orientation des copies pour faciliter le tri <Mode de copie tri rotation> (page 5-9)

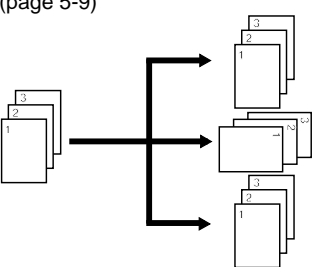

Pour produire des copies d'originaux de 11 formats différents en même temps <Sélection automatique> (page 5-10) \* Lorsque l'ADF ou le RADF en option est installé.

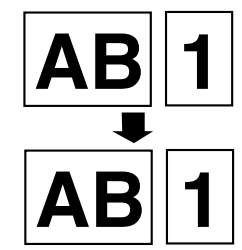

12 Pour contrôler le nombre de copies par code ID <Mode de contrôle de copie> (page 6-1)

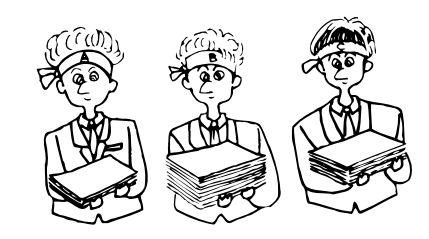

### • PLEINE UTILISATION DES FONCTIONS AVANCEES DE LA MACHINE

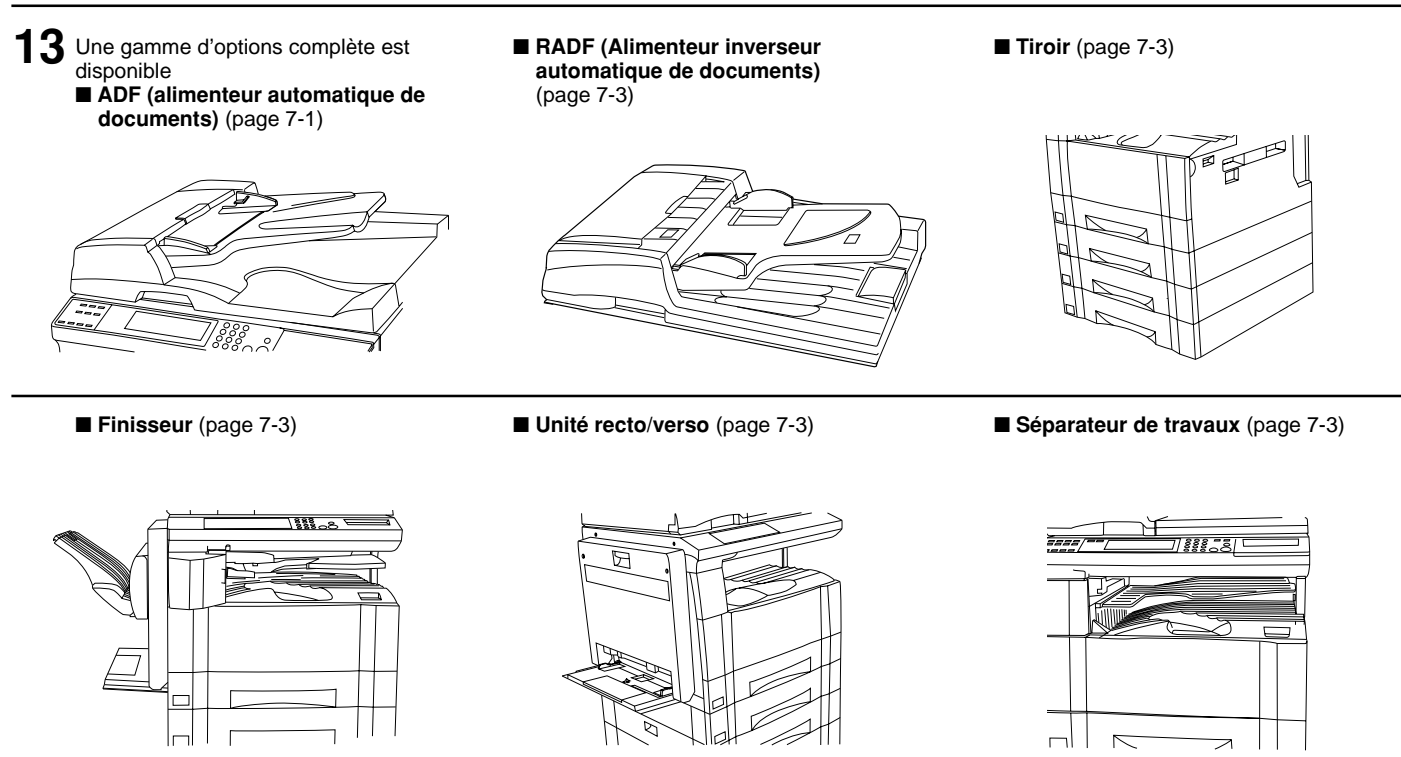

- Compteur clé (page 7-3)
- Carte imprimante (page 7-4) Carte réseau d'imprimante
- (page 7-4) ■ Scanner de réseau (page 7-4)

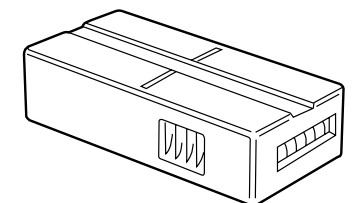

# CHAPITRE 1 IMPORTANT! VEUILLEZ LIRE EN PREMIER

# A ETIQUETTES "ATTENTION"

Par mesure de sécurité, des étiquettes "Attention" ont été apposées sur le copieur aux endroits suivants. SOYEZ EXTREMEMENT PRUDENT pour éviter brûlures ou décharges électriques lorsque vous procédez à l'élimination d'un bourrage papier ou que vous remplacez la cartouche de tonner.

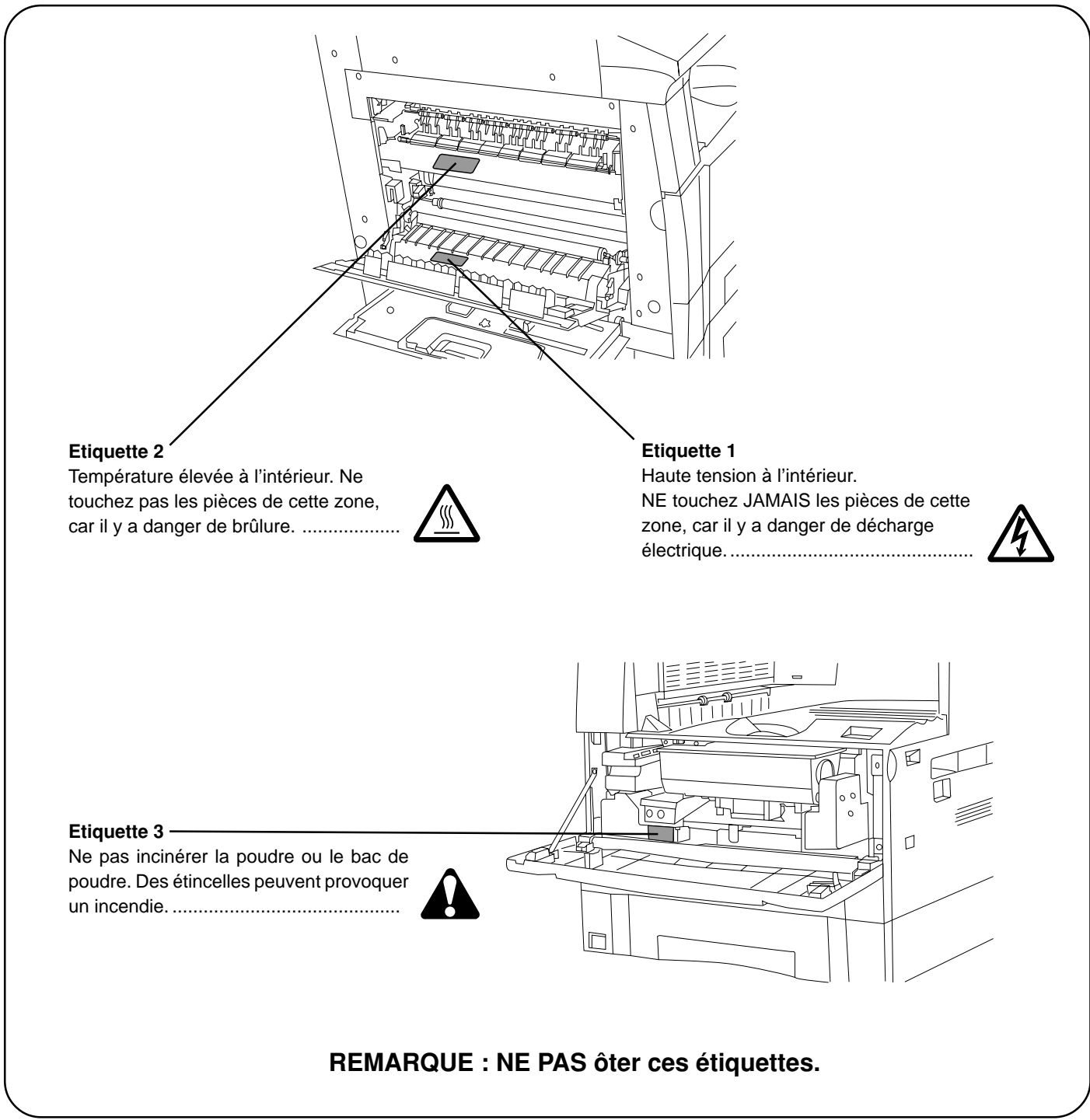

# **M** PRECAUTIONS D'INSTALLATION

### Environnement

#### **ATTENTION**

- Evitez de placer le copieur à des endroits instables ou qui ne sont pas de niveau. De tels emplacements risquent de faire basculer ou tomber le copieur. Ce type d'emplacement présente un risque de blessure aux personnes ou de dommage au copieur.....
- Evitez les endroits humides ou poussiéreux. Si la prise de courant est encrassée ou empoussiérée, nettoyezla de façon à éviter les risques d'incendie ou de décharge électrique.
- Evitez les endroits proches de radiateurs, foyers ou autres sources de chaleur, ainsi que la proximité d'objets inflammables, pour éviter tout danger d'incendie.
- Afin que le copieur conserve une température limitée et pour que la maintenance et les réparations puissent s'effectuer facilement, ménagez un espace permettant le libre accès à l'appareil, comme indiqué ci-dessous. Laissez un espace adéquat, surtout aux alentours du couvercle gauche, de façon à permettre à l'air d'être correctement expulsé du copieur.

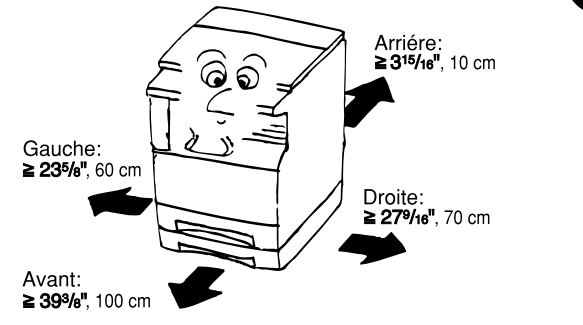

• Employez toujours les cales de roulettes pour stabiliser le copieur une fois qu'il est en place, afin d'éviter qu'il ne se déplace et/ou ne tombe et cause des blessures.

#### Autres précautions

- Des conditions d'environnement incorrectes risquent d'affecter la sécurité de fonctionnement et les performances du copieur. Installez l'appareil dans une pièce climatisée (température ambiante recommandée : environ 68°F, 20°C; humidité : environ 65%) et évitez les endroits suivants lorsque vous choisissez un emplacement pour le copieur.
  - . Evitez la proximité d'une fenêtre ou l'exposition directe à la lumière du soleil.
- . Evitez les endroits soumis aux vibrations.
- . Evitez les endroits connaissant d'importantes fluctuations de température.
- . Evitez les endroits directement exposés à l'air chaud ou à l'air froid.
- . Evitez les endroits mal aérés.

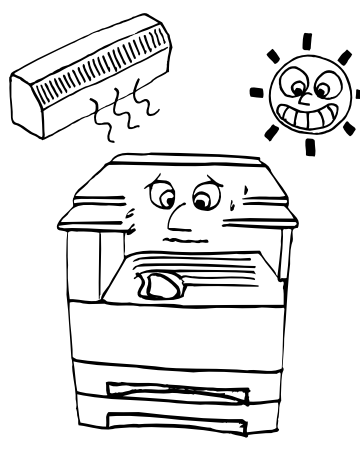

#### Alimentation électrique/Mise à la terre du copieur

#### **ATTENTION**

 NE PAS utiliser d'alimentation électrique présentant une tension différente de la tension spécifiée. Evitez les raccordements multiples sur la même prise de courant. Ces situations génèrent un risque d'incendie ou de décharge électrique.

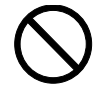

- Branchez fermement le cordon d'alimentation dans la prise. Si des objets métalliques entrent en contact avec broches de la fiche, il y aura risque d'incendie ou de choc électrique.
- Branchez toujours le copieur sur une prise de courant reliée à la terre, afin d'éviter tout risque d'incendie ou de décharge électrique en cas de court-circuit. S'il s'avère impossible de brancher le copieur sur une prise de courant reliée à la terre, contactez votre technicien.

#### Autres précautions

• Brancher le cordon d'alimentation sur la prise murale la plus proche du copieur.

## Manipulation des sacs en plastique

#### **ATTENTION**

 Conservez hors de portée des enfants les sacs plastiques utilisés avec le copieur. Le plastique risque en effet de coller au nez et à la bouche, entraînant un étouffement.

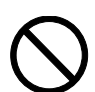

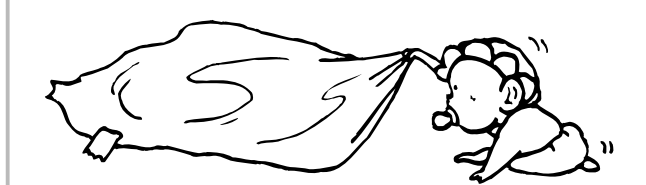

# A PRECAUTIONS D'UTILISATION

#### Mises en garde pour l'utilisation du copieur

#### **ATTENTION**

- NE PAS poser d'objets métalliques ou d'objets contenant de l'eau (vases, pots de fleur, tasses, etc.) sur le copieur ou à proximité de celui-ci. Ces situations présentent un risque d'incendie ou de décharge électrique si les liquides s'écoulent à l'intérieur du copieur.
- N'ouvrir AUCUN couvercle du copieur, car il y a danger de décharge électrique en raison de la présence de pièces soumises à haute tension à l'intérieur du copieur.
- NE PAS endommager, couper ou tenter de réparer le cordon d'alimentation secteur. NE PAS placer d'objet lourd sur le cordon secteur, ne pas l'étirer, le plier inutilement ou lui causer tout autre dommage. Ces types de situations présentent un risque d'incendie ou de décharge électrique.
- NE JAMAIS tenter de réparer ou de démonter le copieur ou ses pièces, car il y a risque d'incendie ou de décharge électrique ou de dommage au laser. Si le faisceau laser s'échappe, il risque d'entraîner une cécité.
- Si le copieur devient extrêmement chaud, s'il dégage de la fumée et une odeur désagréable ou si toute autre manifestation anormale se produit, il y a danger d'incendie ou de décharge électrique. Placez immédiatement l'interrupteur général sur OFF (O), retirez la fiche du cordon secteur de la prise murale et appelez votre technicien.
- Si un corps étranger, quelle que soit sa nature (trombones, eau, autres liquides, etc.), tombe à l'intérieur du copieur, placez immédiatement l'interrupteur général sur OFF (O), puis retirez la fiche du cordon secteur de la prise murale pour éviter tout risque d'incendie ou de décharge électrique. Appelez ensuite votre technicien.
- NE PAS brancher ou retirer la fiche du cordon secteur avec les mains mouillées, car il y a risque de décharge électrique.
- Veuillez toujours contacter votre technicien de maintenance pour l'entretien ou la réparation des pièces internes.

#### **ATTENTION**

- NE PAS tirer sur le cordon d'alimentation lors du débranchement de la prise. Si le cordon d'alimentation est tiré, les câbles peuvent se rompre provoquant un danger d'incendie ou de décharge électrique. (Toujours saisir la prise pour enlever le cordon d'alimentation de la prise.)
  - $\bigcirc$
- TOUJOURS débrancher le cordon secteur de la prise murale avant de déplacer le copieur. Si le cordon est endommagé, il y a risque d'incendie ou de décharge électrique.
- Si le copieur n'est pas utilisé pendant une brève période (la nuit, etc.), placez l'interrupteur général sur OFF (O).

Si le copieur est appelé à ne pas fonctionner pendant une période prolongée (congés, etc.), débranchez de la prise de courant la fiche du cordon secteur aux fins de sécurité, pour la période pendant laquelle le copieur ne sera pas utilisé.....

- TOUJOURS maintenir uniquement les pièces désignées pour soulever ou déplacer le copieur. ......
- Pour des raisons de sécurité, TOUJOURS retirer la fiche d'alimentation de la prise lors de l'exécution des opérations de nettoyage.

 L'accumulation de poussière à l'intérieur du copieur peut causer un risque d'incendie ou d'autres problèmes. Nous vous conseillons donc de consulter votre technicien au sujet du nettoyage des pièces internes. Le nettoyage est particulièrement efficace s'il précède les saisons à haute humidité. Consultez votre technicien au sujet du coût du nettoyage des pièces internes.

#### Autres précautions

- NE PAS poser d'objet lourd sur le copieur ou évitez tout autre dommage au copieur.
- NE PAS ouvrir le couvercle avant, couper l'interrupteur général ou retirer le cordon d'alimentation secteur pendant le travail d'impression.
- De l'ozone est libéré pendant le processus de copie, mais en quantité insuffisante pour provoquer un quelconque effet toxique sur la santé. Si toutefois le copieur est utilisé pendant une période prolongée dans une pièce mal aérée ou si vous tirez un nombre extrêmement important de copies, l'odeur dégagée peut devenir incommodante. Dès lors, pour conserver un environnement de travail approprié au tirage de copies, nous recommandons d'aérer correctement la pièce.
- Avant de lever ou déplacer le copieur, prenez contact avec votre technicien.
- Ne pas toucher aux pièces électriques, telles que les connecteurs ou les cartes de circuits imprimés. Ils pourraient être endommagés par l'électricité statique.
- NE PAS tenter de réaliser toute opération qui ne serait pas expliquée dans la présente notice.
- ATTENTION: L'utilisation de commandes ou de réglages ou l'exécution de procédures autres que ceux et celles spécifiés dans le présent document risque d'entraîner une radioexposition dangereuse.
- Mises en garde pour la manipulation des consommables

#### **ATTENTION**

- Eviter l'inhalation, l'ingestion et le contact avec les yeux ou la peau. En cas d'ingestion, diluer abondamment le produit dans l'estomac avec de l'eau et appeler un centre de traitement. En cas de contact avec la peau, nettoyer avec de l'eau et du savon. En cas de contact avec les yeux, rincer abondamment avec de l'eau et appeler un centre de traitement.......
- 0
- L'inhalation prolongée et intense de poussières peut provoquer des dommages aux poumons. L'utilisation de ce produit, telle qu'il est prévu, n'entraine pas d'inhalation excessive de poussières.
- Tenir à l'écart des enfants.
- Ne pas incinérer la poudre ou le bac de poudre. Des étincelles peuvent provoquer un incendie.

#### Autres précautions

- Lors de la manipulation des consommables, veuillez toujours lire les instructions de sécurité comprises dans la boîte ou imprimées sur l'emballage.
- Pour la mise au rebut du toner ou des cartouches de toner, respectez les réglementations locales et nationales en vigueur dans ce domaine.
- Stockez les consommables dans un endroit sombre et frais.
- Si le copieur est appelé à ne pas fonctionner pendant une période prolongée, ôtez le papier de la cassette, replacez-le dans son emballage d'origine et refermez ce dernier.

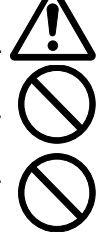

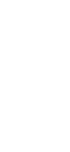

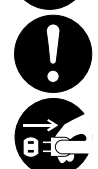

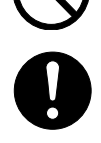

# **CHAPITRE 2 NOM DES PIECES**

#### 1. Corps principal

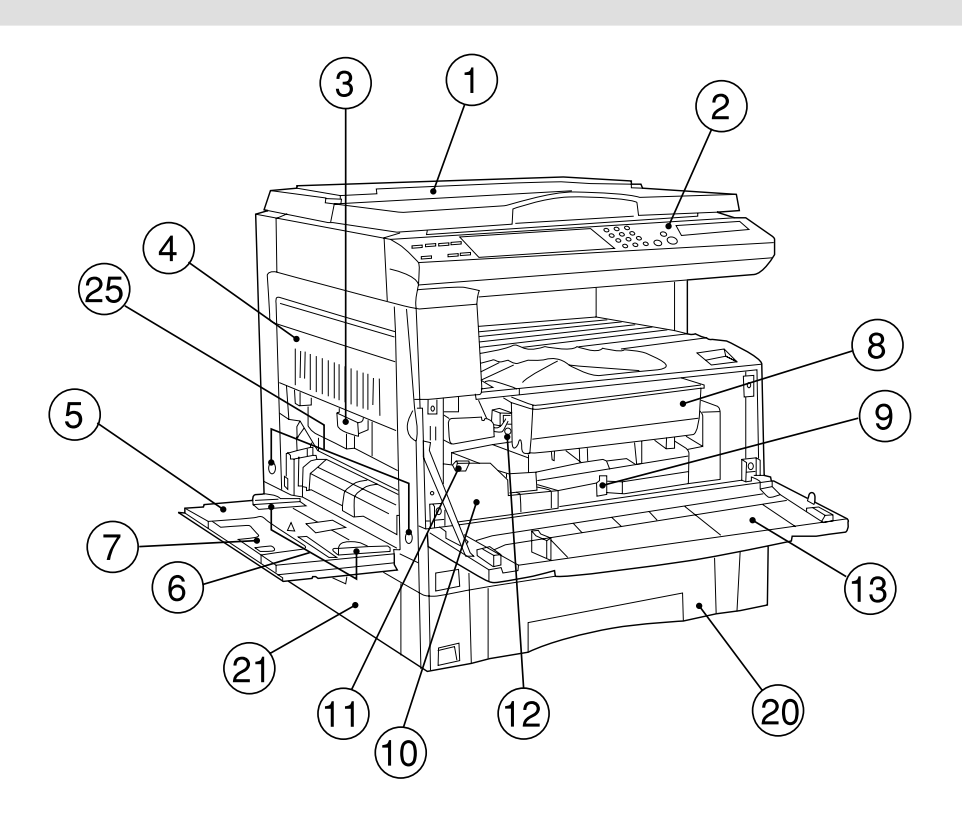

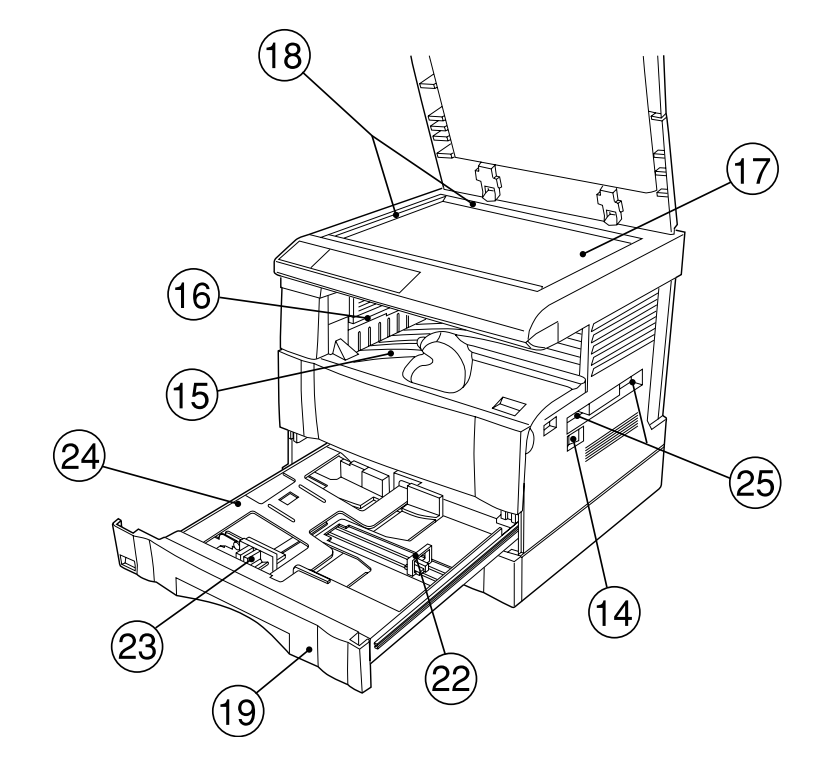

#### ① Couvercle d'original <en option>

(Ouvrir/fermer pour mettre l'original en place sur la vitre d'exposition.)

#### 2 Panneau de commande

(Contient les touches et les indicateurs pour faire fonctionner le copieur.)

#### ③ Poignée du couvercle gauche

(Saisir cette poignée pour ouvrir le couvercle gauche)

#### 4 Couvercle gauche

(Ouvrir ce couvercle lorsqu'un blocage de papier se produit)

#### **(5) Dérivation multiple**

(Y charger le papier lors de la copie sur du papier de petit format ou spécial.)

#### 6 Guides d'insertion

(Veiller à régler la largeur du papier lors du chargement du papier dans la dérivation multiple.)

#### 7 Plateau de support

(L'utiliser avec du papier de grand format.)

#### 8 Cartouche de toner

#### (9) Levier de libération de la cartouche de toner

(Faire fonctionner ce levier pour remplacer la cartouche de toner.)

#### 10 Réservoir de toner de rebut

#### (1) Levier de libération du réservoir de toner de rebut

(Faire fonctionner ce levier pour remplacer le réservoir de toner de rebut.)

#### 12 Arbre de nettoyage

(Tirer l'arbre et le repousser après le remplacement de la cartouche de toner ou lorsque les images sont salies de toner.)

#### **13** Couvercle avant

(Ouvrir ce couvercle pour remplacer la cartouche de toner ou le réservoir de toner de rebut.)

#### 14 Interrupteur principal

(Mettre cet interrupteur sur la position de marche (|) avant de commencer à effectuer des copies.)

#### **(15) Section de stockage des copies**

#### (Le papier copié y est stocké.)

#### 16 Section d'éjection

#### 17 Vitre d'exposition

(Y mettre les originaux en place avant de copier. Mettre les originaux en place avec la face vers le bas et les bords alignés sur les échelles de format sur les côtés gauche et arrière de la vitre d'exposition.)

#### (18) Echelles des formats d'original

(Veiller à aligner l'original avec ces échelles lors de la mise en place de l'original sur la vitre d'exposition.)

#### 19 Tiroir 1

(Peut contenir jusqu'à 250 feuilles de papier standard [papier standard tel qu'il est spécifié par notre société].)

#### 20 Tiroir 2

(Peut contenir jusqu'à 250 feuilles de papier standard [papier standard tel qu'il est spécifié par notre société].)

#### 2) Couvercle gauche du tiroir

(Ouvrir ce tiroir lorsqu'un blocage se produit dans le couvercle gauche du tiroir.)

#### 2 Plaque d'ajustement de la longueur

(Ajuster cette plaque à la longueur du papier devant être placé dans le tiroir.)

#### 23 Levier d'ajustement de la largeur

(Saisir le levier et ajuster le guide de largeur à la largeur du papier devant être placé dans le tiroir.)

#### 24 Plaque de fond du tiroir

(Repousser cette plaque lors du chargement du papier.)

#### 25 Poignées de transport

(Les deux poignées de droite sont des poignées en renfoncement. Les deux de gauches deviennent des poignées lorsqu'elles sont tirées.)

#### (Spécifications en pouces)

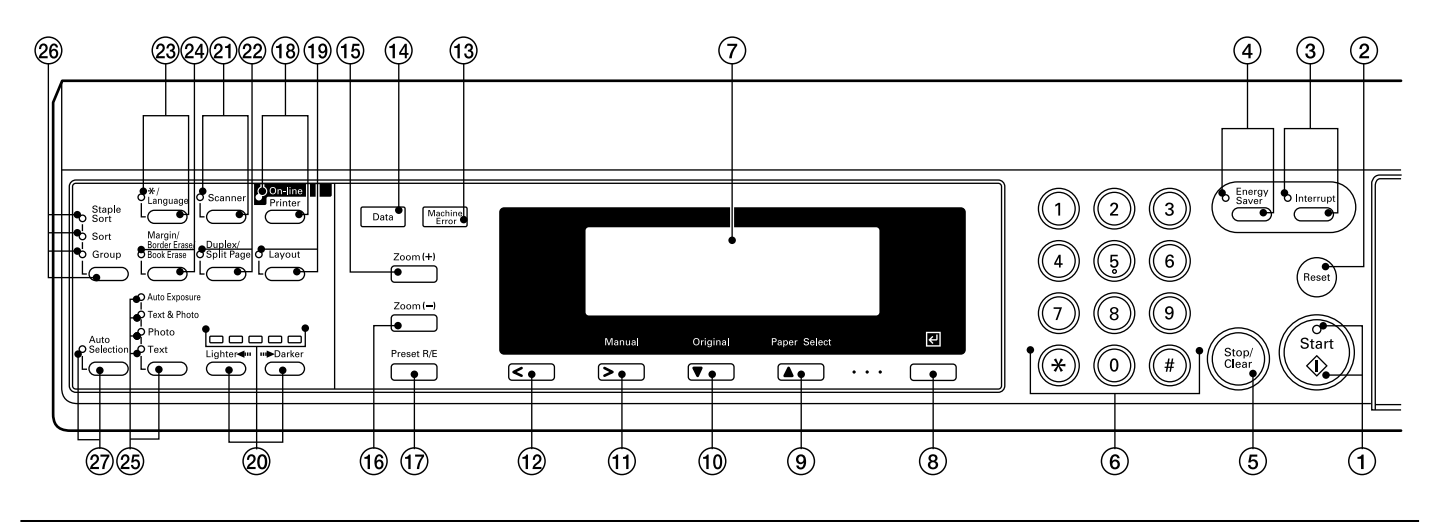

#### 2. Panneau de commande

- Touche Départ (Indicateur) (Lorsque l'indicateur est allumé en vert, appuyer sur cette touche pour commencer la copie.)
- ② Touche Remise à zéro/Libérer tout (Se reporter à "● Mode initial" à la page2-4.)
- ③ Touche Interruption (Indicateur)
   (Appuyer sur cette touche pour interrompre la copie.
   L'indicateur s'allume lorsque la touche est pressée. Se reporter à la page 4-6.)
- ④ Touche Economie d'énergie (préchauffage) (Indicateur) (Appuyer sur cette touche pour régler le mode d'économie d'énergie. L'indicateur est allumé pendant que le mode d'économie d'énergie est sur la position de marche. Se reporter à la page 4-7.)
- (5) Touche Arrêt/Libération

(Appuyer sur cette touche pour arrêter la copie ou pour changer le nombre de copies devant être effectuées. Appuyer également sur cette touche pour retourner à l'écran de réglage précédent, comme l'écran de réglage des fonctions de copie.)

(6) Touches numériques

(Appuyer sur ces touches pour régler le nombre de copies ou entrer d'autres valeurs.)

⑦ Affichage de messages

(Affiche les messages concernant le fonctionnement du copieur ainsi que les problèmes. Le contraste de l'affichage peut être ajusté. Se reporter à "① Ajustement du contraste de l'affichage" à la page 6-18.)

(8) Touche Entrer

(Appuyer sur cette touche pour confirmer les fonctions sélectionnées et pour sélectionner des articles de l'affichage de messages.)

(9) Touche Sélection du papier/Curseur haut

(Le format du papier peut être sélectionné en changeant simplement le tiroir d'alimentation papier. Le format de papier actuellement sélectionné est indiqué sur l'affichage de messages. L'utiliser également pour déplacer le curseur de l'affichage de messages vers le haut.)

10 Touche Original/Curseur bas

(Appuyer sur cette touche pour sélectionner le format d'original. L'utiliser également pour déplacer le curseur de l'affichage de messages vers le bas.)

#### (1) Touche Manuel/Curseur droite

(Appuyer sur cette touche pour effectuer des copies au même taux, quel que soit le format de l'original. L'utiliser également pour déplacer le curseur de l'affichage de messages vers la droite.)

- 12 Touche Curseur gauche
   (Appuyer sur cette touche pour déplacer le curseur de l'affichage de messages vers la gauche.)
- (3) Indicateur d'erreur machine
   (S'allume lorsqu'un problème se produit dans la machine, comme un blocage de papier.)
- Indicateur de données
   (S'allume/clignote lors de l'utilisation de la fonction imprimante en option.)
- (5) Touche Zoom (+)
   (Appuyer sur cette touche pour augmenter le taux d'agrandissement en copie zoom.)
- (6) Touche Zoom (–)
   (Appuyer sur cette touche pour diminuer le taux d'agrandissement en copie zoom.)
- Touche Agrandissement/Réduction préréglé (Appuyer sur cette touche pour changer le taux d'agrandissement.)
- Touche En ligne/Imprimante (Indicateur)
   (Appuyer sur cette touche pour passer au mode imprimante lorsque la carte imprimante en option est installée. L'indicateur En ligne/Imprimante s'allume lorsque le copieur est en mode en ligne.)
- Touche Mise en page (Indicateur)
   (Appuyer sur cette touche pour copier des images multiples sur le même côté de copie. L'indicateur est allumé dans le mode de copie de mise en page. Se reporter à la page 5-7.)
- Touches d'ajustement de l'exposition de copie/Indicateurs d'exposition de copie
   (Appuyer sur ces touches pour ajuster l'exposition de copie. L'indicateur montre l'exposition de copie actuelle.)
- Touche Scanner (Indicateur)
   (Appuyer sur cette touche pour passer au mode scanner lorsque le scanner de réseau en option est installé.
   L'indicateur s'allume lorsque le copieur est en mode scanner.)
- ② Touche Recto/verso/Page séparée (Indicateur) (Appuyer sur cette touche pour effectuer la copie recto/ verso ou séparation de pages. L'indicateur s'allume. L'unité recto/verso en option doit être installée pour utiliser ces fonctions. Se reporter aux pages 5-1 et 4.)

#### (Spécifications métriques)

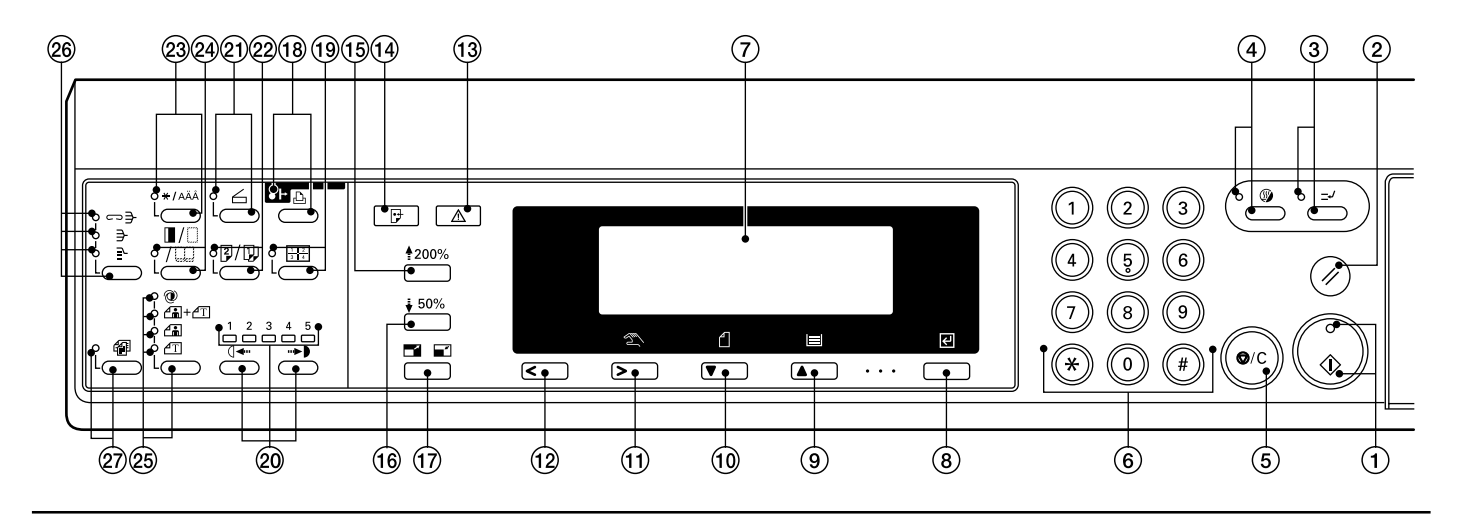

- 23 Touche \*/Langue
  - (Appuyer sur cette touche pour régler le contrôle de la copie, les réglages par défaut et la sélection de la langue.)
- ② Touche Marge/Effacement de bord/Effacement livre (Indicateur)

(Appuyer sur cette touche pour créer des marges ou effacer des bords sur les copies. L'indicateur s'allume. Se reporter aux pages 5-5 et 6.)

- 25 Touche Sélection de la qualité de copie/Indicateurs Exposition automatique/Texte & Photo/Photo/Texte (Appuyer sur cette touche pour sélectionner la qualité de la copie. Se reporter à la page 4-2.)
- Touche Mode tri/Indicateurs Tri agrafe/Tri/Groupe (Appuyer sur cette touche pour trier les copies en jeux séparés ou pour agrafer, trier ou grouper les copies à l'aide du finisseur en option. Les indicateurs s'allument dans les modes respectifs.)
- Touche Sélection automatique (Indicateur) (Appuyer sur cette touche pour effectuer la sélection automatique de la copie. L'indicateur s'allume. Le DF en option doit être installé pour utiliser ces fonctions. Se reporter à la page 5-10.)

 Mode initial (à la fin du chauffage ou lorsque la touche Remise à zéro est (touche Libérer tout) pressée)
 Dans le mode initial, du papier du même format que l'original est automatiquement sélectionné ("Mode de sélection automatique de papier"), le nombre de copies est réglé sur "1" et la qualité de la copie est réglée sur "Texte & Photo".

#### REMARQUE

 Il est également possible de changer le réglage par défaut pour l'ajustement de l'exposition de copie à "Mode d'exposition automatique" dans le mode initial. (Se reporter à "① Mode d'exposition" à la page 6-11.)

#### • Fonction de libération automatique

Environ 90 secondes après que la copie se soit arrêtée, le copieur retourne automatiquement aux réglages d'après le chauffage. (Cependant, le mode d'exposition ne change pas.) La copie peut être effectuée aux mêmes réglages (mode de copie, nombre de copies et mode d'exposition) si la copie est démarrée avant que la fonction de libération automatique ne se déclenche.

#### • Fonction de changement automatique de tiroir

Lorsque deux tiroirs contiennent du papier de même format et que le papier d'un tiroir s'épuise pendant la copie, cette fonction fait passer l'alimentation papier du tiroir vide au tiroir plein.

#### REMARQUE

 La fonction de changement automatique de tiroir peut être désactivée. (Se reporter à "<sup>(1)</sup>/<sub>(1)</sub> Changement automatique de tiroir" à la page 6-19.)

#### Affichage de messages

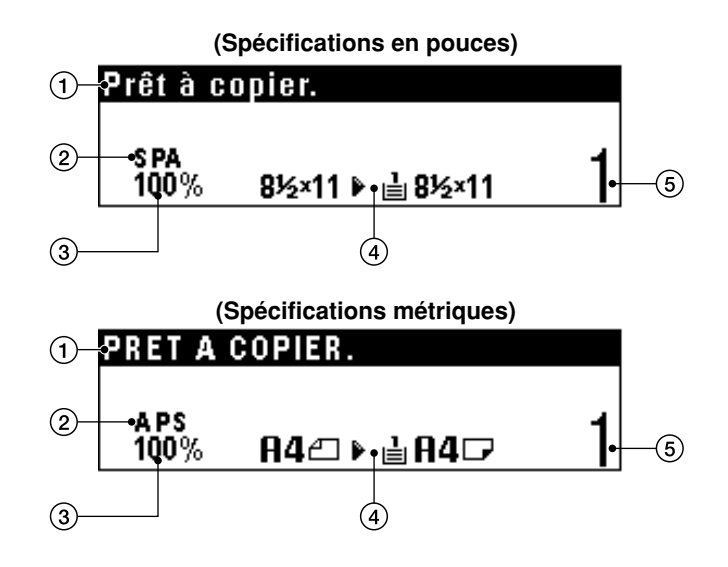

- Affiche les messages concernant l'état de la machine et les opérations nécessaires
- (2) Affiche les modes de copie SPA (APS) (Mode de sélection automatique de papier) SMA (AMS) (Mode de sélection automatique de l'agrandissement)
  - 1:1 (Mode de copie manuel)
- (3) Affiche le taux d'agrandissement
- (4) Affiche le format d'original, le format de papier et les taux d'agrandissement préréglés.
- (5) Affiche le nombre de copies devant être effectuées

## 1. Chargement du papier

Le papier peut être chargé dans les deux tiroirs et dans la dérivation multiple.

#### (1) Précautions pour le chargement du papier

Après avoir déballé le papier, l'aérer plusieurs fois et le charger dans le plateau.

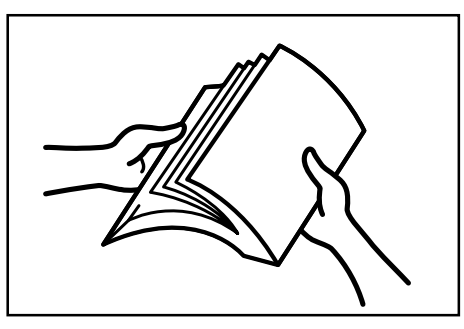

#### IMPORTANT

• Le chargement de papier dans le tiroir standard, le tiroir en option ou la dérivation multiple alors que du papier reste dans chacun d'eux peut entraîner des blocages de papier.

#### (2) Chargement du papier dans le tiroir

Jusqu'à 250 feuilles de papier standard (75 ou 80g/m²/papier standard tel qu'il est spécifié par notre société) ou de papier coloré peuvent être chargées dans chaque tiroir.

(Spécifications en pouces)

Chaque tiroir peut être réglé pour contenir du papier de tout format désiré de 11po. x 17po. à 5 1/2po. x 8 1/2po.

(Spécifications métriques)

Chaque tiroir peut être réglé pour contenir du papier de tout format désiré de A3 à A5R.

#### IMPORTANT

• Régler le type de papier (papier standard, papier recyclé, en-têtes de lettre ou papier coloré) devant être chargé dans le tiroir dans "(5) Type de papier (1er au 4ème)" à la page 6-14.

> Tirer le tiroir vers soi à fond. \* Ne pas tirer plus d'un tiroir à la fois.

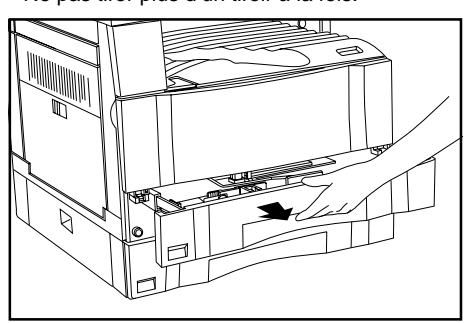

2

Appuyer sur la plaque de fond du tiroir et la fixer.

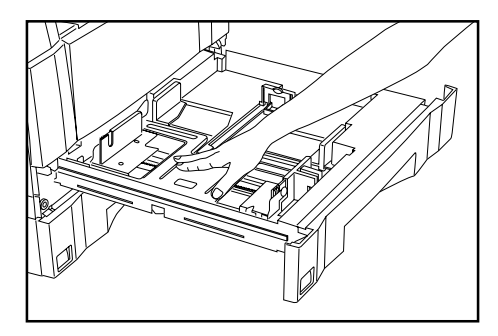

Saisir le levier d'ajustement de la largeur et le déplacer pour aligner le guide de largeur avec la largeur de papier nécessaire.

Les formats de papier sont indiqués à l'intérieur du tiroir.

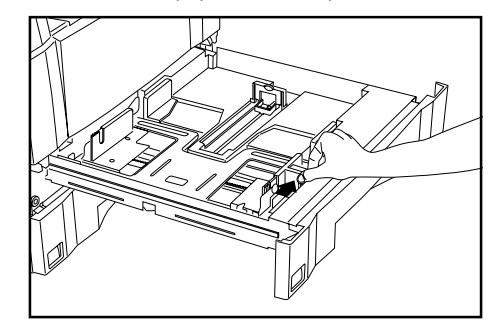

4

Saisir les deux côtés de la plaque d'ajustement de la longueur et la déplacer pour l'aligner avec la longueur de papier nécessaire.

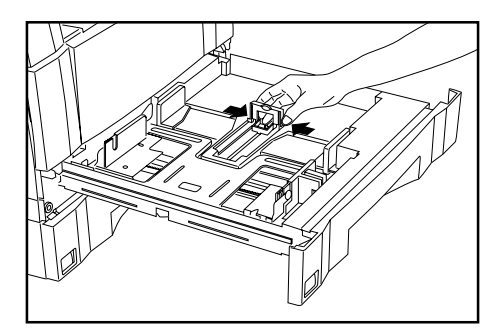

IMPORTANT (Spécifications en pouces)

Lors du chargement de papier 11po. x 17po., repousser complètement la plaque d'ajustement de la longueur comme montré dans l'illustration.

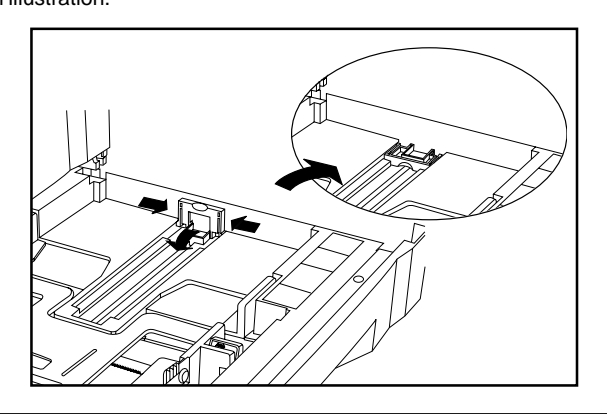

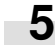

Mettre le papier en place contre la paroi de gauche du tiroir.

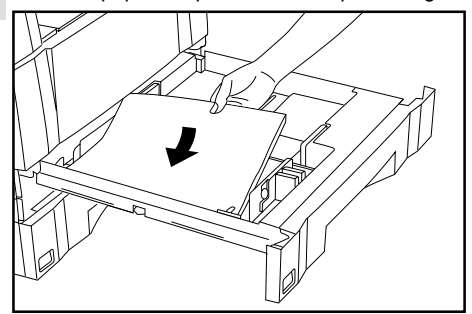

#### IMPORTANT

- Une étiquette collante ((1) dans l'illustration) indiguant la capacité en papier est apposée à l'intérieur du tiroir. Ne pas charger de papier au-dessus de cette limite.
- Lors du chargement du papier dans le tiroir, veiller à ce que le côté copie soit tourné vers le haut. (Le côté copie est le côté tourné vers le haut lorsque l'emballage est ouvert.)
- S'assurer que la plaque d'ajustement de la longueur est bien en contact avec le papier. S'il y a un espace, ajuster la position de la plaque d'ajustement de la longueur.
- Si le papier de petit format se bloque fréquemment dans des conditions de haute température et de haute humidité, réduire le nombre de feuilles au niveau de la ligne noire indiquée sur l'étiquette collante (1).

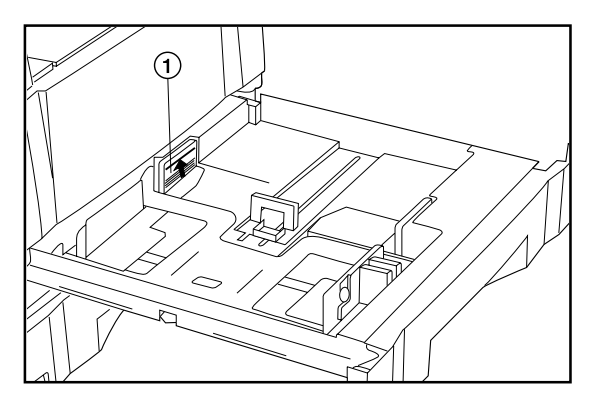

Mettre la feuille de format de papier fournie en place pour que le format de papier chargé puisse être vérifié en regardant l'avant du tiroir.

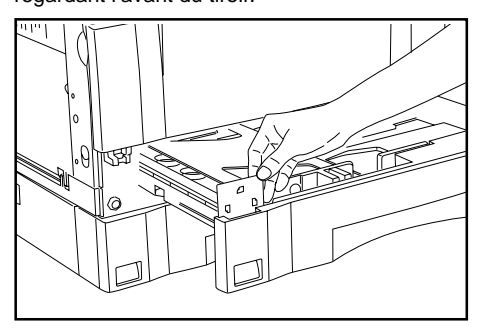

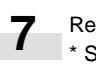

6

Repousser doucement le tiroir.

S'assurer que le papier est pris sous les griffes du tiroir. Sinon, recharger le papier.

#### REMARQUE

• Avant de laisser le copieur inutilisé pendant une période prolongée, retirer le papier du (des) tiroir(s) et le renfermer dans son emballage original pour le protéger contre l'humidité. Egalement, lors du stockage de papier dans un environnement où la température et l'humidité sont élevées, le renfermer dans un sac étanche.

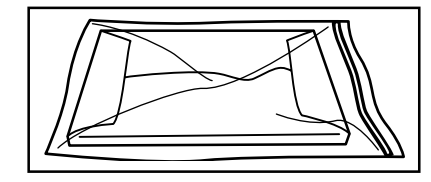

#### (3) Chargement du papier dans la dérivation multiple

Le papier spécial ainsi que le papier standard peuvent être chargés dans la dérivation multiple. Lors de la copie sur des films transparents ou sur du papier épais, veiller à utiliser la dérivation multiple.

#### REMARQUE

• Le nombre de feuilles de papier standard, de papier coloré et d'entêtes de lettre pouvant être chargées dans la dérivation multiple diffère en fonction du format du papier.

11po. x 17po. et 8 1/2po. x 14po. (A3, B4 et Folio): 25 feuilles 11po. x 8 1/2po. et 5 1/2po. x 8 1/2po. (A4 à A6R) 50 feuilles

- · Les types de papier spécial et le nombre de feuilles pouvant être chargées dans la dérivation multiple sont:
  - Films transparents: 1 feuille
  - Papier standard: (120g/m<sup>2</sup>, 160g/m<sup>2</sup>): 1 feuille

#### IMPORTANT

· Lors du chargement de papier spécial tel que des films transparents et de papier épais dans la dérivation multiple, sélectionner le type du papier dans "6 Type de papier (dérivation)" à la page 6-14.

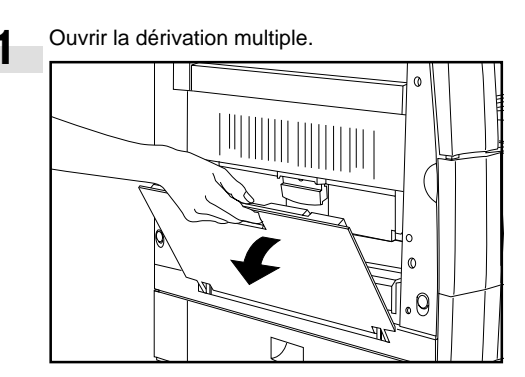

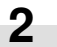

Ajuster les guides d'insertion au format du papier devant être chargé.

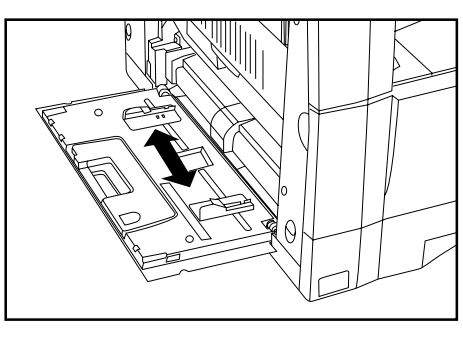

#### REMARQUE

• Lors du chargement de papier de format 8 1/2po. x 14 po., B4 ou plus grand, faire ressortir le guide de support.

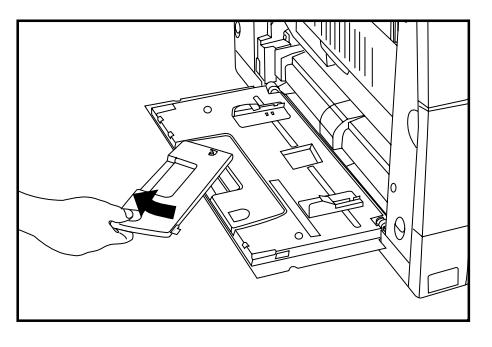

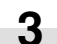

Insérer le papier à fond le long des guides.

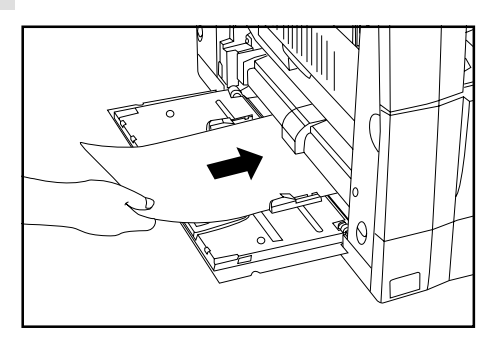

#### IMPORTANT

 Lors du chargement du papier dans la dérivation multiple, s'assurer que le côté copie est tourné vers le bas. (Le côté copie est le côté tourné vers le haut lorsque l'emballage est ouvert.) Si le bord de tête du papier est bouclé, l'aplatir avant de charger le papier dans la dérivation multiple. • Réglage du format de papier pour la dérivation multiple En réglant le mode film transparent ou le mode papier épais et le format de papier pour la dérivation multiple, la dérivation multiple peut être automatiquement sélectionnée en fonction du format de l'original comme lorsque le mode de sélection automatique de papier est sélectionné.

Appuyer et maintenir la touche Sélection du papier pendant 3 secondes. L'écran de réglage du format de papier et de sélection de film transparent ou de papier épais apparaît.

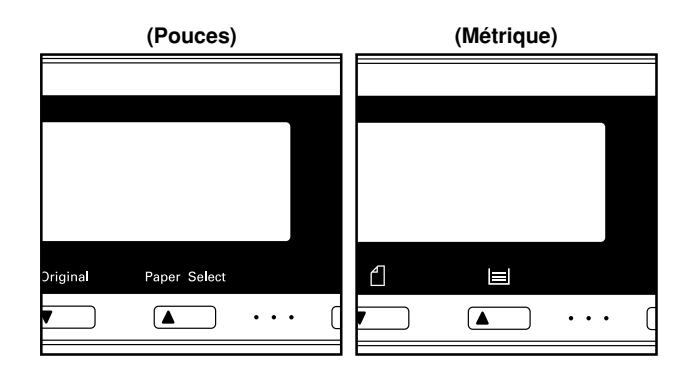

Lors de l'utilisation de films transparents ou de papier épais, sélectionner d'abord le mode en appuyant sur la touche Curseur haut ou Curseur bas, puis sélectionner le format du papier.

Le réglage des films transparents ou du papier épais est remise à zéro lorsque la touche Libérer tout est pressée ou par la fonction de libération automatique.

Lors de l'utilisation de papier standard ou d'autres types de papier, sélectionner le format parmi ceux donnés ci-dessous. Si "Aucun format désigné" est sélectionné, la largeur est déterminée par la position des guides d'insertion de la dérivation multiple. Ce réglage de format ne sera pas remis à zéro par la fonction de libération automatique. Il sera enregistré pour l'utilisation suivante.

#### Sélection du format de papier de la dérivation

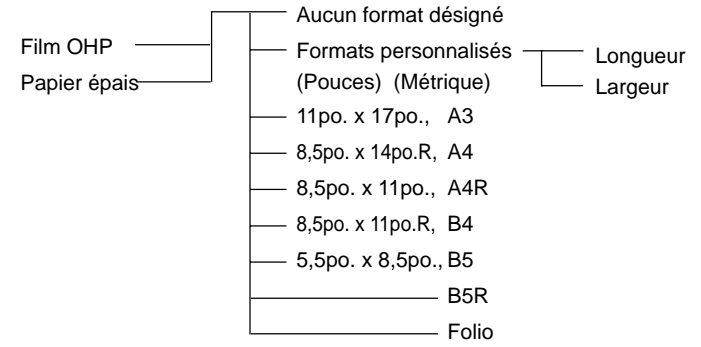

3 Appuyer sur la touche Curseur droite ou Curseur gauche et sélectionner la longueur du papier, mise en valeur. La longueur du papier peut être réglée sur n'importe quelle valeur de 4po., 100 mm à 11po., 297 mm par pas de 1/8po., 1mm.

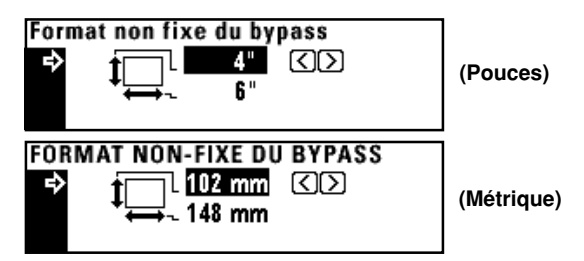

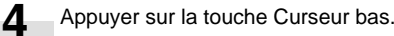

5 Appuyer sur la touche Curseur droite ou Curseur gauche et sélectionner la largeur du papier, mise en valeur. La largeur du papier peut être réglée sur n'importe quelle valeur de 5 7/ 8po., 148 mm à 17po., 420 mm par pas de 1/8po., 1mm.

#### 6 Appuyer sur la touche Entrer.

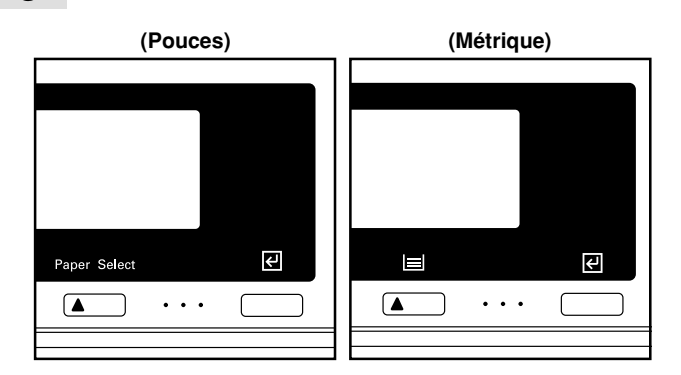

#### • Mise en place d'enveloppes

Lors de l'utilisation de la fonction imprimante en option, les enveloppes peuvent être mises en place dans la dérivation multiple.

#### REMARQUE

 Les types d'enveloppes pouvant être utilisées sont COM-10, Monarch, DL et C5. Jusqu'à 6 enveloppes peuvent être chargées à la fois dans la dérivation multiple.

#### Ouvrir la dérivation multiple.

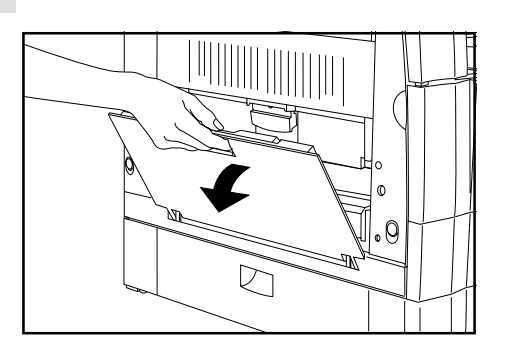

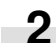

Aligner les guides d'insertion avec le format des enveloppes.

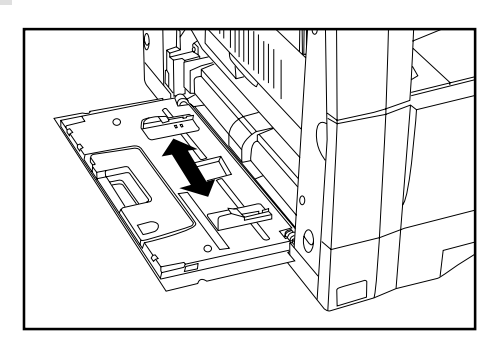

**3** Fermer le rabat de l'enveloppe et la mettre en place avec le rabat vers l'avant de la machine. Puis insérer l'enveloppe à fond dans la fente le long des guides d'insertion.

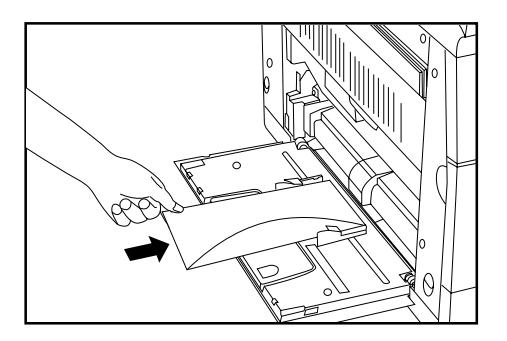

#### REMARQUE

• Le chargement incorrect des enveloppes peut entraîner une impression dans le mauvais sens ou du mauvais côté.

# 2. Remplacement de la cartouche de toner et du réservoir de toner de rebut

Si "Ajoutez de l'encre pour continuer la copie. (AJOUTER DU TONER POUR REPRENDRE LE TRAVAIL.)" apparaît sur l'affichage de messages, remplir de toner. Bien que plusieurs copies puissent être effectuées après l'apparition du message, il est recommandé de remplacer immédiatement la cartouche de toner. Après avoir remplacé la cartouche de toner, veiller à remplacer également le réservoir de toner de rebut.

\* Ne remplir de toner que lorsque le message est affiché.

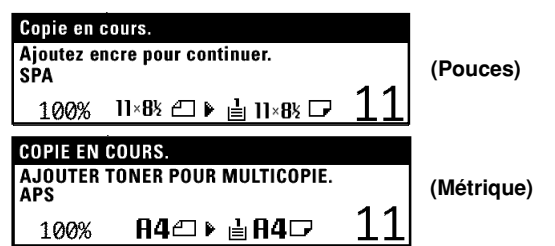

#### 

Ne pas incinérer la poudre ou le bac de poudre. Des étincelles peuvent provoquer un incendie.

Ouvrir le couvercle avant.

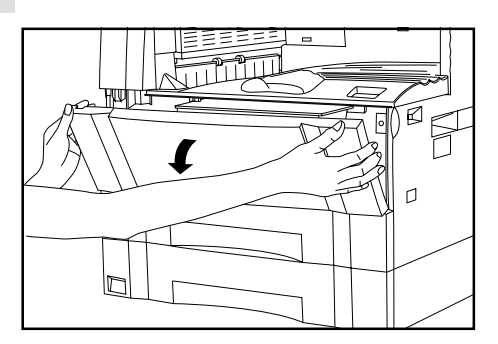

Faire tourner le levier de libération de la cartouche de toner à fond vers la droite. Cela déverrouille la vieille cartouche.

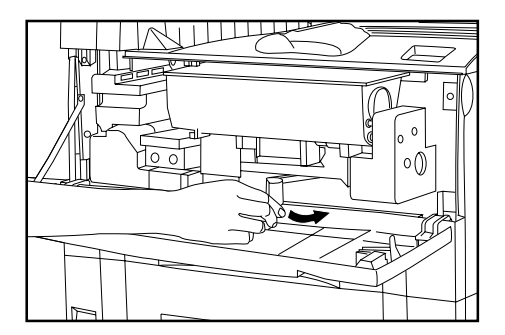

3 Tirer la vieille cartouche de toner vers soi.

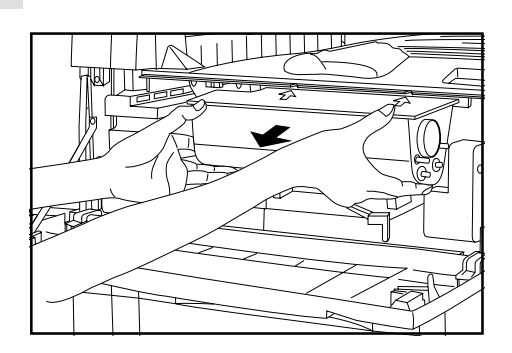

#### 

Une haute tension règne dans l'unité de chargeur. Soyez prudent lorsque vous travaillez dans cette zone, car il y a risque de décharge électrique.

Tapoter la cartouche de toner neuve sur le dessus 5 ou 6 fois et la secouer latéralement 8 à 10 fois.

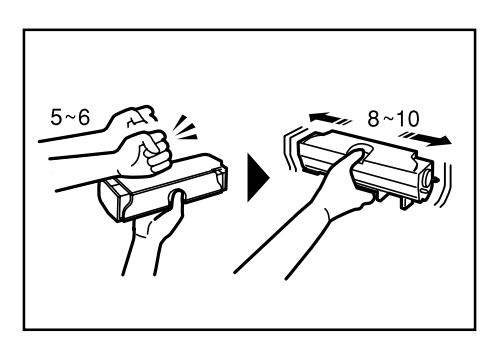

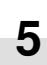

Mettre la cartouche de toner neuve en place dans le copieur. \* Aligner la flèche sur le dessus de la cartouche de toner avec la découpe dans le copieur, puis insérer la cartouche dans le copieur.

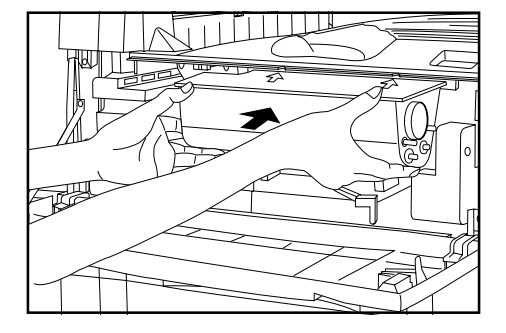

2

6 Faire tourner le levier de libération de la cartouche de toner à fond vers la gauche.

La cartouche de toner neuve est maintenant verrouillée.

Tout en maintenant le levier de libération du réservoir de 7 toner de rebut ① relevé, retirer le réservoir de toner de rebut.

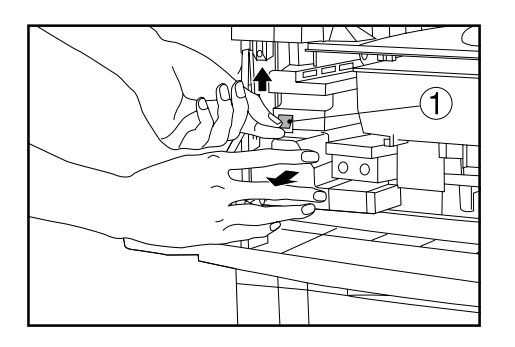

8

Refermer hermétiquement l'ouverture du réservoir de toner de rebut.

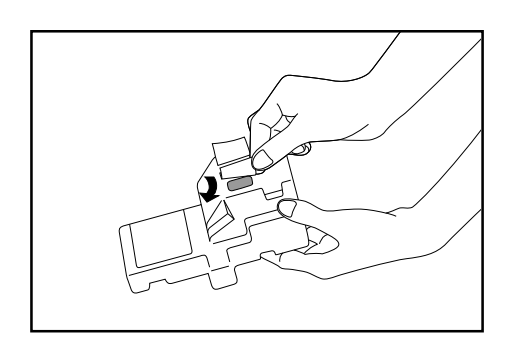

#### **ATTENTION**

Ne pas incinérer la poudre ou le bac de poudre. Des étincelles peuvent provoquer un incendie.

9 Tout en maintenant le levier de libération du réservoir de toner de rebut relevé, mettre le réservoir de toner de rebut neuf en place dans le copieur.

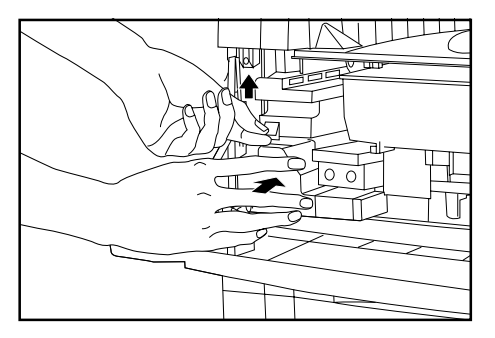

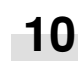

Tirer doucement l'arbre de nettoyage à fond, puis le repousser.

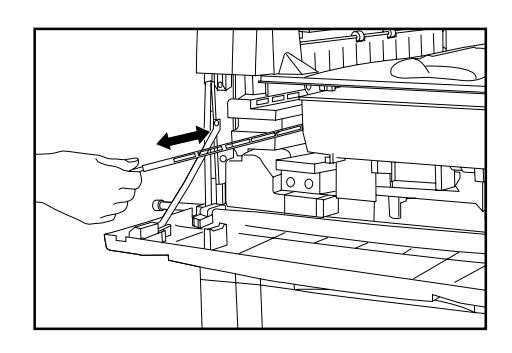

#### IMPORTANT

• Ne pas tirer l'arbre de nettoyage avec force ou complètement.

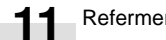

Refermer le couvercle avant.

# **CHAPITRE 4 FONCTIONNEMENT DE BASE**

# 1. Procédure de copie de base

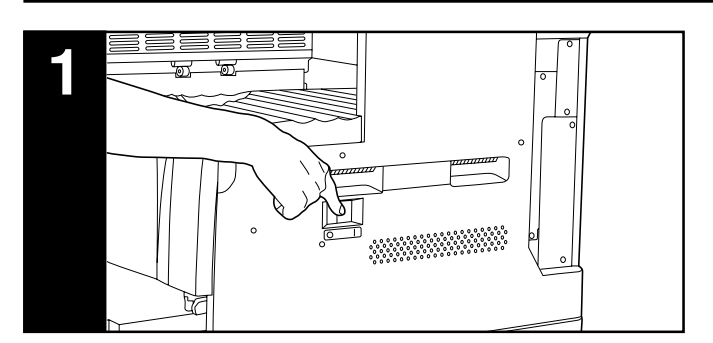

#### 1. Chauffage

Mettre l'interrupteur principal sur la position de marche (|). A la fin du chauffage, "Prêt à copier." apparaît sur l'affichage de messages.

#### REMARQUE

 Si les originaux sont mis en place et si la touche Départ est pressée alors que le copieur est encore en chauffage, la copie commence dès la fin du chauffage.

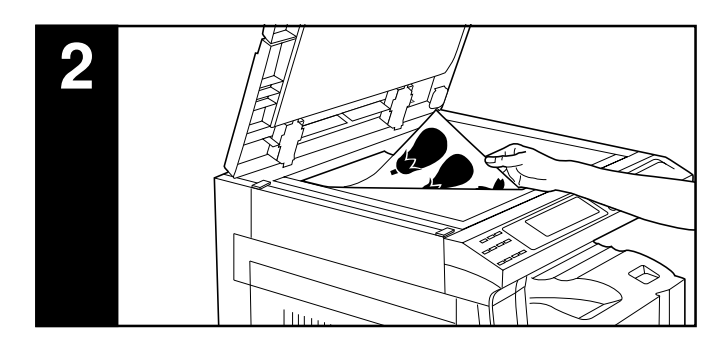

#### 2. Mise en place des originaux

Mettre les originaux en place sur la vitre d'exposition ou dans le DF (alimenteur de documents).

Lors de la mise en place d'un original sur la vitre d'exposition, l'ajuster sur les échelles de format d'original situées à l'arrière gauche.

#### REMARQUE

 Se reporter aux références données ci-dessous pour la mise en place d'originaux dans le DF. Si le ADF (alimenteur automatique de documents) est installé, se reporter à la page 7-1. Si le RADF (Alimenteur inverseur automatique de documents) est installé, se reporter au manuel d'instructions fourni avec le RADF.

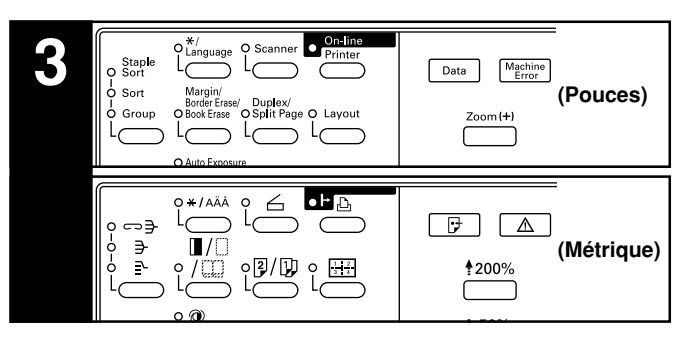

#### 3. Sélection des fonctions

Sélectionner parmi les différentes fonctions du copieur.

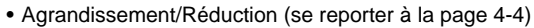

- Interruption de copie (se reporter à la page 4-6)
- Copie recto/verso à partir de différents originaux (se reporter à la page 5-1)
- Copie d'originaux à deux pages sur des pages séparées (se reporter à la page 5-4)
- Exécution d'un espace de marge pour la reliure (se reporter à la page 5-5)
- Exécution de copies avec les bords propres (se reporter à la page 5-6)
- Une copie à partir de deux ou de quatre originaux (se reporter à la page 5-7)
- Tri automatique (se reporter à la page 5-9)
- Copie rotation (se reporter à la page 5-10)
- Mode de sélection automatique (se reporter à la page 5-10)

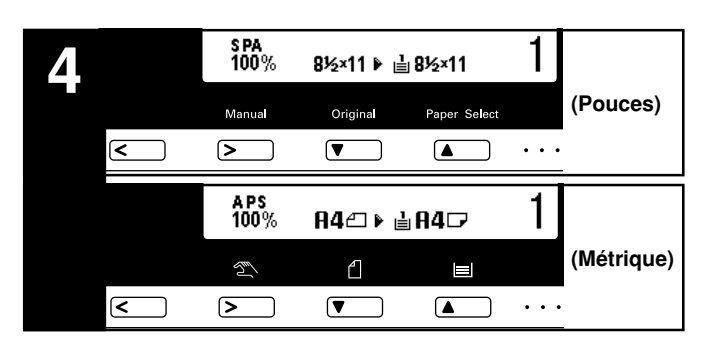

#### 4. Sélection du format de papier

Lorsque "SPA (APS)" apparaît sur l'affichage de messages, du papier de même format que l'original est automatiquement sélectionné. Pour copier l'image de l'original sur un papier de format différent sans changer la taille de l'image, appuyer sur la touche Sélection du papier pour obtenir le format de papier désiré et appuyer sur la touche Manuel. Pour effectuer des copies de même format que les originaux avec des images de même taille, aucun réglage spécifique n'est nécessaire.

#### REMARQUE

- La sélection automatique du papier peut également être désactivée. (Se reporter à "⑦ Sélection du papier" à la page 6-12.)
- Un tiroir (tiroir d'alimentation papier) devant être automatiquement sélectionné peut être spécifié sans qu'aucun original n'ait été mis en place. (Se reporter à "<sup>(1)</sup> Tiroir par défaut" à la page 6-13.)

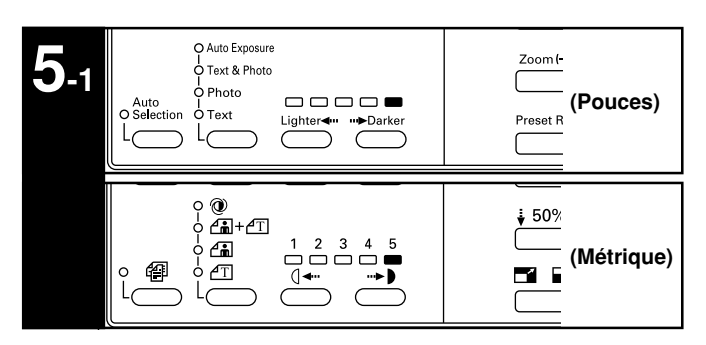

#### 5. Ajustement de l'exposition de copie

Dans le mode initial, l'un des indicateurs d'exposition de copie est allumé et l'exposition de copie peut être ajustée manuellement. En déplaçant le curseur sur l'échelle d'exposition vers la droite, la copie devient plus sombre. En le déplaçant vers la droite, la copie devient plus claire.

#### REMARQUE

• L'ajustement de l'exposition est sélectionné parmi 5 ou 9 niveaux. (Se reporter à "② Etapes d'exposition" à la page 6-11.)

#### **CHAPITRE 4 FONCTIONNEMENT DE BASE**

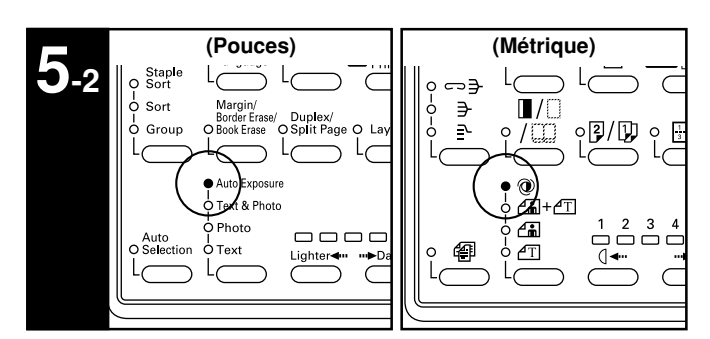

Pour que l'exposition de la copie soit ajustée automatiquement, appuyer sur la touche Sélection de la qualité de copie et régler le mode d'exposition automatique. L'indicateur Exp. Auto s'allume. Dans le mode d'exposition automatique, la luminosité de l'original est détectée et la meilleure exposition est sélectionnée. Il est également possible d'effectuer des copies propres sans l'arrière-plan ou sans la couleur originale.

#### REMARQUE

- Lorsque les copies sont en général trop sombres/claires, l'exposition est ajustée. (Se reporter à "3 E.A." à la page 6-12.)
- Le réglage par défaut de l'ajustement de l'exposition de copie peut être réglé sur exposition automatique. (Se reporter à "① Mode d'exposition" à la page 6-11.)

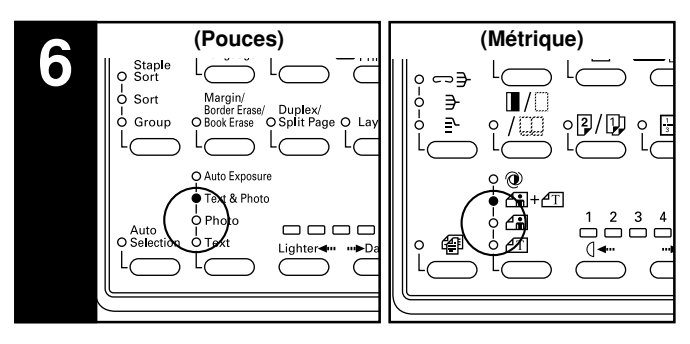

#### 6. Sélection de la qualité de copie

La qualité de copie est sélectionnée en fonction de l'original. Appuyer sur la touche Sélection de la qualité de copie pour allumer les indicateurs suivants.

Mode Texte: Indicateur Texte

Mode Photo: Indicateur Photo

Mode Texte & Photo: Indicateur Texte & Photo

Mode écoimpression: Eteindre tous les indicateurs de qualité de copie en appuyant sur la touche Sélection de la qualité de copie. La densité des images copiées sera légèrement plus claire en mode écoimpression afin de réduire la consommation de toner.

#### REMARQUE

- Le mode de qualité de copie par défaut utilisé dans le mode initial peut être sélectionné. (Se reporter à "① Mode d'exposition" à la page 6-11.)
- L'exposition de copie peut être ajustée dans tous les modes de qualité de copie. (Se reporter à "④ Densité ori. mix", "⑤ Densité ori. pho." et "⑥ Densité ori. texte" à la page 6-12.)

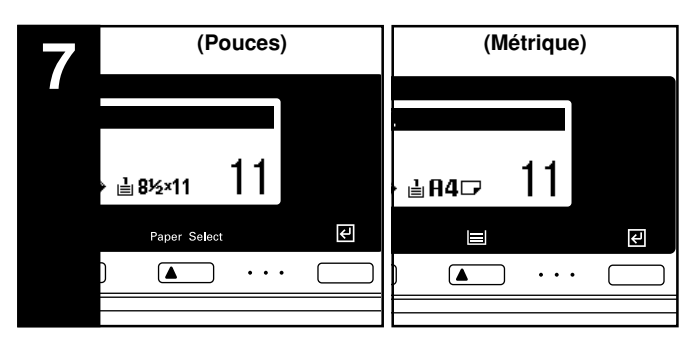

#### 7. Réglage du nombre de copies

Utiliser les touches numériques pour entrer le nombre de copies désiré sur l'affichage de messages. Il est possible de régler jusqu'à 250 copie.

#### REMARQUE

 Il est possible d'abaisser la limite du nombre de copies pouvant être mises en place à la fois. (Se reporter à "④ Limite de copie" à la page 6-13.)

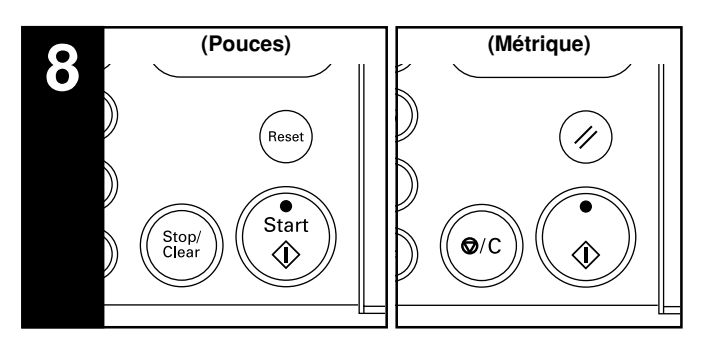

#### 8. Commencer la copie

Appuyer sur la touche Départ. Si l'indicateur Départ s'allume en vert et si "Prêt à copier." est affiché sur l'affichage de messages, la copie est possible.

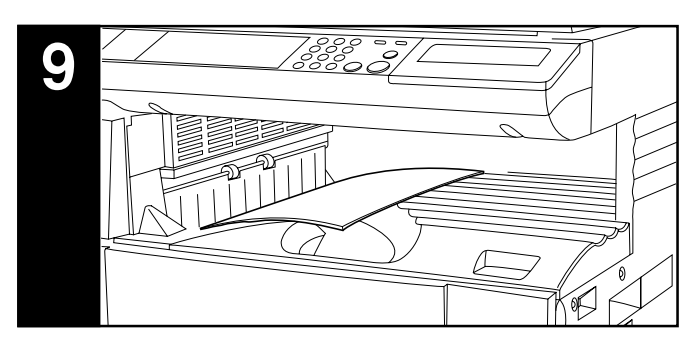

#### 9. A la fin de la copie

Les copies terminées sont éjectées dans la section de stockage des copies.

#### IMPORTANT

- Il est possible de stocker jusqu'à 250 feuilles. Bien noter que le nombre de feuilles pouvant être stockées varie en fonction des conditions du papier utilisé.
- Lorsque "Capacité en papier dépassée. Retirez papier du interne. (CAPACITE EN PAPIER DEPASSEE. RETIRER PAPIER DU INTERNE.)" apparaît, la section de stockage de copies est pleine. Retirer le papier de la section de stockage de copies et appuyer sur la touche Départ pour reprendre la copie.

Lorsque "Capacité en papier dépassée. Retirez papier du Sép. tr. (CAPACITE EN PAPIER DEPASSEE. RETIRER PAPIER DU SEP. TR.)" apparaît, le séparateur de travaux en option est plein. La copie reprend automatiquement lorsque le papier est retiré du séparateur de travaux.

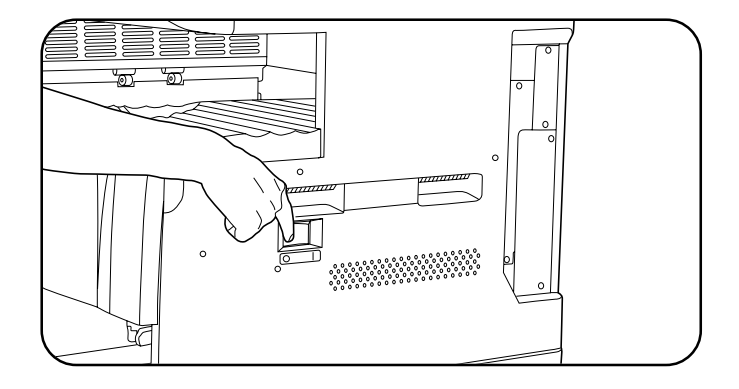

#### **ATTENTION**

Si le copieur n'est pas utilisé pendant une brève période (la nuit, etc.), placez l'interrupteur général sur OFF (O). Si le copieur est appelé à ne pas fonctionner pendant une période prolongée (congés, etc.), débranchez de la prise de courant la fiche du cordon secteur aux fins de sécurité, pour la période pendant laquelle le copieur ne sera pas utilisé.

# 2. Agrandissement/Réduction

#### (1) Mode de sélection automatique de l'agrandissement

L'image originale est automatiquement agrandie/réduite en fonction du format de papier sélectionné.

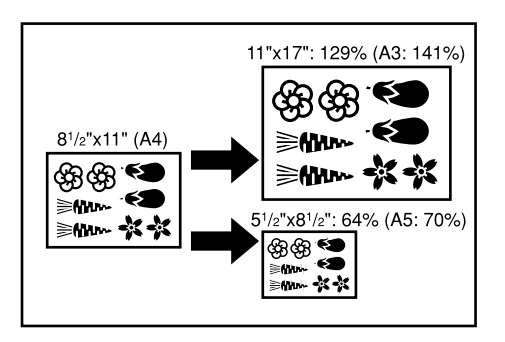

#### IMPORTANTE

1

• Lors de l'utilisation régulière de ce mode, veiller à ce que "SMA" ait été sélectionné dans "(8) Mode SMA" à la page 6-12.

Mettre le ou les originaux en place. Le format de l'original est automatiquement détecté et du papier de même format que l'original est sélectionné.

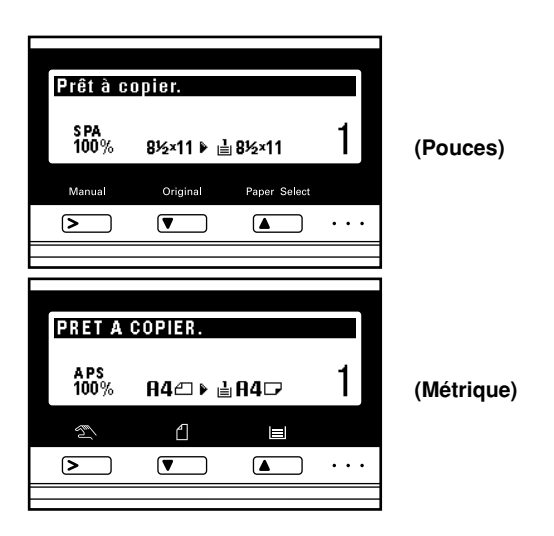

#### REMARQUE

• Si "100%" a été sélectionné dans "(8) Mode SMA" à la page 6-12, appuyer sur la touche Manuel pour afficher "SMA".

- **2** <sup>A</sup>
  - Appuyer sur la touche Sélection du papier pour spécifier le format du papier. Le taux d'agrandissement s'affiche.

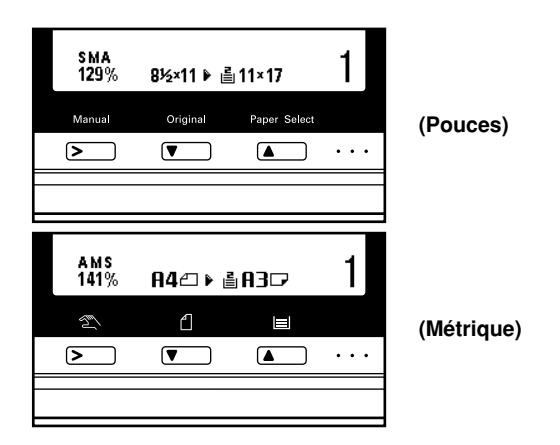

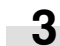

La copie commence lorsque la touche Départ est pressée.

#### (2) Mode de copie zoom

Le taux de zoom peut être réglé sur n'importe quelle valeur de 50 à 200% par pas de 1%.

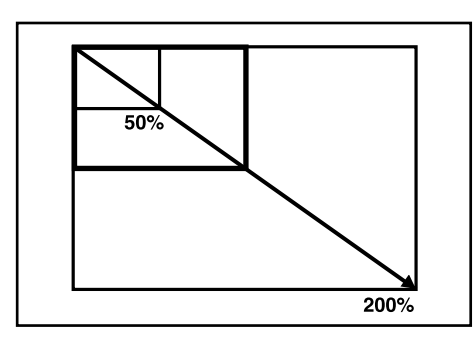

Mettre le ou les originaux en place.

Appuyer sur la touche Zoom (+) ou Zoom (–) pour changer le taux de zoom affiché.

Appuyer sur la touche Sélection du papier pour changer le format du papier.

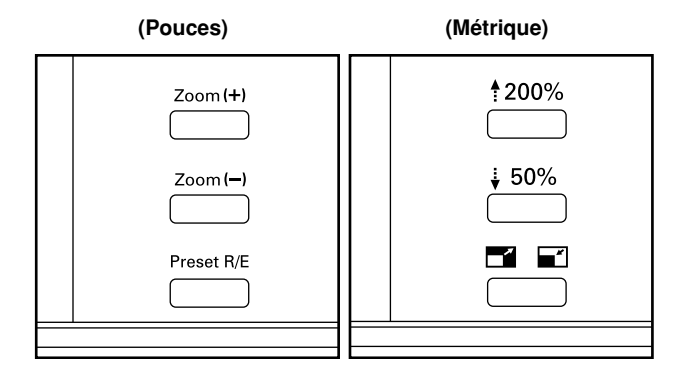

3

La copie commence lorsque la touche Départ est pressée.

#### (3) Mode de zoom standard

La copie agrandissement/réduction est possible à l'aide des taux préréglés dans le copieur. Taux disponibles

(Pouces) Réduction 50% : 11po.  $\times$  17po.  $\rightarrow$  5 1/2po.  $\times$  8 1/2po. 64% : 11po.  $\times$  17po.  $\rightarrow$  8 1/2po.  $\times$  11po. 77% : 11po. × 17po. → 8 1/2po. × 14po. 78% : 8 1/2po.  $\times$  14po.  $\rightarrow$  8 1/2po.  $\times$  11po. Agrandissement 121% : 8 1/2po.  $\times$  14po.  $\rightarrow$  11po.  $\times$  17po. 129% : 8 1/2po.  $\times$  11po.  $\rightarrow$  11po.  $\times$  17po. 154% : 5 1/2po. × 8 1/2po. → 8 1/2po. × 14po. 200%: 5 1/2po.  $\times$  8 1/2po.  $\rightarrow$  11po.  $\times$  17po. 50%: A3  $\rightarrow$  A5 (Métrique) Réduction  $70\% \colon A3 \to A4, \, A4 \to A5$ 75%: 11po.  $\times$  15po.  $\rightarrow$  A4 90% : Folio  $\rightarrow$  A4 Agrandissement 106% : 11po.  $\times$  15po.  $\rightarrow$  A3 127% : Folio  $\rightarrow$  A3 141% : A4  $\rightarrow$  A3, A5  $\rightarrow$  A4  $200\%:A5\to A3$ 

1

Mettre le ou les originaux en place.

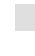

Appuyer sur la touche Agrandissement/Réduction Préréglé. L'écran de réglage du mode zoom apparaît sur l'affichage de messages.

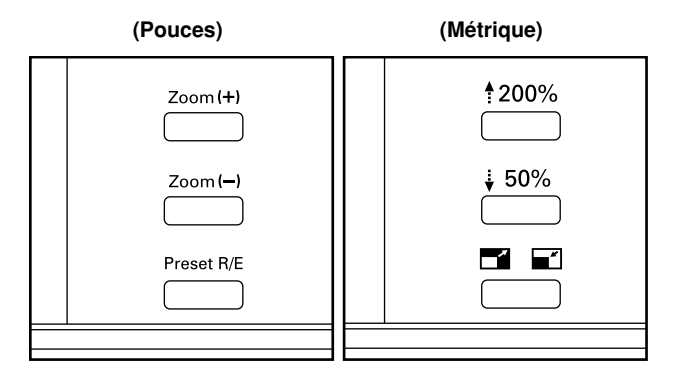

3 Appuyer sur la touche Curseur haut ou bas pour sélectionner le taux d'agrandissement désiré, puis appuyer sur la touche Entrer.

L'affichage de messages retourne à l'écran "Prêt à copier." avec le taux sélectionné affiché.

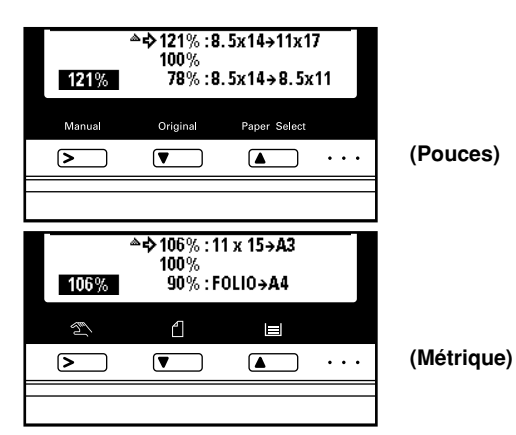

#### REMARQUE

• Le taux de zoom peut être changé par pas de 1% depuis le taux sélectionné en appuyant sur les touches numériques ou sur les touches Zoom (+) et Zoom (-).

#### (4) Mode de Zoom grandeur

Lorsque le format de l'original et de la copie est sélectionné, le taux de zoom est automatiquement réglé.

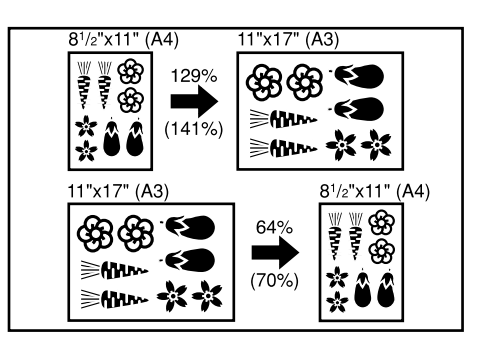

Mettre le ou les originaux en place.

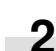

3

4

Appuyer sur la touche Original pour sélectionner le format d'original.

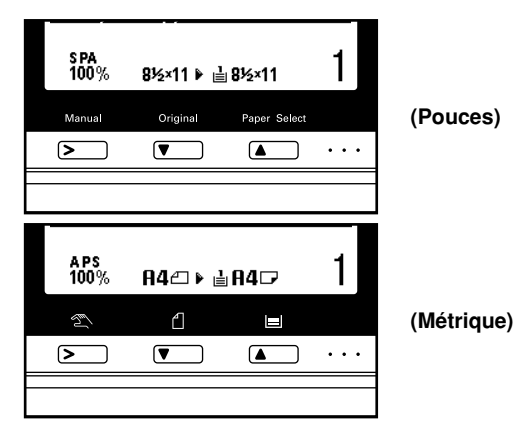

Appuyer sur la touche Sélection du papier pour sélectionner le format du papier.

Lorsque le format du papier est sélectionné, le taux de zoom s'affiche.

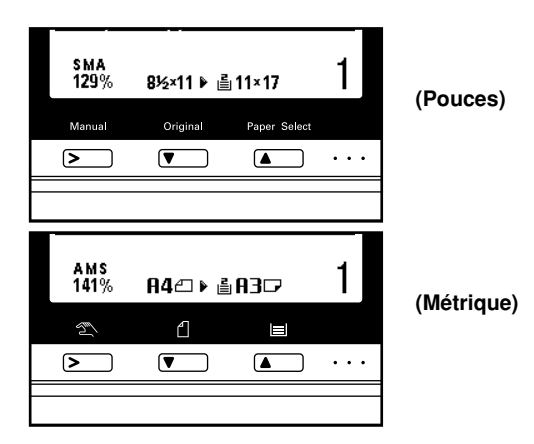

3. Interruption de copie

L'interruption de copie est utile si, pendant un travail de copie, d'autres originaux doivent être copiés avec des réglages différents. Le travail de copie interrompu peut être repris avec les mêmes réglages qu'auparavant lorsque le travail urgent est terminé.

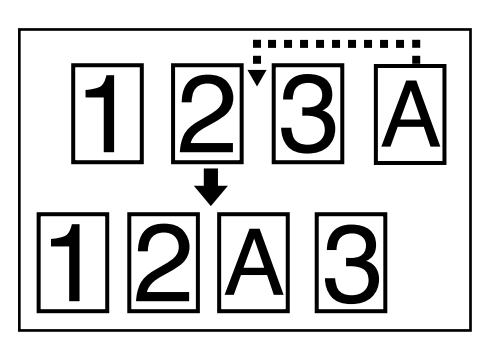

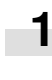

Appuyer sur la touche Interruption pour allumer l'indicateur. L'écran "Mode interruption en ordre. (MODE INTERRUP-TION DE CYCLE.)" apparaît.

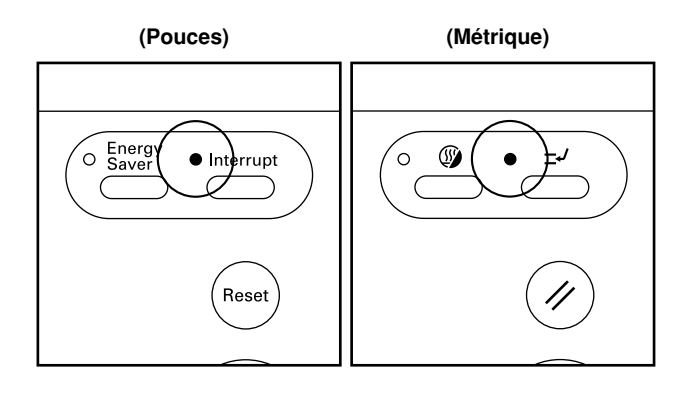

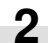

Retirer le ou les originaux en place et les mettre de côté.

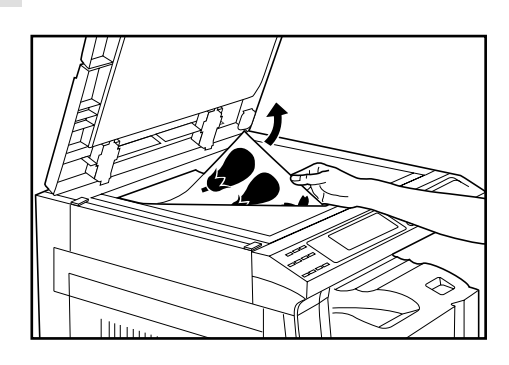

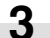

Placer le ou les nouveaux originaux et exécuter la copie.

La copie commence lorsque la touche Départ est pressée.

#### **CHAPITRE 4 FONCTIONNEMENT DE BASE**

4 Lorsque la copie est terminée, appuyer de nouveau sur la touche Interruption et remplacer le ou les originaux nouvellement copiés par celui ou ceux retirés avant. Puis appuyer sur la touche Départ. Le travail de copie interrompu reprend.

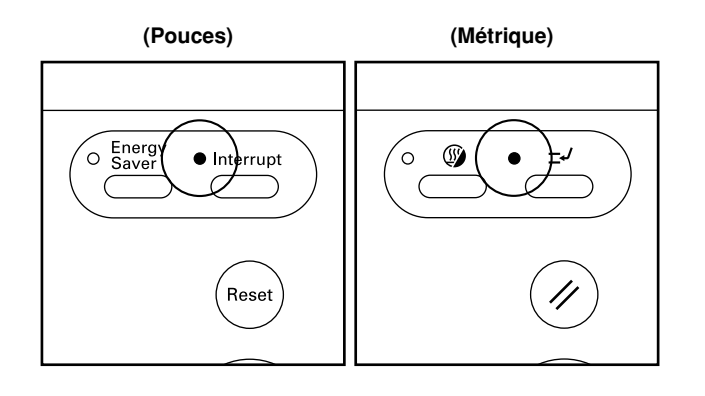

# 4. Fonction d'économie d'énergie (préchauffage)

Cette fonction met la machine sur la position d'arrêt pour économiser l'énergie en appuyant sur la touche Economie d'énergie (préchauffage) tout en laissant l'interrupteur principal sur la position de marche. Lorsque cette fonction est activée, l'indicateur Economie d'énergie (préchauffage) est le seul indicateur allumé sur la panneau de commande.

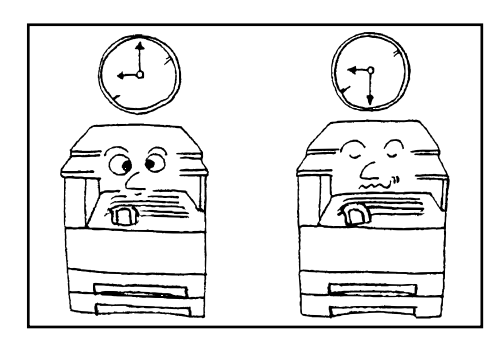

Pour reprendre la copie après que la fonction d'économie d'énergie (préchauffage) ait été activée, appuyer de nouveau sur la touche Economie d'énergie. Il faut environ 30 secondes au copieur pour se rétablir de la fonction d'économie d'énergie (préchauffage).

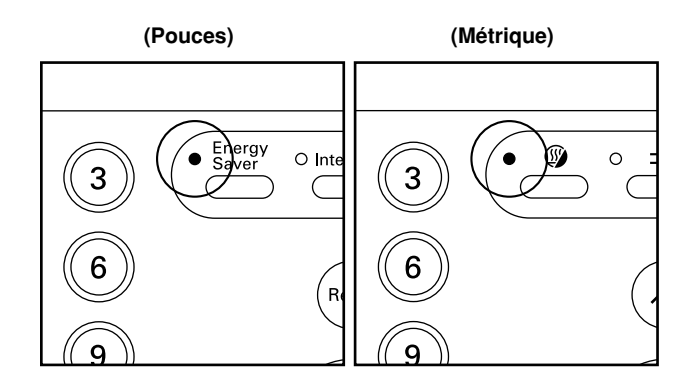

#### REMARQUE

 La fonction d'économie d'énergie automatique peut être réglée pour se déclencher après qu'aucune copie n'ait été effectuée pendant une certaine période. (Se reporter à "⑨ Durée du préchauffage" à la page 6-18.)

# 5. Fonction d'arrêt automatique

Cette fonction met automatiquement l'interrupteur principal sur la position d'arrêt (O) lorsqu'aucune opération de copie n'a lieu pendant une certaine période (15 à 240 minutes). Pour effectuer de nouveau des copies, mettre l'interrupteur principal sur la position de marche (|).

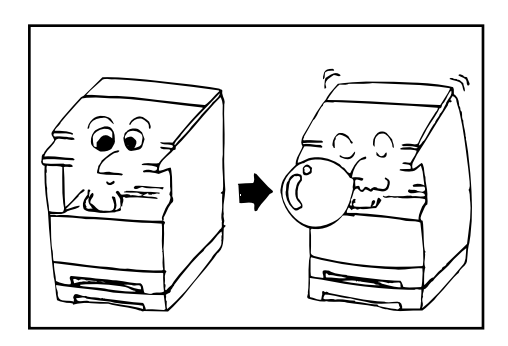

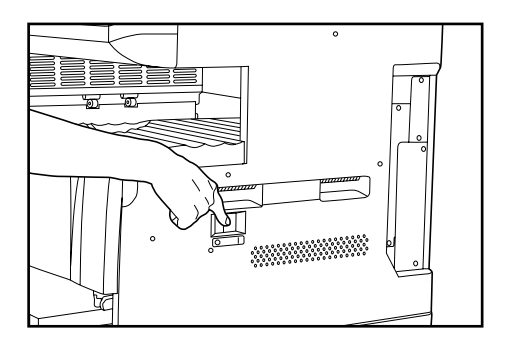

#### • Fonction d'arrêt automatique

La fonction d'arrêt automatique est une caractéristique d'économie d'énergie qui met automatiquement l'interrupteur principal sur la position d'arrêt (O) après qu'une certaine période se soit écoulée sans qu'auune opération de copie n'ait eu lieu.

Les copieurs sont généralement plus en mode d'attente qu'en mode de fonctionnement et la consommation en mode d'attente compte pour une grande part dans la consommation générale. La mise automatique du copieur sur la position d'arrêt (O) réduit la consommation inutile du mode d'attente ou la nuit si le copieur reste allumé. Il en résulte une note d'électricité plus basse.

#### REMARQUE

 Pour changer la durée restant jusqu'au déclenchement de la fonction d'arrêt, se reporter à "<sup>(1)</sup> Durée pour l'arrêt" à la page 6-18.
 Pour annuler la fonction d'arrêt automatique, se reporter à "<sup>(2)</sup> Arrêt automatique" à la page 6-16.

# **CHAPITRE 5 FONCTIONS**

# 1. Copie recto/verso à partir de différents originaux [Copie recto/verso]

Des copies recto/verso peuvent être effectuées à partir d'originaux à deux pages ou d'originaux recto à l'aide de l'unité recto/verso en option.

#### IMPORTANT

• Les copies recto/verso ne peuvent pas être exécutées avec la dérivation multiple.

#### (1) Copie recto/verso à partir d'originaux recto/verso

L'original recto/verso est copié sur le recto et sur le verso du papier. La copie est exactement comme l'original.

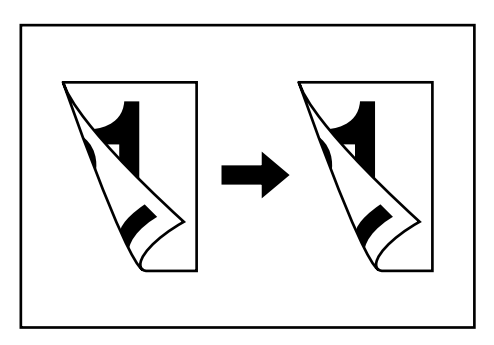

#### IMPORTANT

 Les formats de papier pouvant être utilisés sont 11po. x 17po., A3 à 5 1/2po. x 8 1/2po., A5R.

#### (2) Copie recto/verso à partir d'un original livre

Les pages opposées d'un magazine ou d'un livre sont copiées sur les deux côtés du papier en appuyant simplement sur la touche Départ.

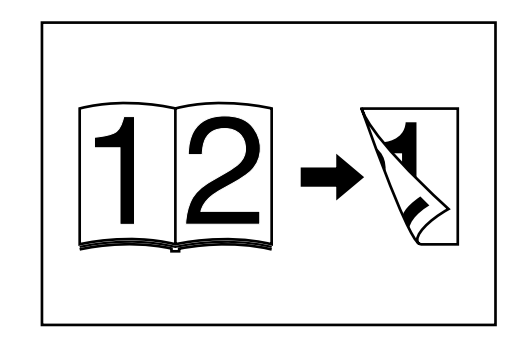

#### IMPORTANT

• Le papier pouvant être utilisé dans ce mode est limité à 11po. x 8 1/2po., A4.

#### (3) Copie recto/verso à partir d'originaux recto

L'original recto est copié sur les deux côtés (recto et verso) du papier. Lorsqu'un nombre impair d'originaux est copié, le verso de la dernière page est vierge.

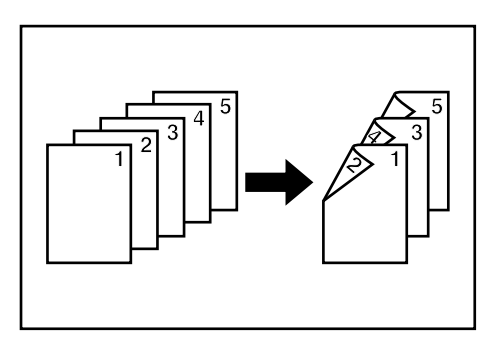

#### REMARQUE

- La copie du verso peut également être tournée de 180 degrés.
  - (1) Normal: Le verso ressort dans le même sens que l'original. 2 Rotation: Le verso est tourné de 180 degrés par rapport à l'original.

Lorsqu'elles sont reliées par le haut, le copies sont orientées dans le même sens.

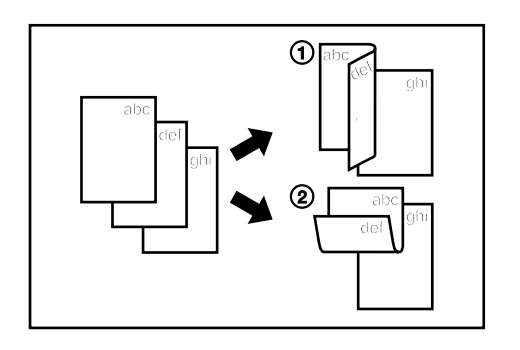

- Mettre le ou les originaux en place.
- Appuyer sur la touche Recto/verso/Page séparée pour 2 allumer l'indicateur. L'écran de sélection des fonctions apparaît.

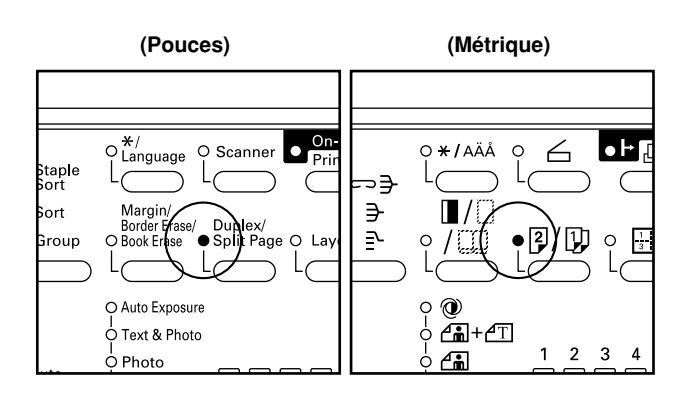

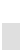

3

1

S'assurer que "Copie recto verso (COPIE R/V)" est sélectionné et appuyer sur la touche Entrer. L'écran de réglage de la copie recto/verso apparaît.

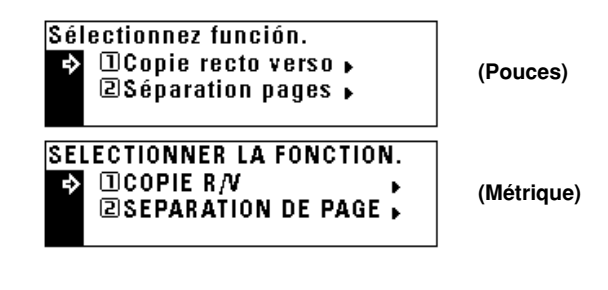

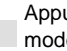

4

Appuyer sur la touche Curseur bas pour sélectionner le mode de copie recto/verso.

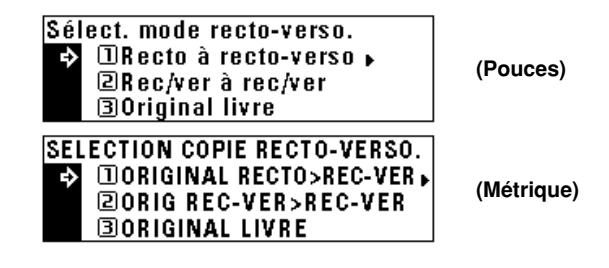

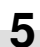

Appuyer sur la touche Entrer. Si "Recto à recto-verso (ORIGINAL RECTO>REC-VER)" a été sélectionné, passer à l'étape suivante. Si "Rec/ver à rec/ver (ORIG REC-VER>REC-VER)" ou "Original livre" a été sélectionné, l'affichage de messages change à "Mode recto verso.".

#### **CHAPITRE 5 FONCTIONS**

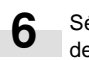

7

9

Sélectionner si le verso de la copie doit être tourné de 180 degrés.

| Pivoter image verso?<br>→ I Non<br>2 Oui<br>AB<br>AB            | (Pouces)   |
|-----------------------------------------------------------------|------------|
| RELIURE SUR LONG. OU LARG.?<br>DILONGUEUR<br>2 LARGEUR<br>AB AB | (Métrique) |

Appuyer sur la touche Entrer. L'affichage de messages change à l'écran "Mode recto verso.".

8 Appuyer sur la touche Départ. Le balayage des originaux commence. Lors de la mise en place de l'original dans le DF, la copie est exécutée.

Lorsque l'original est mis en place sur la vitre d'exposition, passer à l'étape suivante.

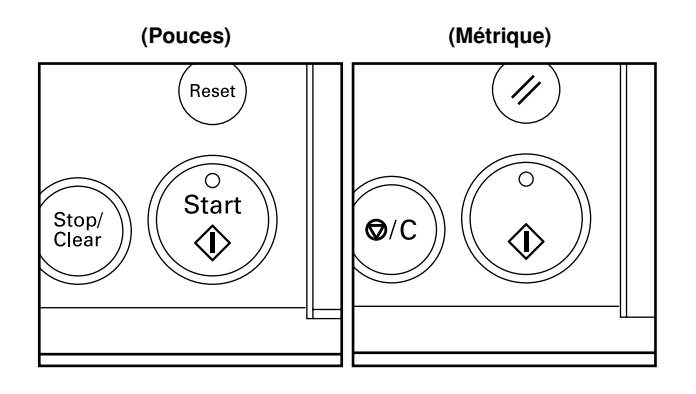

Remplacer l'original et appuyer sur la touche Départ. Le balayage des originaux commence. Appliquer la même procédure aux originaux dont la copie va être exécutée et enfin, appuyer sur la touche Entrer. La copie commence.

| Enf. DÉMARRER pour cont. bal.<br>Enfoncer ENTRER si fini.<br>SPA<br>100% 8½×11 ▶ 🛓 8½×11 | (Pouces)   |
|------------------------------------------------------------------------------------------|------------|
| APPUYER SUR COPIE PR SCANNER<br>APPUYER SUR ENTREE QUAND FINI                            | (Métrique) |
| 100% 842 ▶ 🛓 84 🖙                                                                        |            |

# 2. Copie d'originaux à deux pages sur des pages séparées [Mode de copie séparation de pages]

(1) Copies séparation de pages à partir d'originaux livre

Les deux pages opposées d'un magazine ou d'un livre ou autre sont divisées au milieu et copiées sur des feuilles de papier séparées.

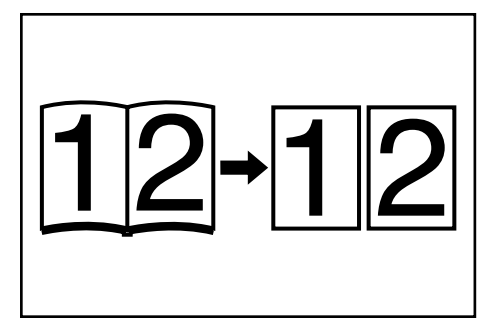

Appuyer sur la touche Recto/verso/page séparée pour allumer l'indicateur. L'écran de sélection des fonctions apparaît.

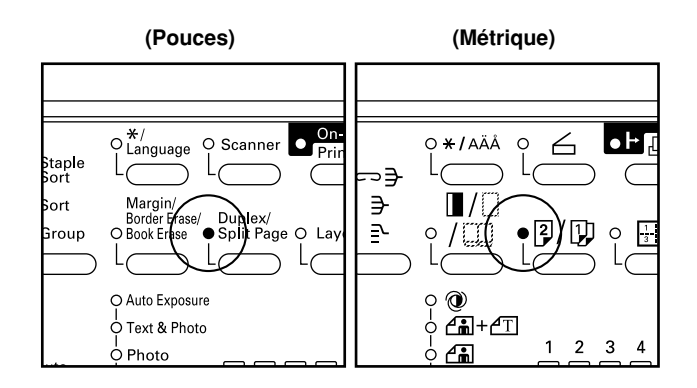

- IMPORTANT
- Le format des originaux est limité à 11po. x 17po., A3, 11po. x 8 1/2po., A4R et 8 1/2po. x 11po., A5R et le format du papier est limité à 11po. x 8 1/2po., A4 et à 8 1/2po. x 11po.

#### (2) Copies séparation de pages à partir d'originaux recto/verso

Chaque côté d'un original recto/verso est copié sur une feuille de papier séparé.

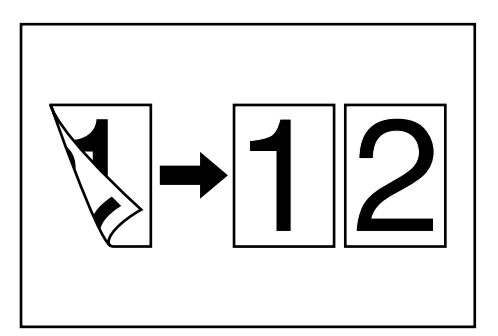

| 1 |  |
|---|--|
|   |  |

Mettre le ou les originaux en place.

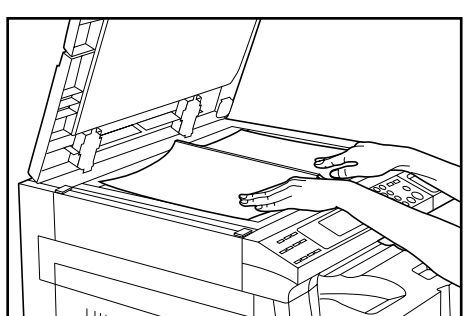

#### REMARQUE

· Lors de la copie à partir d'un livre, mettre le livre en place comme illustré.

Appuyer sur la touche Curseur bas pour sélectionner 3 "Séparation pages (SEPARATION DE PAGE)".

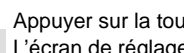

Appuyer sur la touche Entrer. L'écran de réglage du mode copie séparation apparaît.

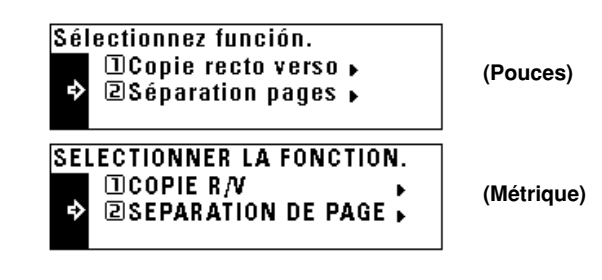

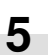

2

Appuyer sur la touche Curseur bas pour sélectionner le mode de séparation de pages.

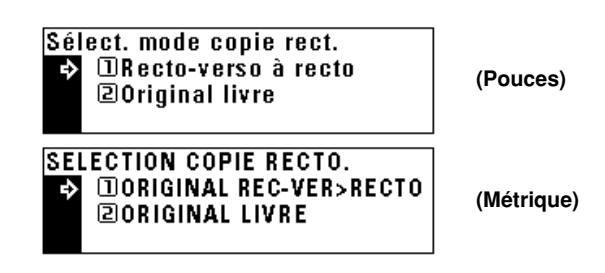

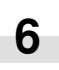

Appuyer sur la touche Entrer. L'affichage de messages retourne à l'écran "Prêt à copier.".

# 3. Exécution d'un espace de marge pour la reliure [Mode Marge]

L'image de l'original est déplacée vers la droite pour laisser une marge pour la reliure du côté gauche du papier entre 1/4po., 6 mm et 3/4po., 18 mm par pas de 1/8po., 1 mm.

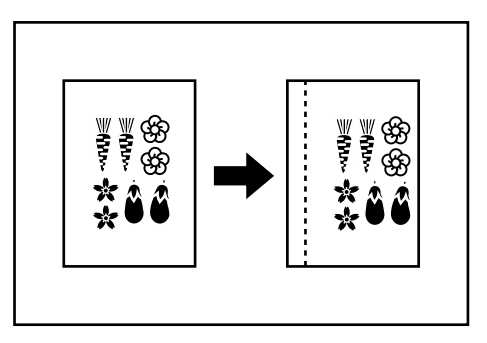

#### REMARQUE

- La valeur initiale de la marge peut être réglée. (Se reporter à "10 Largeur de la marge" à la page 6-13.)
- Si la marge gauche est spécifiée alors que la copie recto/verso a été réglée, la même largeur de marge que le côté recto est réglée pour le verso.

Mettre le ou les originaux en place.

#### IMPORTANT

 Mettre les originaux en place pour que le côté supérieur (gauche) de l'original soit à l'arrière. Si les originaux sont mis en place dans le mauvais sens, la marge peut se retrouver au mauvais emplacement.

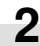

Appuyer sur la touche Marge/Effacement de bord/Effacement livre pour allumer l'indicateur. L'écran de sélection des fonctions apparaît.

(Pouces) (Métrique) ♀<sup>★</sup>/ Language O ¥ / AÄÅ 6 O Scanne Staple O Sort 0 റ∋ O Sort ò € rgin / Duplex/ OSplit Pag r Érase/ 0 d Grou 7/12 Erase Rο O Auto Exposure Q **4**∎+**4**T O Text & Photo 2 1

**3** S'assurer que "Marge" est sélectionné et appuyer sur la touche Entrer.

L'écran de réglage de copie marge apparaît.

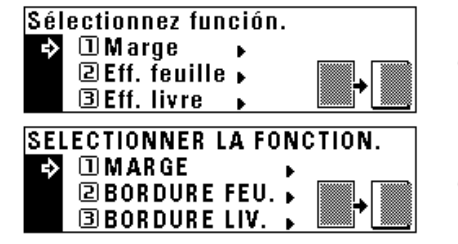

(Pouces)

(Métrique)

4

Appuyer sur la touche Curseur droite ou gauche pour sélectionner la largeur de la marge si le réglage de la largeur de la marge doit être changé de la valeur par défaut. La largeur de la marge peut être réglée entre 1/4po., 6 mm et 3/4po., 18 mm par pas de 1/8po., 1 mm. Lorsque la largeur de la marge n'est pas changée, passer à l'étape suivante.

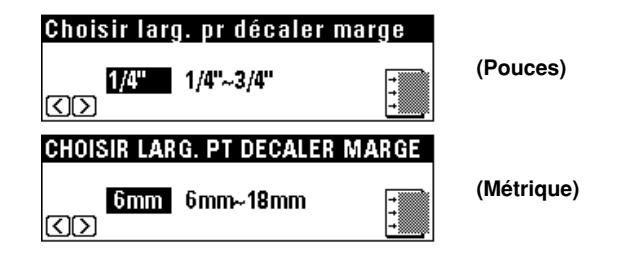

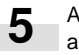

Appuyer sur la touche Entrer. L'écran "Prêt à copier." apparaît.

## 4. Exécution de copies avec les bords propres [Mode effacement de bord]

# (1) Effacement des taches des bords des copies (Effacement feuille)

Utilisé pour effacer les ombres, lignes, etc. se produisant autour des bords des copies effectuées à partir d'originaux feuille. La largeur du bord peut être sélectionnée entre 1/4po., 6 mm, 1/2po., 12 mm et 3/4po., 18 mm. ((a) est la largeur de l'effacement de bord.)

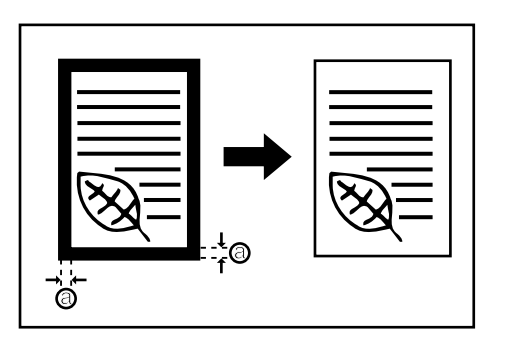

#### REMARQUE

• La valeur initiale de la largeur de l'effacement de bord peut être réglée. (Se reporter à "① Largeur de bord" à la page 6-13.)

# (2) Effacement des taches des bords et du milieu des copies effectuées à partir de livres (Effacement livre)

Utilisé pour effectuer des copies nettes à partir de livres épais. La largeur du bord peut être sélectionnée entre 1/4po., 6 mm, 1/2po., 12 mm et 3/4po., 18 mm. ((a) est la largeur de l'effacement de bord.)

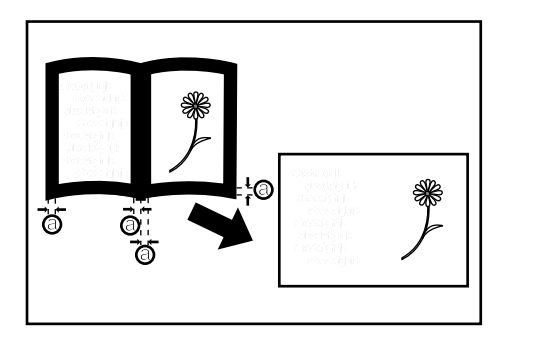

#### REMARQUE

• La valeur initiale de la largeur de l'effacement de bord peut être réglée. (Se reporter à "① Largeur de bord" à la page 6-13.)

Mettre le ou les originaux en place.

#### REMARQUE

1

2

• Se reporter à l'étape 1 de la page 5-4 pour la mise en place de l'original livre.

Appuyer sur la touche Marge/Effacement de bord/Effacement livre pour allumer l'indicateur. L'écran de sélection des fonctions apparaît.

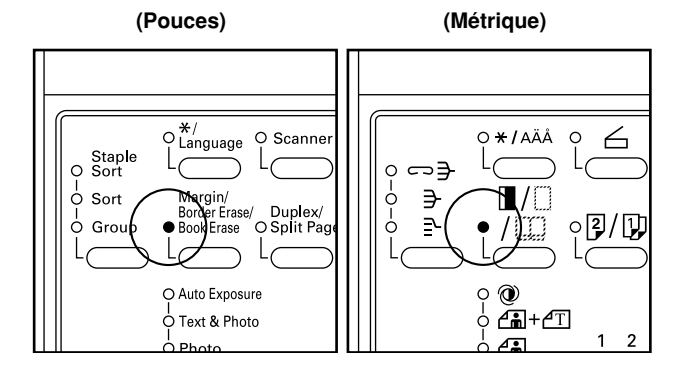

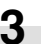

Appuyer sur la touche Curseur droite ou gauche pour sélectionner le mode d'effacement de bord.

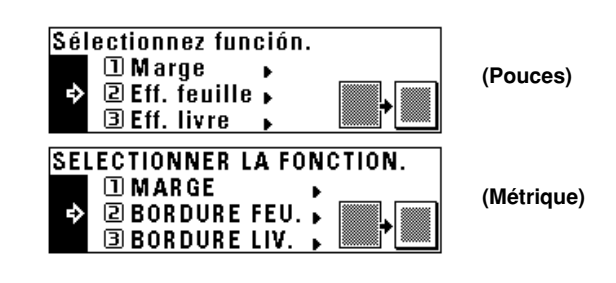

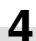

Appuyer sur la touche Entrer.

5 Appuyer sur la touche Curseur bas ou haut pour sélectionner la largeur de l'effacement de bord. La largeur peut être sélectionnée entre 1/4po., 6 mm, 1/2po., 12 mm et 3/4po., 18 mm.

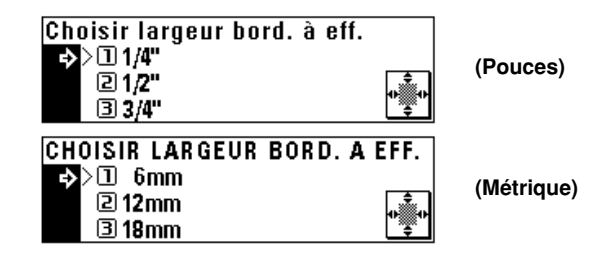

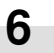

Appuyer sur la touche Enter. L'affichage de messages retourne à l'écran "Prêt à copier.".

# 5. Une copie à partir de deux ou de quatre originaux [Copie mise en page]

2 ou 4 originaux peuvent être combinés en une seule copie. La ligne de bord de chaque original peut également être indiquée par une ligne pleine ou une ligne pointillée.

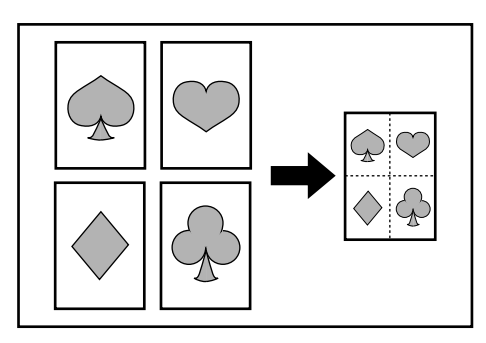

#### REMARQUE

• L'original et le papier copie doivent être de format standard.

#### (1) 2 sur 1

Utiliser ce mode pour copier deux originaux sur une feuille. Il peut être utilisé en conjonction avec le mode de copie recto/verso pour copier quatre originaux sur une feuille, mais cela nécessite l'unité recto/verso en option.

(Lors de la mise en place des originaux sur la vitre d'exposition, les originaux sont disposés dans l'ordre 1 à 2.)

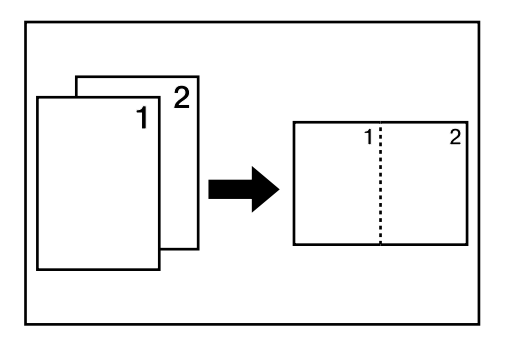

#### REMARQUE

 Lors de l'exécution de copies recto/verso, les images du verso peuvent être tournées.

#### (2) 4 sur 1

Utiliser ce mode pour copier quatre originaux sur une feuille. Il peut être utilisé en conjonction avec le mode de copie recto/verso pour copier huit originaux sur une feuille, mais cela nécessite l'unité recto/ verso en option.

(Lors de la mise en place des originaux sur la vitre d'exposition, les originaux sont disposés dans l'ordre 1,2,3 et 4.)

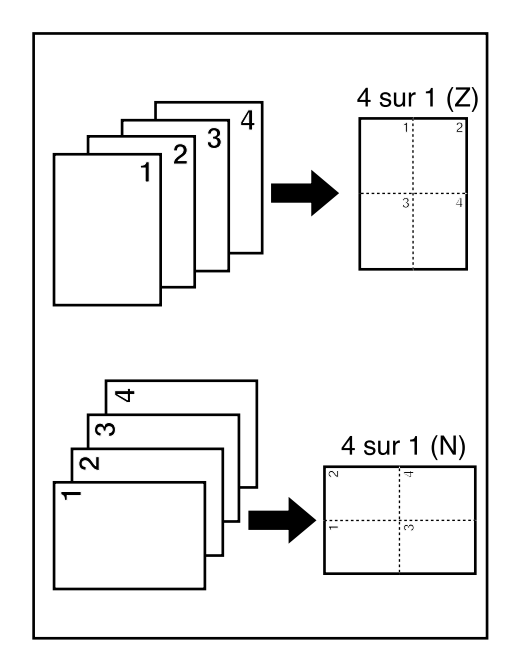

#### REMARQUE

- Dans le mode "4 sur 1", les modes disponibles diffèrent en fonction de l'orientation des originaux.
- Lors de la copie recto/verso, les images du verso peuvent être tournées.

#### **CHAPITRE 5 FONCTIONS**

Appuyer sur la touche Mise en page pour allumer l'indicateur.

L'écran de réglage de la copie de mise en page apparaît.

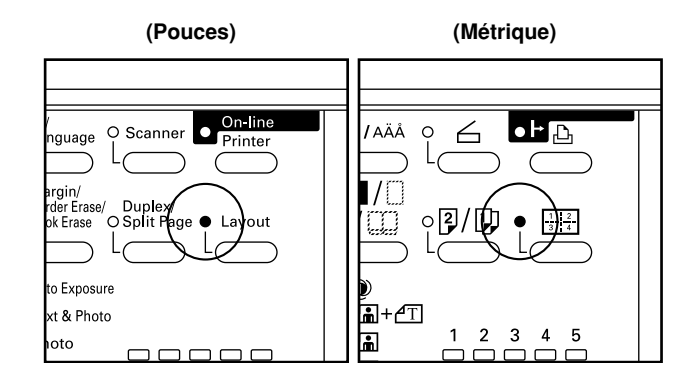

Appuyer sur la touche Curseur haut ou bas pour sélectionner le mode de copie de mise en page.

Dans le mode "4 sur 1", lors de la mise en place horizontale des originaux, sélectionner "4 sur 1 (Z)", lorsque les originaux sont mis en place verticalement, sélectionner "4 sur 1 (N)".

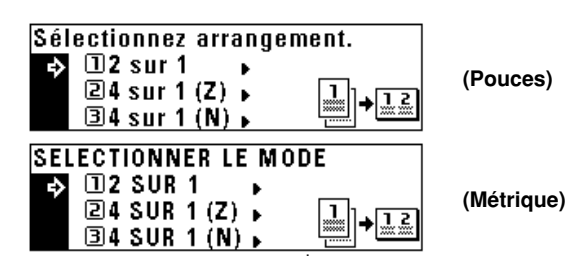

3 App

4

1

Appuyer sur la touche Entrer.

Appuyer sur la touche Curseur bas ou haut pour sélectionner le type de ligne de bord. Sélectionner "Pointil. (POINTIL.)" ou "Solide (PLEIN)".

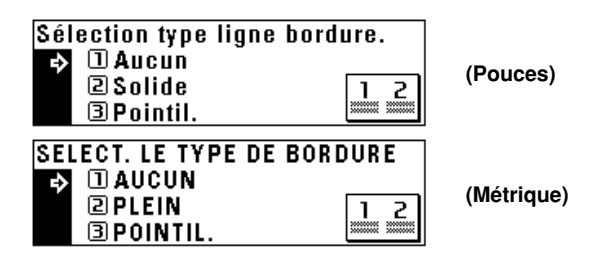

5

6

Appuyer sur la touche Entrer. L'affichage de messages retourne à l'écran "Prêt à copier.".

Mettre le ou les originaux en place.

#### IMPORTANT

 Avant de mettre des originaux en place sur la vitre d'exposition, veiller à ce qu'ils soient dans l'ordre qui produira les images dans les positions numérotées.

Sélectionner le papier en fonction de la situation.

Appuyer sur la touche Départ.

7

8

Si les originaux sont mis en place dans le DF, tous les originaux sont balayés un par un et la copie est exécutée en conséquence.

Si les originaux sont mis en place sur la vitre d'exposition, passer à l'étape suivante.

(Pouces) (Métrique)

Remplacer l'original et appuyer sur la touche Départ. Le balayage de l'original commence. Appliquer la même procédure aux originaux qui vont être copiés et enfin, appuyer sur la touche Entrer. La copie commence.

| Enf. DÉMARRER pour cont. bal.<br>Enfoncer ENTRER si fini.<br>SPA 100% 8½×11 ▶ ≟ 8½×11     | (Pouces)   |
|-------------------------------------------------------------------------------------------|------------|
| APPUYER SUR COPIE PR SCANNER<br>APPUYER SUR ENTREE QUAND FINI<br>APS<br>100% A4C ► ≧A4C 1 | (Métrique) |

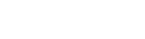

# 6. Tri automatique [Copie tri]

La copie étant exécutée après avoir enregistré de multiples originaux en mémoire, les copies peuvent être triées dans le nombre de jeux requis, même sans un finisseur en option.

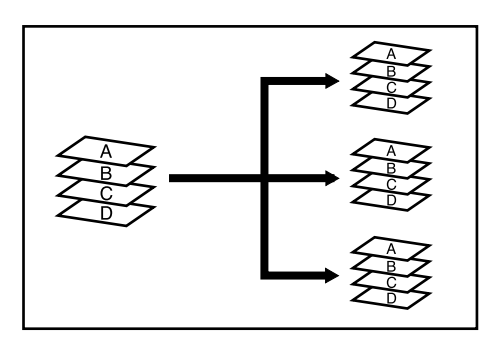

#### REMARQUE

• Si "Mrch (MARCHE)" est réglé dans "14 Tri rotation" à la page 6-13 et si le format du papier est 11po. x 8 1/2p., A4, l'orientation de chaque jeu de copies est changée, facilitant la manipulation des copies. Pour utiliser ce réglage, le papier 11po. x 8 1/2po., A4 doit être mis en place dans le sens de la longueur dans un tiroir et dans le sens de la largeur dans l'autre.

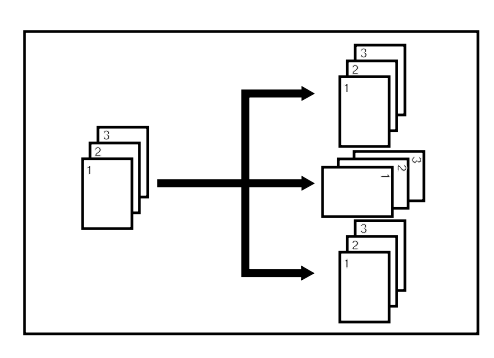

Mettre le ou les originaux en place.

Appuyer sur la touche Mode tri pour allumer l'indicateur.

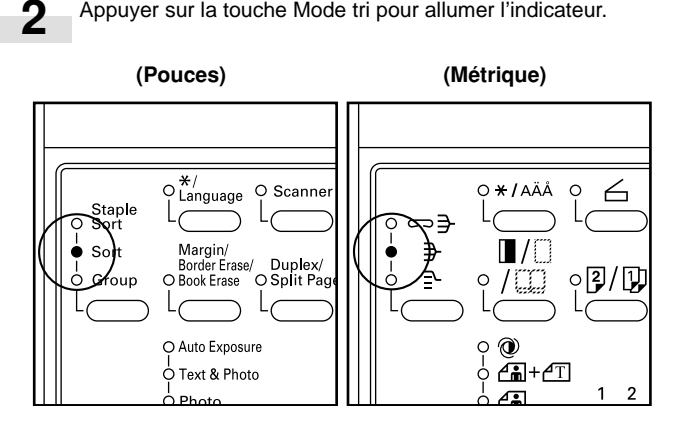

Entrer le nombre de copies et appuyer sur la touche Départ. 3 Lors de l'utilisation du DF, balaye et copie les originaux un à la fois.

Lors de la mise en place des originaux sur la vitre d'exposition, passer à l'étape suivante.

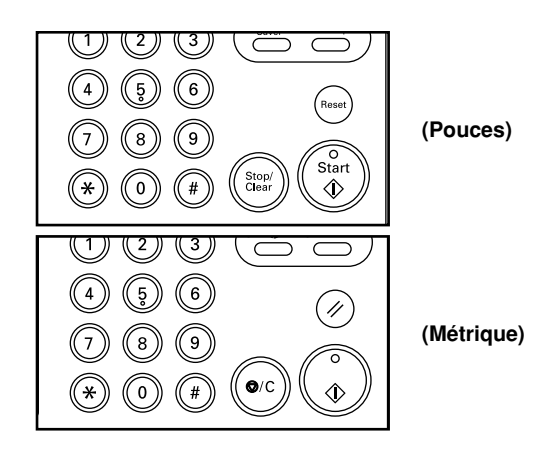

4

Mettre l'original suivant en place et appuyer sur la touche Départ.

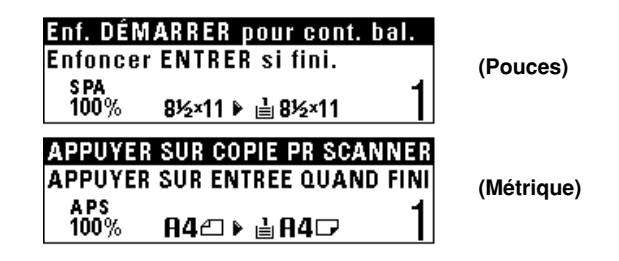

#### REMARQUE

· Répéter cette opération pour tous les originaux

Après que les originaux aient tous été balayés, appuyer sur 5 la touche Entrer. La copie commence.

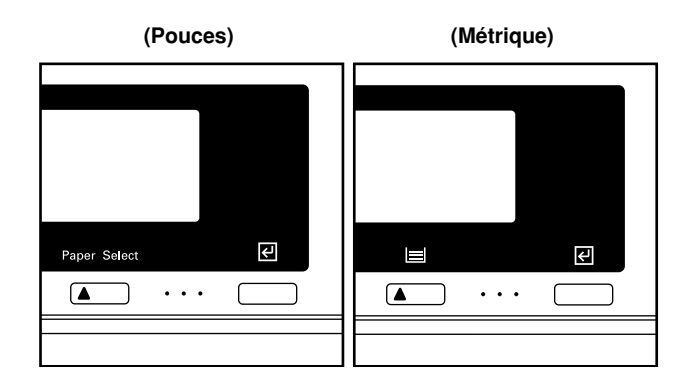
# 7. Copie rotation

Même lorsque l'orientation de l'original diffère de celle du papier dans le tiroir, l'image tourne de 90 degrés dans le sens inverse des aiguilles d'une montre pour la copie. Aucun réglage n'est nécessaire pour cette fonction.

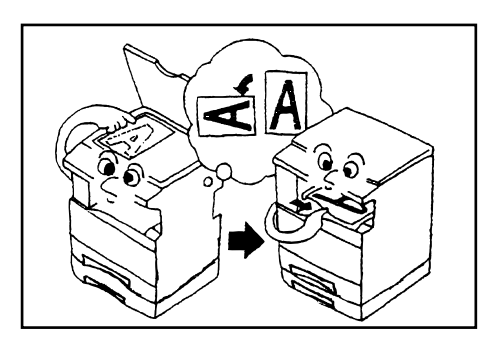

### IMPORTANT

 Le format de papier disponible pour la copie rotation est limité à 8 1/2po. x 11po., A4.

# 8. Mode de sélection automatique

Lorsque le DF en option est utilisé, si le format du papier n'est pas sélectionné à l'aide de la touche Sélection du papier, le DF détecte automatiquement le format de chaque original. Les copies sont alors effectuées sur du papier de même format que celui des originaux.

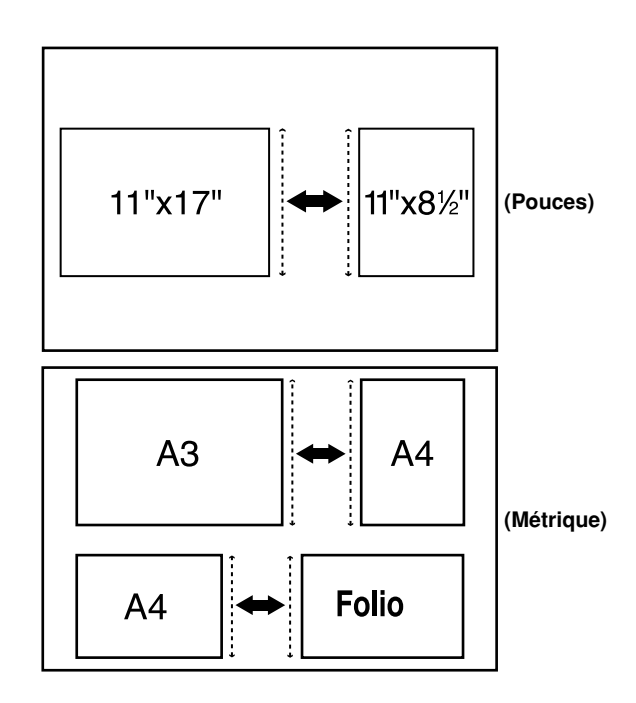

## REMARQUE

• Si la fonction automatique de changement de tiroir est sur "Mrch (MARCHE)", la copie continue avec le même format de papier que l'original avec une orientation différente si le papier de la même orientation s'épuise. (Se reporter à "14) Changement automatique de tiroir" à la page 6-19.)

## IMPORTANT

- Jusqu'à 50 feuilles de papier peuvent être mises en place dans le DF dans ce mode.
- Les originaux utilisés dans ce mode sont limités à 11po. x 17po., A3 et à 11 po. x 8 1/2po., A4 (horizontal) ou à 8 1/2po. x 14po., A4 (vertical) et 8 1/2po. x 11po., Folio et la largeur de tous les originaux doit être la même.

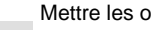

2

Mettre les originaux en place dans le DF.

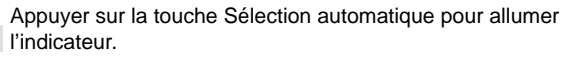

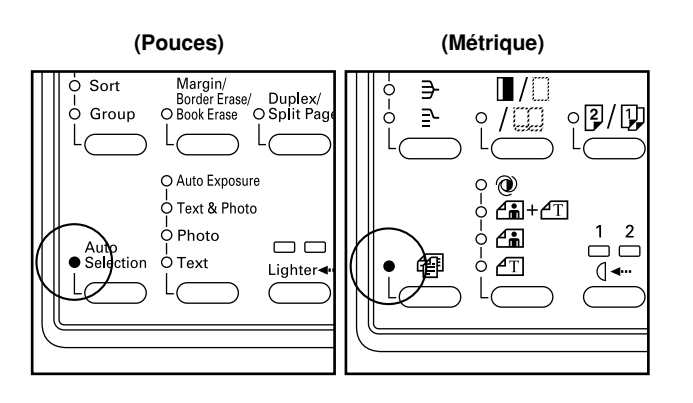

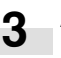

Appuyer sur la touche Départ. La copie commence.

# 1. Contrôle de la copie

Le nombre total de copies effectuées par chaque département peut être contrôlé à l'aide de codes à 7 chiffres (4 chiffres) pour jusqu'à 100 départements.

Les limites du nombre de copies peuvent être réglées par département individuel.

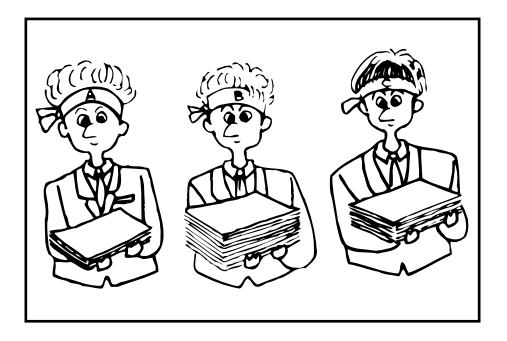

## (1) Mode de contrôle de la copie

| Mode de contrôle de la copie                                           | Contenu du mode de contrôle de la copie                                                                                                    | Page |
|------------------------------------------------------------------------|----------------------------------------------------------------------------------------------------|------|
| <ul> <li>Enregistrement de nouveaux<br/>codes ID</li> </ul>            | Assigne un code à 7 chiffres (4 chiffres) et un nombre de copies maximum aux<br>départements de l'organisation. Jusqu'à 100 départements peuvent être assignés.<br>Les limites sont réglées en unités de 1000 feuilles, jusqu'à un maximum de 999000.<br>Entrer "0" permet la copie illimitée.<br>Lorsqu'un département atteint sa limite, le copieur n'effectue plus de copie. | 6-3  |
| Suppression de codes ID                                                | Supprime les codes ID enregistrés.                                                                                                    | 6-4  |
| Modification des limites                                               | Modifie la limite de copie des départements respectifs sans supprimer ou<br>réenregistrer de code ID.                                                                                                    | 6-5  |
| Libération des comptes copie                                           | Libère tous les comptes copie des différents départements après une période<br>donnée. Les comptes copie ne peuvent cependant pas être libérés individuellement.                                                                                                    | 6-6  |
| <ul> <li>Visualisation des comptes copie</li> </ul>                    | Affiche le nombre de copies. Le nombre total de copies peut être affiché par format de copie et par code ID.                                                                                                    | 6-6  |
| <ul> <li>Impression d'une liste de<br/>contrôle de la copie</li> </ul> | Imprime le nombre de copies effectuées par code ID.                                                                                                    | 6-7  |

| Mode de contrôle de la copie                                                                                                    | Contenu du mode de contrôle de la copie                                                                                                    | Page |
|----------------------------------------------------------------------------------------------------|----------------------------------------------------------------------------------------------------|------|
| <ul> <li>Mise du contrôle de la copie sur<br/>la position de marche et sur la<br/>position d'arrêt.</li> </ul>                             | Met le contrôle de la copie en position de marche lorsque cela est nécessaire (pour appliquer les réglages effectués).<br>Le mettre sur la position d'arrêt lorsqu'il n'est pas nécessaire.                                                                                                    | 6-8  |
| <ul> <li>Mise du contrôle de l'impression<br/>sur la position de marche et sur<br/>la position d'arrêt.</li> </ul>                         | <ul> <li>Mettre sur la position de marche pour utiliser le contrôle de l'impression pour imprimer lors de l'utilisation de la fonction d'imprimante de ce copieur. Le mettre sur la position d'arrêt lorsque le contrôle de l'impression n'est pas utilisé.</li> <li>Ce mode n'est pas affiché lorsque le copieur n'est pas équipé de la carte imprimante en option.</li> </ul>                                                                                                    |      |
| <ul> <li>Mise de la fonction de rapport<br/>d'erreur d'impression sur la<br/>position de marche et sur la<br/>position d'arrêt.</li> </ul> | <ul> <li>La fonction de rapport d'erreur d'impression imprime les détails de l'erreur lorsqu'une erreur de correspondance de code ID se produit lorsque le contrôle de l'impression est sur la position de marche. La mettre sur la position de marche pour imprimer le rapport d'erreur d'impression; la mettre sur la position d'arrêt pour ne pas imprimer le rapport.</li> <li>Ce mode n'est pas affiché lorsque le copieur n'est pas équipé de la carte imprimante en option.</li> </ul> |      |

## (2) Affichage de l'écran de sélection du mode de contrôle de la copie

Appuyer sur la touche \*/Langue pour allumer l'indicateur. L'écran de sélection du mode de contrôle apparaît.

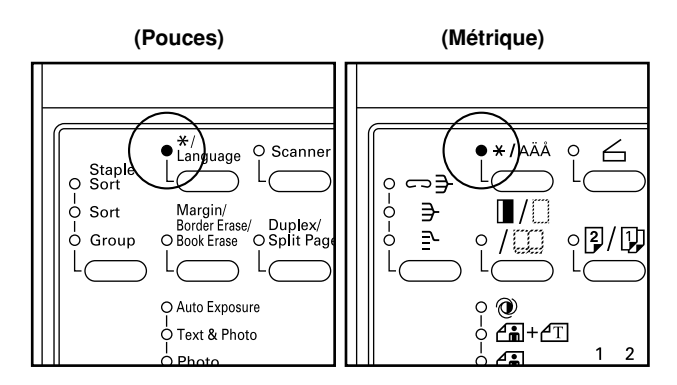

Appuyer sur la touche Curseur bas pour sélectionner "Gestion".

| Réglage du mode par défaut.<br>□Fin<br>②Langue ►<br>♥♣ 3Gestion ► | (Pouces)   |
|-------------------------------------------------------------------|------------|
| REGLAGE DU MODE PAR DEFAUT.<br>□FIN<br>□LANGUE<br>⇒ BGESTION      | (Métrique) |

Appuyer sur la touche Entrer.

Entrer le code de contrôle à 4 chiffres "2000" à l'aide des touches numériques.

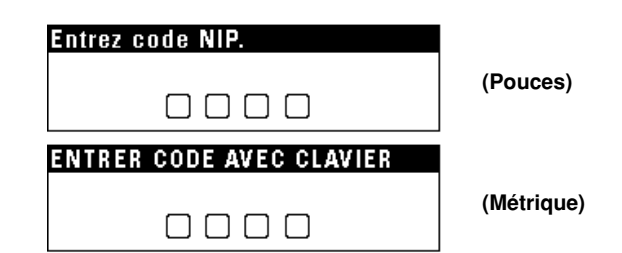

## REMARQUE

2

4

- Le code de contrôle à 4 chiffres peut être changé. (Se reporter à "12) Changement du code de contrôle" à la page 6-18.)
- Se reporter à "(3) Comment effectuer les différents réglages" ciaprès et effectuer les réglages.
- (>) affiché dans chaque réglage indique la valeur de réglage actuelle.

## (3) Comment effectuer les différents réglages

## Enregistrement de nouveaux codes ID

Afficher l'écran de sélection du contrôle de la copie. (Se reporter à (2) Affichage de l'écran de sélection du mode de contrôle de la copie.)

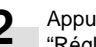

Appuyer sur la touche Curseur bas pour sélectionner "Réglage de gestion (SELECT GESTION COPIE.)".

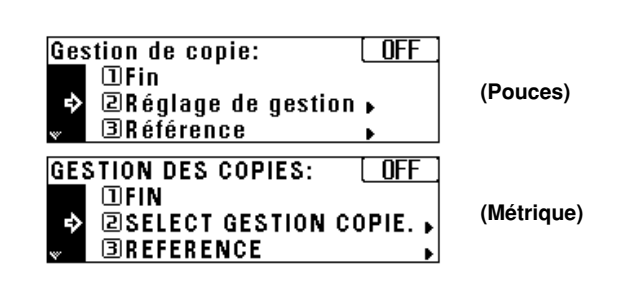

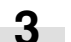

Appuyer sur la touche Entrer.

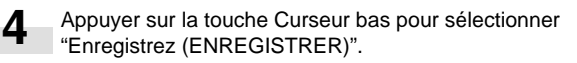

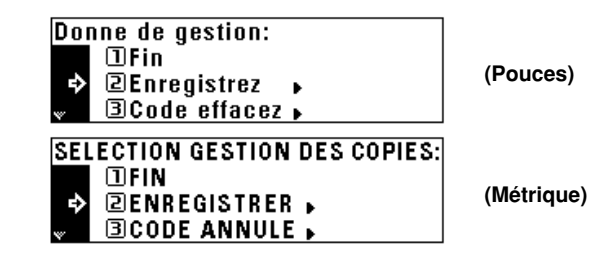

Appuyer sur la touche Entrer.

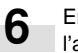

5

Entrer le code ID (Pouces:7 chiffres, métrique: 4 chiffres) à l'aide des touches numériques.

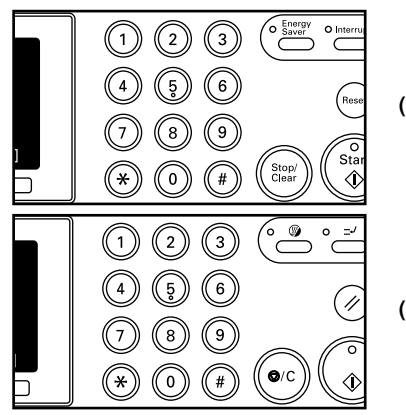

(Pouces)

(Métrique)

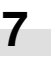

Appuyer sur la touche Curseur bas pour mettre le nombre maximum de copies en valeur.

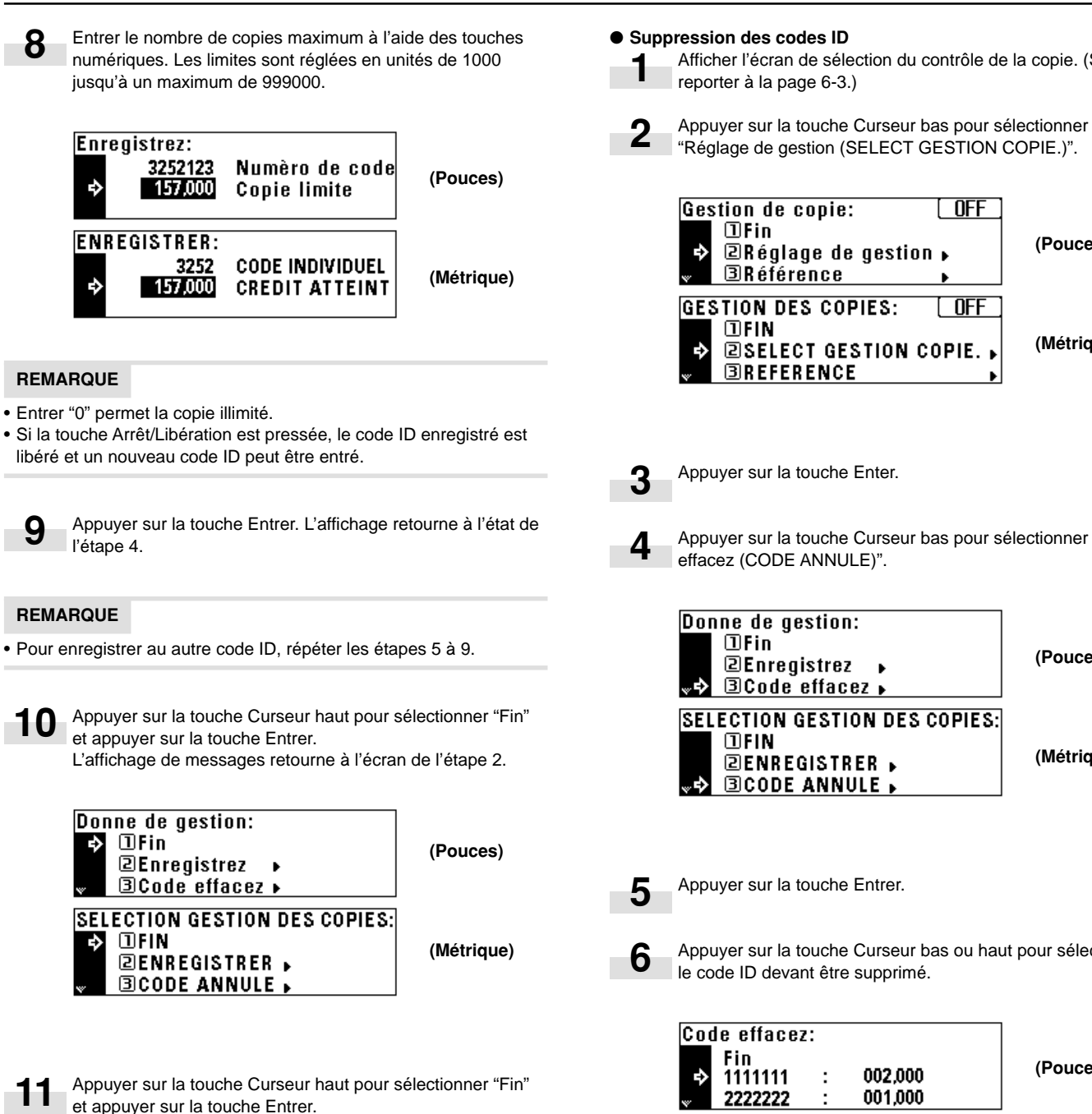

L'affichage de messages retourne à l'écran "Prêt à copier.".

## **CHAPITRE 6 CONTROLE DU COPIEUR**

Afficher l'écran de sélection du contrôle de la copie. (Se

| Gestion de copie:OFF<br>□Fin<br>⇒ 2Réglage de gestion ⊾<br>⇒ 3Référence ► | (Pouces)   |
|---------------------------------------------------------------------------|------------|
| GESTION DES COPIES: OFF<br>IFIN<br>SELECT GESTION COPIE.<br>BREFERENCE    | (Métrique) |

Appuyer sur la touche Curseur bas pour sélectionner "Code effacez (CODE ANNULE)".

| Donne de gestion:<br>□Fin<br>②Enregistrez<br>→ ③Code effacez →               | (Pouces)   |
|------------------------------------------------------------------------------|------------|
| SELECTION GESTION DES COPIES:<br>□FIN<br>②ENREGISTRER ►<br>↓↓ ③CODE ANNULE ► | (Métrique) |
|                                                                              |            |

Appuyer sur la touche Entrer.

Appuyer sur la touche Curseur bas ou haut pour sélectionner

| Code efface<br>Fin<br>↓ 1111111<br>↓ 2222222 | z:<br>:  | 002,000<br>001,000 | (Pouces)   |
|----------------------------------------------|----------|--------------------|------------|
| CODE ANNU<br>FIN<br>↓ 1111<br>↓ 2222         | LE:<br>: | 002,000<br>001,000 | (Métrique) |

## REMARQUE

• Lorsqu'aucun code ID n'est enregistré, Pouces: "----", Métrique: "---" apparaît et le curseur ne se déplace pas.

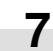

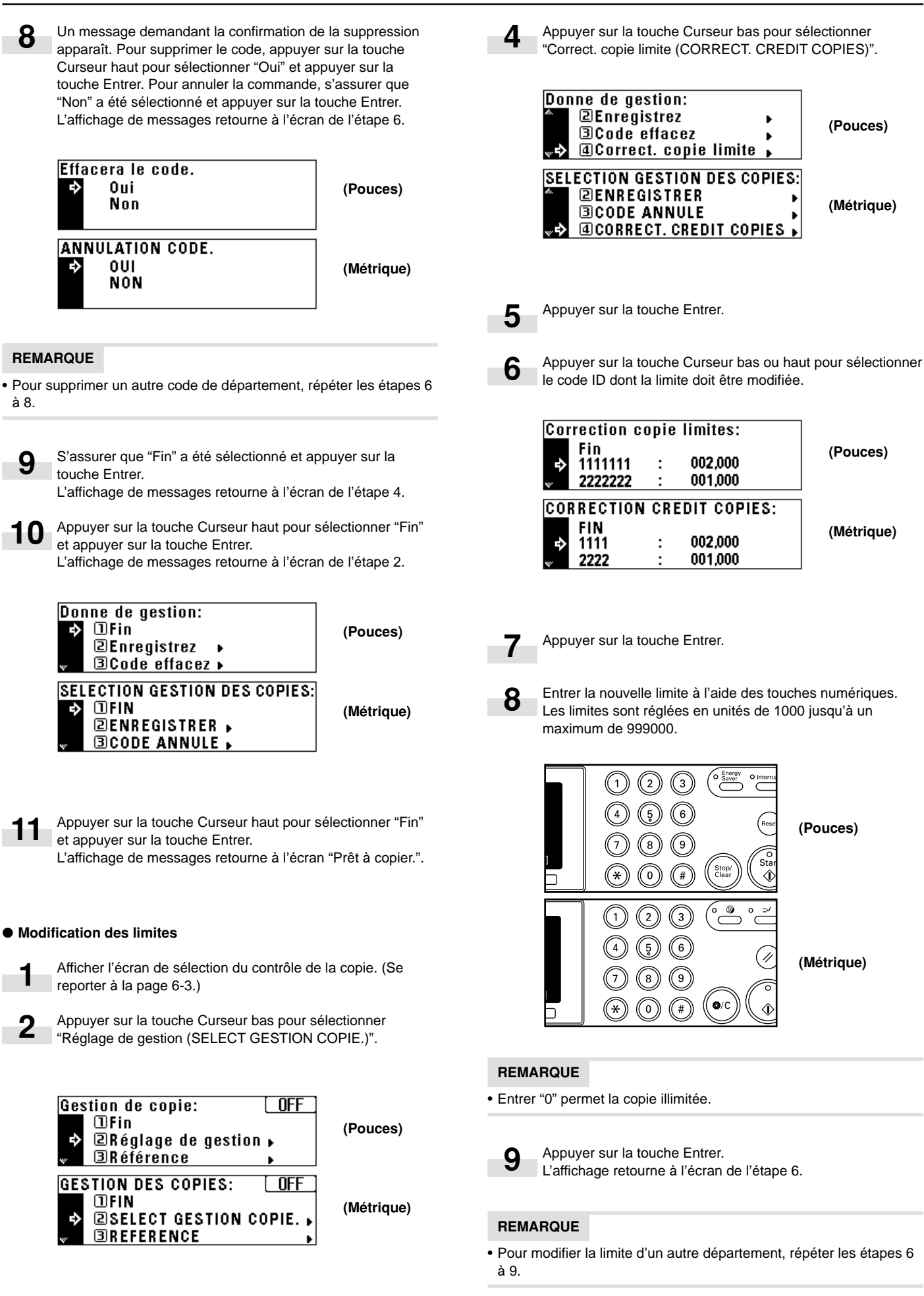

**CHAPITRE 6 CONTROLE DU COPIEUR** S'assurer que "Fin" a été sélectionné et appuyer sur la Un message demandant si tous les comptes copie doivent

7

Correction copie limites: (Pouces) Fin 1111111 003.000 001.000 2222222 CORRECTION CREDIT COPIES: (Métrique) FIN 1111 003,000 2222 001.000 Appuyer sur la touche Curseur haut pour sélectionner "Fin" 11 et appuyer sur la touche Entrer. L'affichage de messages retourne à l'écran de l'étape 2.

L'affichage de messages retourne à l'écran de l'étape 4.

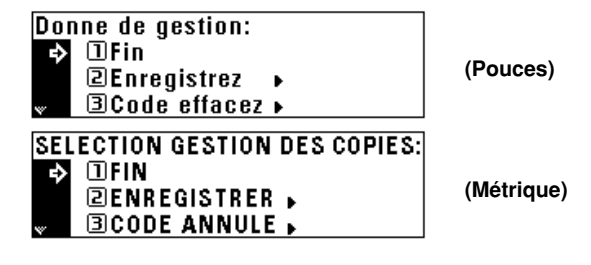

12 Appuyer sur la touche Curseur haut pour sélectionner "Fin" et appuyer sur la touche Entrer. L'affichage de messages retourne à l'écran "Prêt à copier.".

#### Libération des comptes copie

3

4

5

10

touche Entrer.

Afficher l'écran de sélection du contrôle de la copie. (Se reporter à la page 6-3.)

Appuyer sur la touche Curseur bas pour sélectionner "Réglage de gestion (SELECT GESTION COPIE.)".

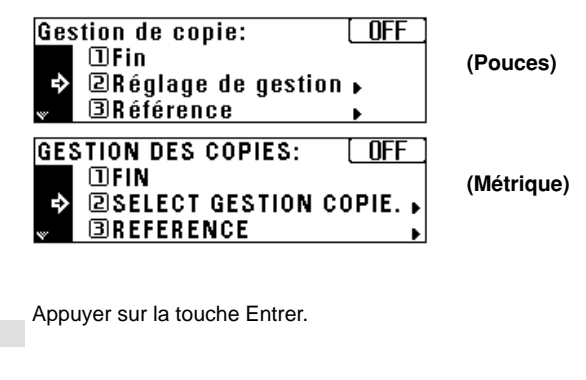

Appuyer sur la touche Curseur bas pour sélectionner "Effacez compte (EFFACEMENT COMPTEURS)".

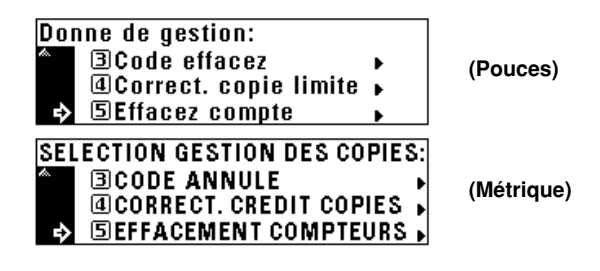

Appuyer sur la touche Entrer.

6 être libérés apparaît. Pour libérer les comptes copie, appuyer sur la touche Curseur haut pour sélectionner "Oui" et appuyer sur la touche Entrer. Pour annuler la commande, s'assurer que "Non" a été sélectionné et appuyer sur la touche Entrer. L'affichage de messages retourne à l'écran de l'étape 4. Effacez tous les comptes? 0ui (Pouces) Non EFFACEMENT DES COMPTEURS? 001 (Métrique) NON Appuyer sur la touche Curseur haut pour sélectionner "Fin" et appuver sur la touche Entrer. L'affichage de messages retourne à l'écran de l'étape 2. Donne de gestion: □Fin (Pouces) 2 Enregistrez ∃Code effacez **→** SELECTION GESTION DES COPIES: **T**FIN ⇔ (Métrique) ■ENREGISTRER . **BCODE ANNULE** Appuyer sur la touche Curseur haut pour sélectionner "Fin" 8 et appuyer sur la touche Entrer. L'affichage de messages retourne à l'écran "Prêt à copier.". Visualisation des comptes copie Afficher l'écran de sélection du contrôle de la copie. (Se reporter à la page 6-3.) Appuyer sur la touche Curseur bas pour sélectionner "Référence".

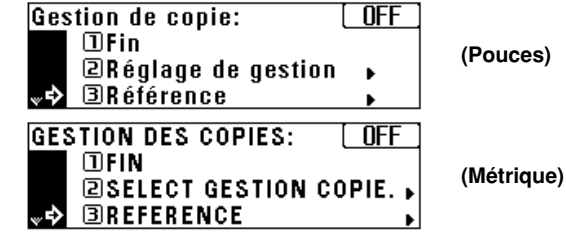

3

2

Appuyer sur la touche Entrer.

Appuyer sur la touche Curseur bas pour visualiser le nombre de copies dans tous les départements et sélectionner "Total de tous les dep. (TOTAL:TOUS LES COMPT.)". Pour visualiser le nombre de copies par chaque département, sélectionner "Département (LISTE CODES)".

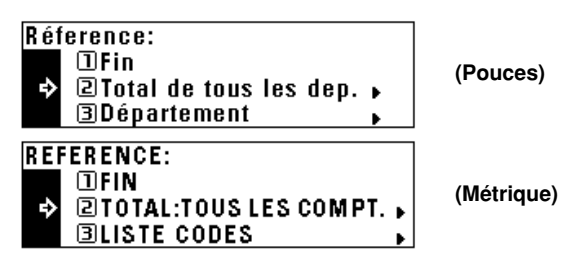

- Appuyer sur la touche Entrer. Si "Total de tous les dep. (TOTAL:TOUS LES COMPT.)" a été sélectionné, passer à l'étape suivante. Si "Département (LISTE CODES)" a été sélectionné, passer à l'étape 9.
- 6 Le nombre total de copies apparaît sur l'affichage de messages. Le nombre de copies par format apparaît au bas. Appuyer sur la touche Curseur bas pour visualiser le nombre de copies de format autre que ceux apparaissant sur l'affichage de messages.

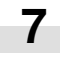

В

Lorsque la visualisation est terminée, appuyer sur la touche Curseur haut pour sélectionner "Fin".

| Tot<br>¢ | al tous le<br>Fin<br>11x17<br>8.5x14 | es dé<br>:<br>: | p:0,027,054<br>007,000<br>010,000    | (Pouces)  |
|----------|--------------------------------------|-----------------|--------------------------------------|-----------|
| 101<br>¢ | TAL:TOUS<br>FIN<br>A3<br>A4          | LES             | COM. 0,027,054<br>007,000<br>010,000 | (Métrique |

- Appuyer sur la touche Entrer. L'affichage de messages retourne à l'écran de l'étape 4. Passer à l'étape 12.
- Appuyer sur la touche Curseur bas ou haut pour sélectionner le code ID devant être affiché.

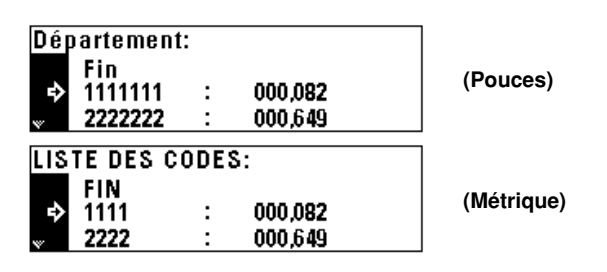

## REMARQUE

• Lorsqu'aucun code ID n'est enregistré, Pouces: "----", Métrique: "---" apparaît et le curseur ne se déplace pas.

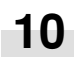

Lorsque la visualisation est terminée, appuyer sur la touche Curseur haut pour sélectionner "Fin".

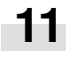

Appuyer sur la touche Entrer. L'affichage de messages retourne à l'écran de l'étape 4.

2 Appuyer sur la touche Curseur haut pour sélectionner "Fin" et appuyer sur la touche Entrer. L'affichage de messages retourne à l'écran de l'étape 2.

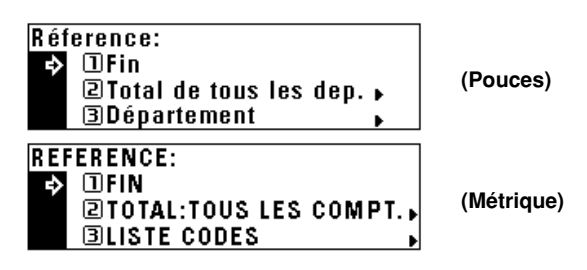

- **13** Appuyer sur la touche Curseur haut pour sélectionner "Fin" et appuyer sur la touche Entrer. L'affichage de messages retourne à l'écran "Prêt à copier.".
- Impression de la liste de contrôle de la copie
   Afficher l'écran de sélection du contrôle de la copie. (Se reporter à la page 6-3.)

### IMPORTANT

• S'assurer que du papier de format 11po. x 8 1/2po., A4 ou 8 1/2po. x 11po. est mis en place dans le tiroir.

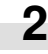

Appuyer sur la touche Curseur bas pour sélectionner "Liste gestion imprima. (IMPRESS. LISTE GESTION)".

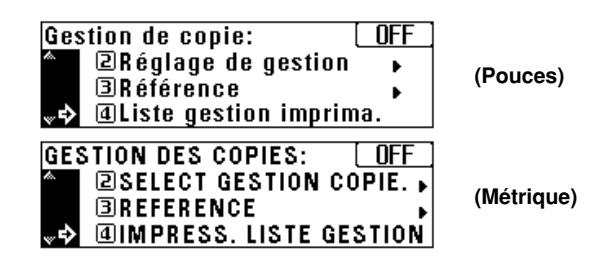

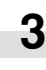

Appuyer sur la touche Entrer. L'impression commence. Après que la liste ait été imprimée, l'affichage retourne à l'écran de l'étape 2.

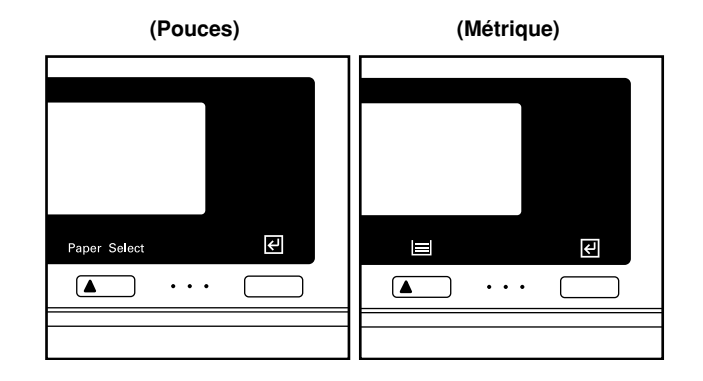

## REMARQUE

 Sélectionner le papier devant être utilisé et appuyer sur la touche Départ si le papier de format 11po. x 8 1/2po.,A4 ou 8 1/2po. x 11po. n'est pas chargé.

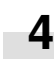

Appuyer sur la touche Curseur haut pour sélectionner "Fin" et appuyer sur la touche Entrer. L'affichage de messages retourne à l'écran "Prêt à copier.".

- Mise du contrôle de la copie sur la position de marche et sur la position d'arrêt
  - Afficher l'écran de sélection du contrôle de la copie. (Se reporter à la page 6-3.)

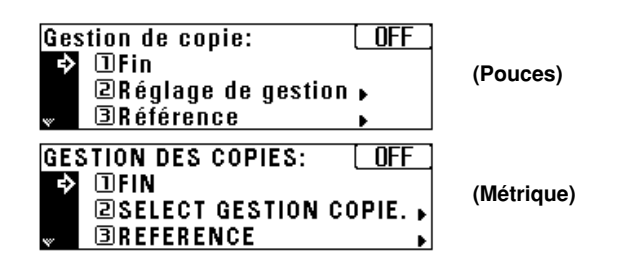

## REMARQUE

• ON (MARCHE) ou OFF (ARRET) du contrôle de la copie apparaît en haut et à droite de l'écran.

Se reporter aux procédures suivantes pour mettre le contrôle de la copie sur la position de marche/arrêt.

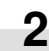

5

Appuyer sur la touche Curseur bas pour sélectionner "Gestion allumé/éteint (GESTION COPIES ON/OFF)".

| Gestion de copie: OFF<br>■ 3Référence<br>■ Liste gestion imprima.<br>■ 5Gestion allumé/éteint ↓  | (Pouces)   |
|--------------------------------------------------------------------------------------------------|------------|
| GESTION DES COPIES: OFF<br>③REFERENCE →<br>④IMPRESS. LISTE GESTION<br>⇒ SGESTION COPIES ON/OFF → | (Métrique) |

Appuyer sur la touche Entrer.

Appuyer sur la touche Curseur bas ou haut pour sélectionner "En marche (MARCHE)" ou "Arrêt (ARRET)".

| Gestion de copie:                             | (Pouces)   |
|-----------------------------------------------|------------|
| GESTION DES COPIES:<br>→ IMARCHE<br>> 2 ARRET | (Métrique) |

Appuyer sur la touche Entrer. L'affichage retourne à l'écran de l'étape 2.

S'assurer que "Fin" a été sélectionné et appuyer sur la 6 touche Entrer. Lorsque "Arrêt (ARRET)" est sélectionné, l'affichage de messages retourne à l'écran "Prêt à copier.".

## (4) Exécution de copies lorsque le copieur est dans le mode de contrôle de la copie

Lorsque le copieur est dans le mode de contrôle de la copie, "Entrez code de 7 chiffres. (ENTRER LES (4) CHIFFRES DU CODE INDIVIDUEL PAR LE CLAVIER.)" apparaît sur l'affichage de messages.

| Entrez code de 7 chiffres.                                  |           |  |
|-------------------------------------------------------------|-----------|--|
|                                                             | (Pouces)  |  |
| ENTRER LES 4 CHIFFRES DU CODE<br>Individuel par le clavier. | (Métrique |  |
|                                                             | (         |  |

Entrer le code ID du département à l'aide des touches numériques.

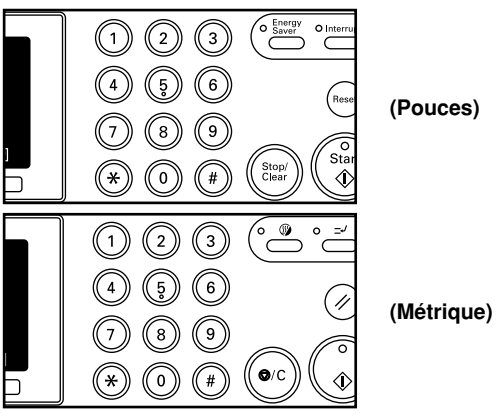

(Pouces)

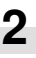

Si "Prêt à copier." apparaît, effectuer la copie de la manière habituelle.

| Prêt à copie   | r.             |   |            |
|----------------|----------------|---|------------|
| s pa<br>100 %  | <b>≟ 8½×11</b> | 1 | (Pouces)   |
| PRET A COP     | IER.           |   |            |
| A P S<br>100 % | <b>≧ 84</b> ⊅  | 1 | (Métrique) |

#### REMARQUE

· Lorsque la copie est terminée, appuyer sur la touche Economie d'énergie (préchauffage). Si la fonction de libération automatique fonctionne, le copieur retourne à son état précédent.

# 2. Réglages par défaut

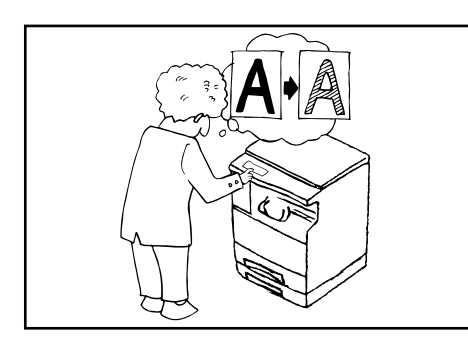

L'état dans lequel le copieur se trouve à la fin du chauffage ou après que la touche Remise à zéro (touche Libérer tout) a été pressée s'appelle le "mode initial". Les fonctions et valeurs automatiquement préréglées pour le mode initial s'appellent les "réglages par défaut". "Copie par défaut" et "Défaut de la machine" sont réglés dans les réglages par défaut. Il peuvent être changés comme voulu pour s'adapter aux besoins de la copie.

## (1) Réglages de copie par défaut

Les 14 types de réglages suivants peuvent être changés dans le mode de réglage de copie par défaut. Les régler comme voulu afin d'obtenir la pleine utilisation du copieur.

| Réglage de copie par<br>défaut | Contenu du réglage de copie par défaut                                                                                                    | Gamme de réglage                                                                              | Réglage<br>par défaut        | Page |
|--------------------------------|----------------------------------------------------------------------------------------------------|-----------------------------------------------------------------------------------------------|------------------------------|------|
| ① Mode d'exposition            | Sélectionne le mode d'exposition de copie au démarrage depuis le<br>mode d'exposition automatique (page 4-2), le mode mélangé (mix)<br>(texte et photo) (page 4-2), le mode photo (page 4-2) et le mode texte<br>(page 4-2).                                                            | Mode automatique<br>(AUTO)/Mode mixte<br>(MIXTE)/Mode<br>photo (PHOTO)/<br>Mode texte (TEXTE) | Mode mixte<br>(MIXTE)        | 6-11 |
| ② Etapes<br>d'exposition       | Change le nombre d'étapes d'exposition dans le mode d'exposition manuel.                                                                                                    | 5 étapes/9 étapes                                                                             | 5 étapes                     | 6-11 |
| ③E.A                           | Change l'exposition générale lors de l'utilisation du mode d'exposition automatique.                                                                                                    | 1 à 7                                                                                         | 4 (centre)                   | 6-12 |
| ④ Densité ori. mix             | Ajuste l'exposition de l'original lors de la sélection du mode texte et photo dans la sélection de la qualité de copie (page 4-2).                                                                                                    | 1à7                                                                                           | 4 (centre)                   | 6-12 |
| ⑤ Densité ori. photo           | Ajuste l'exposition de l'original lorsque le mode photo est sélectionné dans la sélection de la qualité de copie (page 4-2).                                                                                                    | 1à7                                                                                           | 4 (centre)                   | 6-12 |
| 6 Densité ori. texte           | Ajuste l'exposition de l'original lorsque le mode texte est sélectionné dans la sélection de la qualité de copie (page 4-2).                                                                                                    | 1à7                                                                                           | 4 (centre)                   | 6-12 |
| ⑦ Sélection du<br>papier       | Spécifie si le tiroir avec le papier du même format que l'original est<br>automatiquement sélectionné ou si le format de papier est sélectionné<br>manuellement.                                                                                                    | Auto (AUTO)/<br>Manuel<br>(MANUELLE)                                                          | Auto<br>(AUTO)               | 6-12 |
| ⑧ Mode SMA                     | Règle si l'image de l'original doit être agrandie/réduite (se reporter à "(1) Mode de sélection automatique de l'agrandissement" à la page 4-<br>4.) ou si elle doit être copiée au même format lorsqu'un original a été mis en place et que la touche Sélection du papier est pressée. | SMA (ZOOM<br>AUTOMATIQUE)/<br>100%                                                            | SMA<br>(ZOOM<br>AUTOMATIQUE) | 6-12 |
| ④ Limite de copie              | Limite le nombre de copies pouvant être effectuées à la fois.                                                                                                    | 1 à 250 jeux                                                                                  | 250 jeux                     | 6-13 |

| Réglage de copie par<br>défaut | Contenu du réglage de copie par défaut                                                                                                    | Gamme de réglage                                            | Réglage<br>par défaut      | Page |
|--------------------------------|----------------------------------------------------------------------------------------------------|-------------------------------------------------------------|----------------------------|------|
| ① Largeur de la<br>marge       | Règle la valeur initiale de la largeur de la marge pour la marge gauche dans le mode de copie marge (page 5-5).                                                                                                    | 1/4po., 6 mm à<br>3/4po., 18 mm<br>(Pas de 1/8po., 1<br>mm) | 1/4po.,<br>6 mm            | 6-13 |
| ①Largeur de bord               | Règle la valeur initiale de la largeur de l'effacement de bord pour effacement feuille ou effacement livre dans le mode d'effacement de bord (page 5-6).                                                                                                    | 1/4po., 6 mm,<br>1/2po., 12 mm,<br>3/4po., 18 mm            | 1/4po.,<br>6 mm            | 6-13 |
| ⑦ Tiroir par défaut            | Spécifie le tiroir d'alimentation papier devant être sélectionné<br>automatiquement lorsque le chauffage est terminé ou lorsque la touche<br>Remise à zéro (touche Libérer tout) est pressée. Les tiroirs<br>d'alimentation papier 3 et 4 ne peuvent être sélectionnés que lorsque<br>le tiroir en option est installé. | Tiroir 1 à Tiroir 4                                         | Tiroir 1                   | 6-13 |
| (3) Forme de sortie            | Règle si la copie tri doit être effectuée ou non. (page 5-9).                                                                                                    | Triage: Oui<br>(TRI:MARCHE)/<br>Triage: Non<br>(TRI:ARRET)  | Triage: Non<br>(TRI:ARRET) | 6-13 |
| () Tri rotation                | <ul> <li>Règle si la copie tri normale (page 5-9) ou la copie tri rotation (page 5-9) est utilisée lorsque le mode tri est sélectionné.</li> <li>Ce réglage n'est pas affiché lorsque le copieur est équipé du finisseur en option.</li> </ul>                                                                          | Mrch (MARCHE)/<br>Arr. (ARRET)                              | Arr.<br>(ARRET)            | 6-13 |

## (2) Réglage du mode de réglage de copie par défaut

Appuyer sur la touche \*/Langue pour allumer l'indicateur. L'écran de sélection du mode de contrôle apparaît.

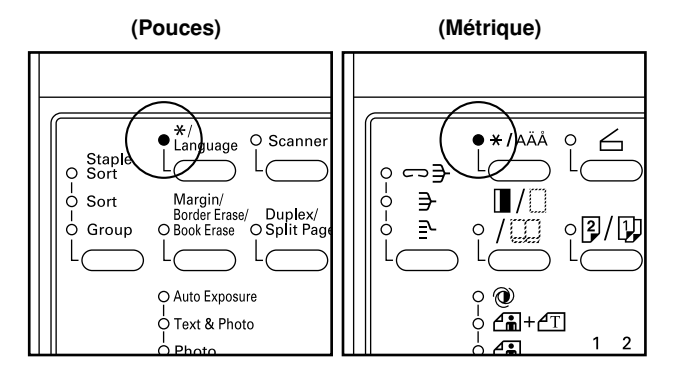

Appuyer sur la touche Curseur bas pour sélectionner "Défaut copie (DEFAUT DE COPIE)".

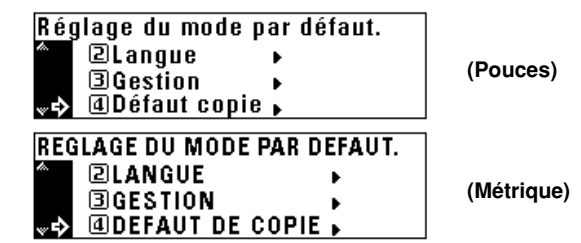

Appuyer sur la touche Entrer. 3

2

Δ

Entrer le code de contrôle "2000" à l'aide des touches numériques.

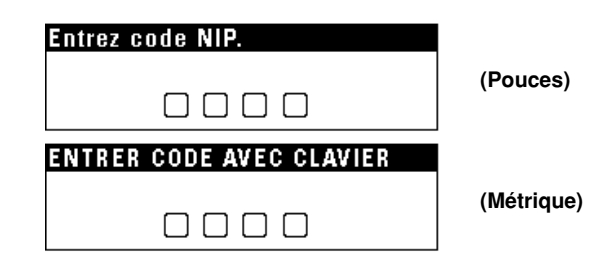

## REMARQUE

5

• Le code de contrôle à 4 chiffres peut être changé. (Se reporter à "12 Changement du code de contrôle" à la page 6-18.)

> Appuyer sur la touche Curseur bas ou haut pour sélectionner le réglage de copie par défaut devant être changé. Se reporter à "(1) Réglages de copie par défaut" à la page 6-9 pour les réglages pouvant être changés.

| Défaut copie:<br>Fin<br>➔ Mode exposition | ·Auto   | (Pouces)   |
|-------------------------------------------|---------|------------|
| Pas exposition                            | :5 pas  |            |
| DEFAUT DE COPIE:                          |         |            |
| FIN                                       |         | (Mátriaua) |
| ➡ REGLAGE EXPO.                           | :AUTO   | (wetrique) |
| NIVEAUX D'EXPO.                           | :5 NIV. |            |

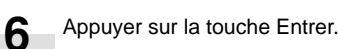

Effectuer les réglages comme expliqué ci-dessous.

## REMARQUE

- (>) affiché dans chaque écran de réglage indique la valeur de réglage actuelle.
- Après avoir terminé chaque réglage, l'affichage retourne à l'écran de l'étape 5. Pour changer d'autres réglages, répéter les étapes 5 à 7.

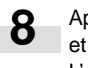

Appuyer sur la touche Curseur haut pour sélectionner "Fin" et appuyer sur la touche Entrer pour terminer le réglage. L'affichage de messages retourne à l'écran "Prêt à copier.".

#### 1 Mode d'exposition

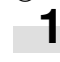

Appuyer sur la touche Curseur bas ou haut pour sélectionner "Mode automatique (AUTO)", "Mode mixte (MIXTE)", "Mode photo (PHOTO)" ou "Mode texte (TEXTE)".

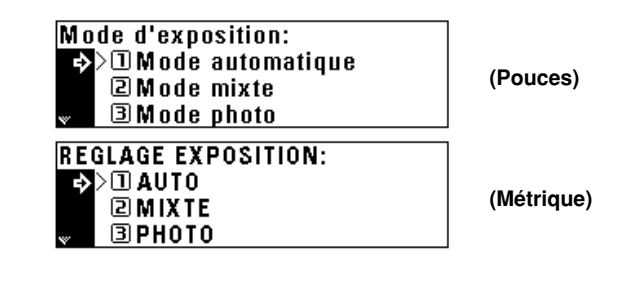

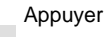

Appuyer sur la touche Entrer.

#### (2) Etapes d'exposition

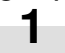

2

Appuyer sur la touche Curseur bas ou haut pour sélectionner "5 pas (5 NIVEAUX)" ou "9 pas (9 NIVEAUX)".

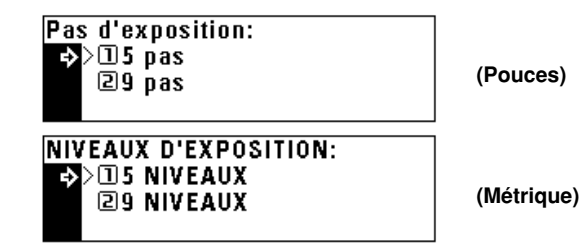

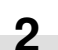

| <ul> <li>③ E.A.</li> <li>Appuyer sur la touche Curseur droite ou gauch<br/>déplacer le curseur sur l'échelle d'exposition.<br/>Déplacer le curseur vers la droite pour effectuer<br/>plus sombre et vers la gauche pour effectuer d<br/>claires.</li> </ul> | ne pour<br>er des copies<br>les copies plus | <ul> <li>6 Densité ori. texte</li> <li>Appuyer sur la touche Curseur droite ou déplacer le curseur sur l'échelle d'exposit<br/>Déplacer le curseur vers la droite pour effe<br/>plus sombre et vers la gauche pour effect<br/>claires.</li> </ul> | gauche pour<br>ion.<br>ectuer des copies<br>uer des copies plus |
|----------------------------------------------------------------------------------------------------|---------------------------------------------|----------------------------------------------------------------------------------------------------|-----------------------------------------------------------------|
| Adjust. d'exp. auto:<br>1□ 2 1 3 1 2 4 5 8 6 8 7 ■<br></th <th>(Pouces)</th> <th>Rég. dens. texte orig. :<br/>1□ 2 ⊠ 3 ₪&gt;4 ৣ 5 ₪ 6 ⊠ 7 ∎<br/>&lt;&gt;&gt;</th> <th>(Pouces)</th>                                                                         | (Pouces)                                    | Rég. dens. texte orig. :<br>1□ 2 ⊠ 3 ₪>4 ৣ 5 ₪ 6 ⊠ 7 ∎<br><>>                                                                                                    | (Pouces)                                                        |
| REGLAGE EXPOSITION AUTO:<br>1□ 2 ⊠ 3 ₪>4 ∰ 5 ₪ 6 ⊠ 7 ■<br>()>                                                                                                    | (Métrique)                                  | DENSITE DES ORIGINAUX TEXTE:<br>1□ 2 10 3 10>4 <u>0</u> 5 10 6 10 7 10<br>(())                                                                                                    | (Métrique)                                                      |
| Appuyer sur la touche Entrer.                                                                                                    |                                             | Appuyer sur la touche Entrer.                                                                                                    |                                                                 |
| <ul> <li>Densité ori. mix</li> <li>Appuyer sur la touche Curseur droite ou gauch<br/>déplacer le curseur sur l'échelle d'exposition.<br/>Déplacer le curseur vers la droite pour effectuer<br/>plus sombre et vers la gauche pour effectuer d</li> </ul>    | ne pour<br>er des copies<br>les copies plus | <ul> <li>⑦ Sélection du papier</li> <li>Appuyer sur la touche Curseur bas ou ha<br/>"Auto (AUTO)" ou "Manuel (MANUELLE)"</li> </ul>                                                                                                    | ut pour sélectionner                                            |
| claires.<br>Rég. dens. mixed orig. :                                                                                                    |                                             | Selection de papier:<br>>1 Auto<br>2 Manuel                                                                                                    | (Pouces)                                                        |
|                                                                                                    | (Pouces)                                    | SELECT. PAPIER:<br>→>□AUTO<br>②MANUELLE                                                                                                    | (Métrique)                                                      |
| 1□ 2 ⊠ 3 ₪>4 <u>₪</u> 5 ₪ 6 ₪ 7 ∎ (<br><>>>>                                                                                                    | (Métrique)                                  |                                                                                                    | ]                                                               |
| <b>9</b> Appuyer sur la touche Entrer.                                                                                                    |                                             | Appuyer sur la touche Entrer.                                                                                                    |                                                                 |
|                                                                                                    |                                             | <ul> <li>8 Mode SMA</li> <li>Appuyer sur la touche Curseur bas ou ha<br/>"SMA (ZOOM AUTOMATIQUE)" ou "1009</li> </ul>                                                                                                    | ut pour sélectionner<br>6".                                     |
| Appuyer sur la touche Curseur droite ou gauch<br>déplacer le curseur sur l'échelle d'exposition.<br>Déplacer le curseur vers la droite pour effectuer<br>plus sombre et vers la gauche pour effectuer d<br>claires.                                         | ne pour<br>er des copies<br>les copies plus | SMA mode:<br>⇒ ISMA<br>≥ 100%<br>ZOOM AUTO:                                                                                                    | (Pouces)                                                        |
| Rég. dens. photo orig. :<br>1□ 2 ⊠ 3 ⊠>4 ∰ 5 ■ 6 ⊠ 7 ■ (<br><)>                                                                                                    | (Pouces)                                    | ⇒>UZOOM AUTOMATIQUE<br>2100%                                                                                                    | (Métrique)                                                      |
| DENSITE DES ORIGINAUX PHOTO:<br>1□ 2 ⊠ 3 ₪>4  5 ■ 6 ■ 7 ■<br><>>>                                                                                                    | (Métrique)                                  | Appuyer sur la touche Entrer.                                                                                                    |                                                                 |
|                                                                                                    |                                             |                                                                                                    |                                                                 |

#### (9) Limite de copie

Entrer le nombre maximum de copies pouvant être effectuées à l'aide des touches numériques.

| Limite de copies:  |            |
|--------------------|------------|
| 70 Sér.1-250 Sér.  | (Pouces)   |
| Touches#           |            |
| FIN CREDIT:        |            |
| 70 JEUX1-250 JEUX  | (Métrique) |
| TOUCHES NUMERIQUES |            |

2

Appuyer sur la touche Entrer.

#### 10 Largeur de la marge

Appuyer sur la touche Curseur droite ou gauche pour 1 sélectionner la largeur de la marge. La largeur peut être réglée entre 1/4po., 6 mm et 3/4po., 18 mm par pas de 1/8po., 1 mm.

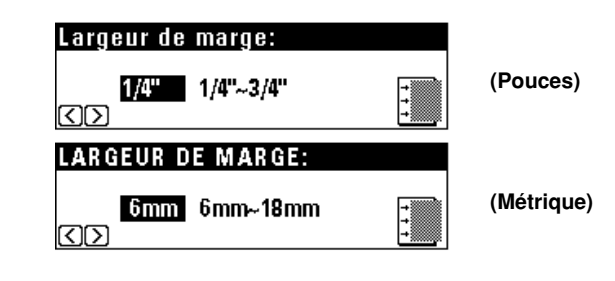

Appuyer sur la touche Entrer. 2

#### (1) Largeur de bord

Appuyer sur la touche Curseur bas ou haut pour sélectionner la largeur de l'effacement de bord.

La largeur peut être sélectionnée entre 1/4po., 6 mm, 1/2po., 12 mm et 3/4po., 18 mm.

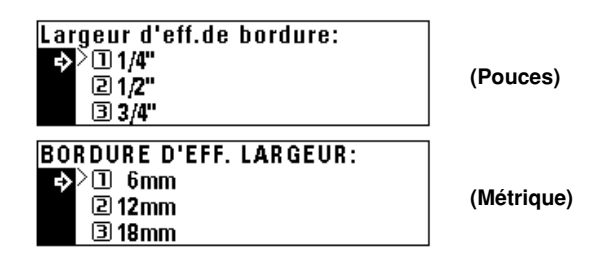

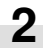

Appuyer sur la touche Enter.

#### 12 Tiroir par défaut

Appuyer sur la touche Curseur bas ou haut pour sélectionner 1 le tiroir (tiroir d'alimentation papier) devant être automatiquement sélectionné.

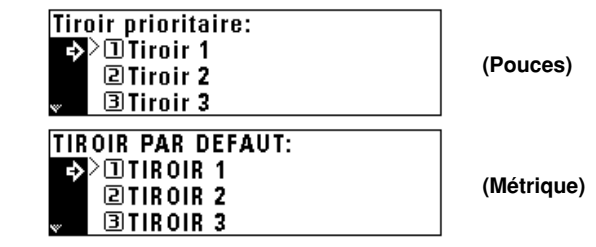

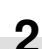

1

Appuyer sur la touche Entrer.

#### (13) Forme de sortie

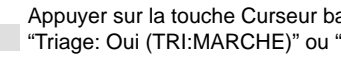

Appuyer sur la touche Curseur bas ou haut pour sélectionner "Triage: Oui (TRI:MARCHE)" ou "Triage: Non (TRI:ARRET)".

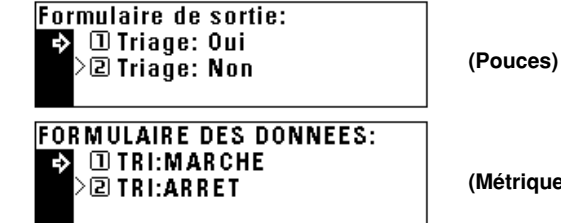

(Métrique)

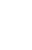

Appuyer sur la touche Entrer.

#### (14) Tri rotation

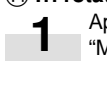

2

Appuyer sur la touche Curseur bas ou haut pour sélectionner "Mrch (MARCHE)" ou "Arr. (ARRET)".

| Rotation Triage:<br>⇒>`IMrch<br>2Arr.  | (Pouces)   |
|----------------------------------------|------------|
| ROTATION TRIER:<br>⇒>IMARCHE<br>⊇ARRET | (Métrique) |

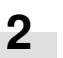

## (3) Réglages par défaut de la machine

Les 15 types de réglages suivants peuvent être changés dans le mode de réglage par défaut de la machine. Les régler comme désiré afin de pouvoir profiter de la pleine utilisation de la machine.

| Réglage par défaut<br>de la machine          | Contenu du réglage par défaut de la machine                                                                                                    | Gamme de réglage                                                                                        | Réglage<br>par défaut | Page |
|----------------------------------------------|----------------------------------------------------------------------------------------------------|----------------------------------------------------------------------------------------------------|-----------------------|------|
| ① Rapport d'état                             | Imprime le contenu des réglages par défaut de la machine sous forme<br>de rapport d'état.                                                                                                    |                                                                                                    |                       | 6-16 |
| ② Arrêt automatique                          | <ul> <li>Met la fonction d'arrêt automatique sur la position de marche ou sur la position d'arrêt (page 4-7). La fonction d'arrêt automatique met automatiquement l'interrupteur principal sur la position d'arrêt si aucune copie n'est effectuée pendant une certaine période.</li> <li>Si la fonction d'arrêt automatique gène les opérations de copie, mettre cette fonction sur la position d'arrêt. Il est recommandé de prolonger l'intervalle de déclenchement de l'arrêt automatique avant de le mettre sur la position d'arrêt.</li> </ul> | Mrch (MARCHE)/<br>Arr. (ARRET)                                                                          | Mrch<br>(MARCHE)      | 6-16 |
| ③ Papier spécial                             | <ul> <li>Dans le cas où le format de papier est sélectionné sur l'affichage de messages, affiche (*) à côté du format de papier du tiroir s'il contient du papier spécial comme du papier coloré ou de papier recyclé. Tiroir 3 ou 4 ne peut être sélectionné que lorsque le tiroir en option est installé.</li> <li>Si du papier spécial est chargé dans le tiroir, sélectionner le type du papier dans "(5) Type de papier (1er au 4ème)".</li> </ul>                                                                                              | Tiroir 1 à Tiroir 4                                                                                     | Non réglé             | 6-17 |
| ④ SPA (APS)                                  | Sélectionne si le papier du tiroir réglé dans "③ Papier spécial" est<br>utilisé dans le mode de sélection automatique du papier ou dans le<br>changement automatique de tiroir (page 2-4).                                                                                                    | Mrch (MARCHE)/<br>Arr. (ARRET)                                                                          | Arr.<br>(ARRET)       | 6-17 |
| ⑤ Type de papier<br>(1er au 4ème)            | <ul> <li>Sélectionne le type de papier (standard ou spécial) devant être chargé dans le tiroir.</li> <li>Les réglages de Tiroir 3 et 4 ne sont pas affichés lorsque le copieur n'est pas équipé des tiroirs en option pour Tiroir 3 et 4.</li> </ul>                                                                                                    | Normal, Recyclé,<br>En-tête, Couleur                                                                    | Normal                | 6-17 |
| ⑥ Type de papier<br>(dérivation)             | Sélectionne le type de papier (standard ou spécial) devant être chargé dans la dérivation multiple.                                                                                                    | Normal,<br>Transparent,<br>Etiquettes,<br>Recyclé,<br>Rugueux, En-tête,<br>Couleur, Enveloppe,<br>Carte | Normal                | 6-17 |
| ⑦ Sélection de<br>l'éjecteur de<br>télécopie | <ul> <li>Sélectionner si les télécopies doivent être éjectées dans le copieur,<br/>dans le finisseur ou dans le séparateur de travaux.</li> <li>Ce réglage n'est pas affiché lorsque le copieur n'est pas équipé du<br/>finisseur ou du séparateur de travaux en option.</li> </ul>                                                                                                    | Sortie interne,<br>Finissr,<br>Séparateur de<br>travaux                                                 | Sortie<br>interne     | _    |
| ⑧ Sélection de<br>l'éjecteur de copie        | <ul> <li>Sélectionner si le papier copié doit être éjecté dans le copieur ou bien dans le finisseur ou le séparateur de travaux.</li> <li>Ce réglage n'est pas affiché lorsque le copieur n'est pas équipé du finisseur ou du séparateur de travaux en option.</li> </ul>                                                                                                    | Sortie interne,<br>Finissr,<br>Séparateur de<br>travaux                                                 | Sortie<br>interne     | 6-18 |
| ④ Durée du<br>préchauffage                   | Sélectionne une certaine durée après la fin de la copie et avant que la fonction d'économie d'énergie ne se déclenche (page 4-7).                                                                                                    | 5 à 45 minutes (pas<br>de 5 minutes)                                                                    | 15 minutes            | 6-18 |

| Réglage par défaut<br>de la machine                                | Contenu du réglage par défaut de la machine                                                                                                    | Gamme de réglage                                     | Réglage<br>par défaut | Page |
|--------------------------------------------------------------------|----------------------------------------------------------------------------------------------------|------------------------------------------------------|-----------------------|------|
| ① Durée pour l'arrêt                                               | <ul> <li>Sélectionne une certaine durée pendant laquelle le copieur n'est pas utilisé après laquelle la fonction d'arrêt automatique (page 4-7) met l'alimentation automatiquement sur la position d'arrêt. La fonction d'arrêt automatique peut elle-même être mise sur la position d'arrêt. Dans ce cas, ce réglage ne peut pas être utilisé ("② Arrêt automatique").</li> <li>Le réglage initial est de 30 minutes.</li> <li>Il est recommandé de prolonger la durée après laquelle l'arrêt automatique se déclenche si le copieur est utilisé fréquemment et de la raccourcir s'il n'est pas utilisé fréquemment.</li> <li>Se reporter à "② Arrêt automatique" pour libérer la fonction d'arrêt automatique.</li> </ul> | 15 à 240 minutes<br>(pas de 5 minutes)<br>30 minutes |                       | 6-18 |
| <ol> <li>Ajustement du<br/>contraste de<br/>l'affichage</li> </ol> | Change le contraste de l'affichage lorsque l'affichage de messages ne peut pas être vu clairement.                                                                                                    | 1à7                                                  | 4 (centre)            | 6-18 |
| ① Changement du code de contrôle                                   | Change le code de contrôle qui permet l'accès au mode de contrôle<br>(page 6-1) et le mode de contrôle dans ce réglage par défaut<br>(page 6-9).<br>• Si le code de contrôle est changé, bien noter le nouveau.                                                                                                    |                                                      | 2000                  | 6-18 |
| (3) Mode silencieux                                                | Le copieur peut être commuté dans le mode silencieux qui arrête le<br>moteur à l'intérieur de la machine immédiatement après la fin de la<br>copie. Lorsque "Mrch (MARCHE)" est sélectionné, le moteur s'arrête<br>immédiatement dès la fin de la copie.                                                                                                    | Mrch (MARCHE)/<br>Arr. (ARRET)                       | Arr.<br>(ARRET)       | 6-18 |
| ( Changement<br>automatique de<br>tiroir                           | Sélectionne si la fonction de changement automatique de tiroir (page 2-4) est utilisée ou non.                                                                                                    | Mrch (MARCHE)/<br>Arr. (ARRET)                       | Mrch<br>(MARCHE)      | 6-19 |
| (5) Rapport de<br>compteur                                         | Imprime le rapport du compte-toner.                                                                                                    |                                                      |                       | 6-19 |

# (4) Réglage du mode de réglage par défaut de la machine

Appuyer sur la touche \*/Langue pour allumer l'indicateur. L'écran de sélection du mode de contrôle apparaît.

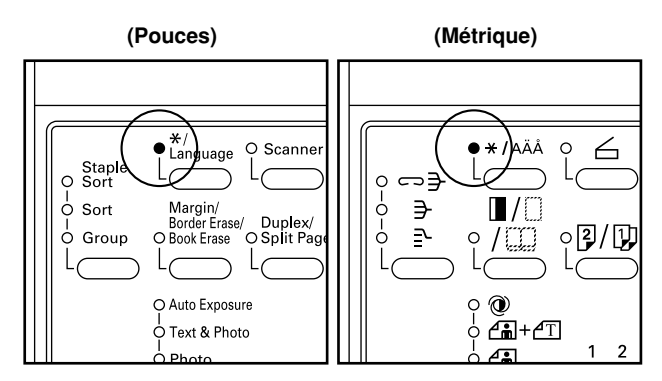

2 Appuyer sur la touche Curseur bas pour sélectionner "Défaut machine (MACHINE EN DEFAUT)".

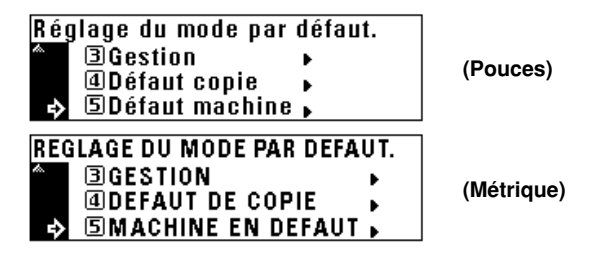

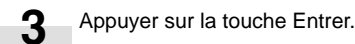

4 Entrer le code de contrôle "2000" à l'aide des touches numériques.

| Entrez code NIP.         | (Pouces)   |
|--------------------------|------------|
|                          |            |
| ENTRER CODE AVEC CLAVIER |            |
|                          | (Métrique) |

## REMARQUE

• Le code de contrôle à 4 chiffres peut être changé. (Se reporter à "12 Changement du code de contrôle" à la page 6-18.)

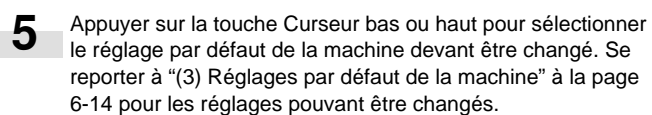

| Défaut machine:<br>➡ Fin<br>Rapport état<br>➡ Arrêt automat. | :Mrch   | (Pouces)   |
|--------------------------------------------------------------|---------|------------|
| MACHINE EN DEFAUT:<br>FIN<br>RAPPORT STATUS<br>ARRET AUTO    | :MARCHE | (Métrique) |

6 Appuyer sur la touche Entrer.

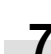

Effectuer les réglages comme expliqué ci-dessous.

## REMARQUE

- (>) affiché dans chaque écran de réglage indique la valeur de réglage actuelle.
- Après avoir terminé chaque réglage, l'affichage retourne à l'écran de l'étape 5. Pour changer d'autres réglages, répéter les étapes 5 à 7.

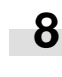

Appuyer sur la touche Curseur haut pour sélectionner "Fin" et appuyer sur la touche Entrer pour terminer le réglage. L'affichage de messages retourne à l'écran "Prêt à copier.".

#### 1 Rapport d'état

Appuyer sur la touche Curseur bas ou haut pour sélectionner "Rapport état (RAPPORT STATUS)".

| Défaut machine:<br>Fin<br>➡ Rapport état                  |         | (Pouces)   |
|-----------------------------------------------------------|---------|------------|
| 🔹 🗛 Arrêt automat.                                        | :Mrch   |            |
| MACHINE EN DEFAUT:<br>FIN<br>RAPPORT STATUS<br>ARRET AUTO | :MARCHE | (Métrique) |

2

Appuyer sur la touche Entrer. Le rapport d'état est imprimé. Lorsque l'impression est terminée, l'affichage retourne à l'écran de l'étape 1.

#### REMARQUE

• Si aucun papier de format 11po. x 8 1/2po., A4 ou 8 1/2po. x 11po. n'est mis en place, un affichage de confirmation apparaît. Sélectionner le format de papier devant être utilisé et appuyer sur la touche Départ.

#### 2 Arrêt automatique

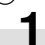

Appuyer sur la touche Curseur bas ou haut pour sélectionner "Mrch (MARCHE)" ou "Arr. (ARRET)".

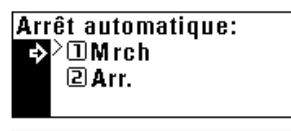

(Pouces)

ARRET AUTOMATIQUE: **MARCHE** ₽ **2**ARRET

(Métrique)

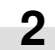

Appuyer sur la touche Entrer.

#### **③ Papier spécial**

Appuyer sur la touche Curseur bas ou haut pour sélectionner le tiroir d'alimentation papier devant être marqué (\*).

| Papier spécial:   |  |
|-------------------|--|
| Fin               |  |
| 🕈 Tiroir 1: – 🔇 🖸 |  |
| Tiroir 2: –       |  |

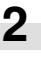

Appuyer sur la touche Curseur droite ou gauche. La marque (\*) apparaît au côté du tiroir d'alimentation papier. Appuyer de nouveau sur la touche Curseur droite ou gauche pour l'annuler.

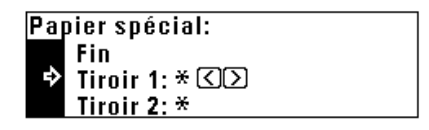

## REMARQUE

• Il est possible de mettre plus de deux marques.

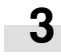

Appuyer sur la touche Curseur haut pour sélectionner "Fin" et appuyer sur la touche Entrer.

## (4) SPA (APS)

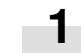

Appuyer sur la touche Curseur bas ou haut pour sélectionner "Mrch (MARCHE)" ou "Arr. (ARRET)".

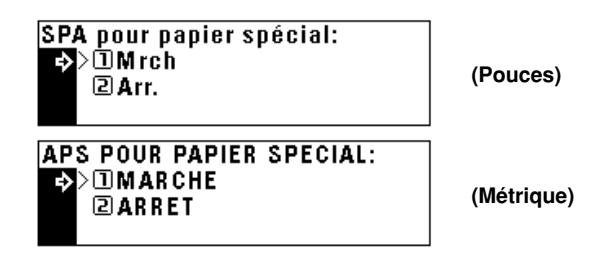

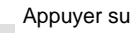

2

#### (5) Type de papier (1er au 4ème)

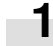

Appuyer sur la touche Curseur bas ou haut pour sélectionner le type de papier.

| Type Bac 1 |  |
|------------|--|
| ⇒>1Normal  |  |
| 2 Recyclé  |  |
| 🐷 🛛 🗷 🕄 🖉  |  |
|            |  |

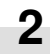

Appuyer sur la touche Entrer.

## REMARQUE

· La procédure de réglage du type de papier est la même pour les tiroirs 1, 2, 3 et 4.

## **CHAPITRE 6 CONTROLE DU COPIEUR**

#### (8) Sélection de l'éjecteur de copie

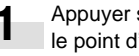

Appuyer sur la touche Curseur bas ou haut pour sélectionner le point d'éjection.

| Che | oisir mode éject copie |
|-----|------------------------|
| �   | >①Sortie interne       |
|     | 2 Finissr 🛛            |
|     |                        |

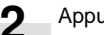

Appuyer sur la touche Entrer.

## REMARQUE

• L'affichage montré dans l'étape 1 apparaît lorsque le finisseur est installé. Si le séparateur de travaux est installé, "2 Séparateur de travaux" apparaît au lieu de "2 Finissr".

## (6) Type de papier (dérivation)

Appuyer sur la touche Curseur bas ou haut pour sélectionner le type de papier.

| Type Bypass   |  |
|---------------|--|
| ⇒>①Normal     |  |
| 2 Transparent |  |
| 🛛 🛛 🖉 🖉 🖉 🖉   |  |

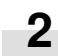

Appuyer sur la touche Entrer.

#### ⑦ Sélection de l'éjecteur de télécopie

La carte télécopie et le séparateur de travaux en option doivent être installés pour effectuer ce réglage. Sinon, ce réglage n'est pas affiché.

(9) Durée du préchauffage

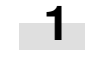

#### Appuyer sur la touche Curseur bas ou haut pour sélectionner la durée après la fin de la copie, après laquelle la fonction d'économie d'énergie se déclenche.

La durée peut être réglée de 5 à 45 minutes par pas de 5 minutes.

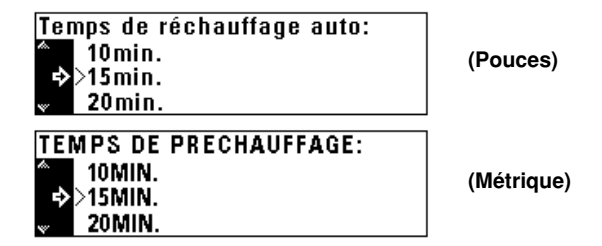

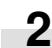

Appuyer sur la touche Entrer.

#### 10 Durée pour l'arrêt

Appuyer sur la touche Curseur bas ou haut pour sélectionner la durée entre la fin de le copie et le moment où la fonction d'arrêt automatique se déclenche. La durée peut être réglée de 15 à 240 minutes par pas de 15 minutes.

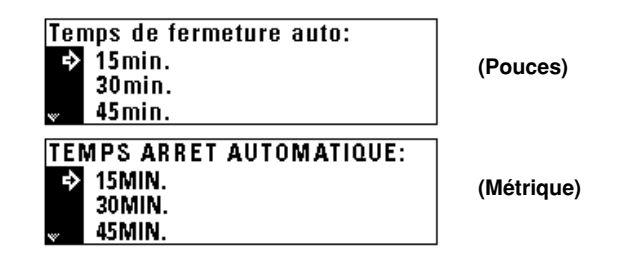

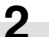

#### (1) Ajustement du contraste de l'affichage

Appuyer sur la touche Entrer.

Changement code de gestion :

8888

CHANGER CODE DE GESTION:

8888

 Si un mauvais numéro est entré, appuyer sur la touche Arrêt/ Libération. Le code de contrôle d'avant le changement apparaît.

TOUCHES NUMERIQUES

12 Changement du code de contrôle

touches numériques.

Touches#

Appuyer sur la touche Curseur droite ou gauche pour déplacer le curseur sur l'échelle d'exposition. Déplacer le curseur vers la droite pour rendre l'affichage plus sombre et vers la gauche pour rendre l'affichage plus clair.

|            | Ajustement du contrasite:     |
|------------|-------------------------------|
| (Pouces)   | 1 🗄 2 🖻 3 🖻 > 4 🖻 5 🕮 6 🕮 7 🛍 |
|            |                               |
|            | REGLAGE CONTRASTE ECRAN:      |
| (Métrique) | 1 🗄 2 🕀 3 🔁>4 🖸 5 🕮 6 🕮 7 🛍   |
|            |                               |

Entrer un nouveau code de contrôle à 4 chiffres à l'aide des

(Pouces)

(Métrique)

14 Changement automatique de tiroir

Appuyer sur la touche Curseur bas ou haut pour sélectionner "Mrch (MARCHE)" ou "Arr. (ARRET)".

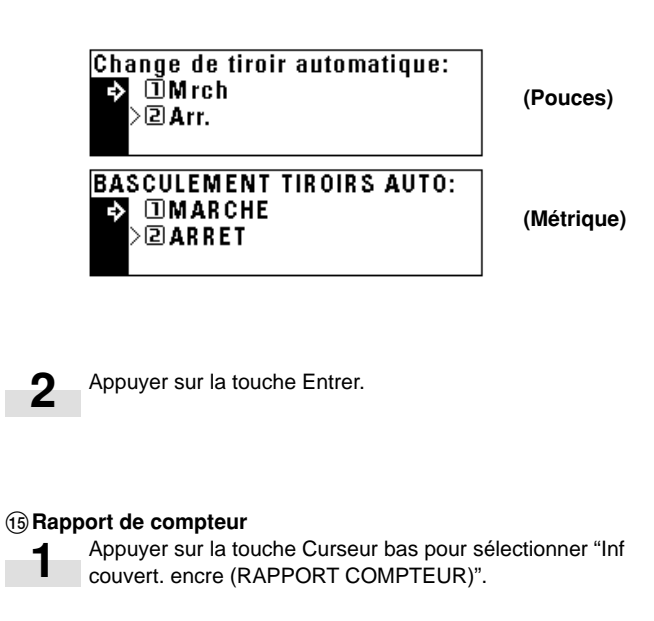

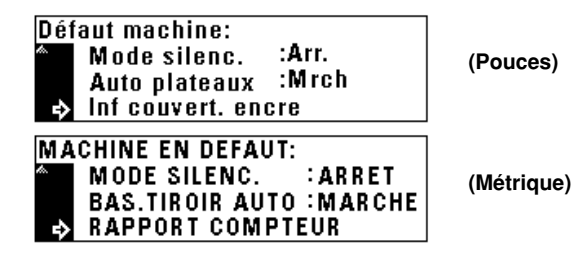

2 Appuyer sur la touche Entrer. Le rapport de compte-toner est imprimé. Lorsqu'il est imprimé, l'affichage retourne à l'écran de l'étape 1.

#### REMARQUE

 Si aucun papier de format 11po. x 8 1/2po., A4 ou 8 1/2po. x 11po. n'est mis en place, un message de confirmation apparaît.
 Sélectionner le format de papier devant être utilisé et appuyer sur la touche Départ.

REMARQUE

Appuyer sur la touche Entrer.

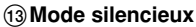

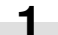

2

Appuyer sur la touche Curseur bas ou haut pour sélectionner "Mrch (MARCHE)" ou "Arr. (ARRET)".

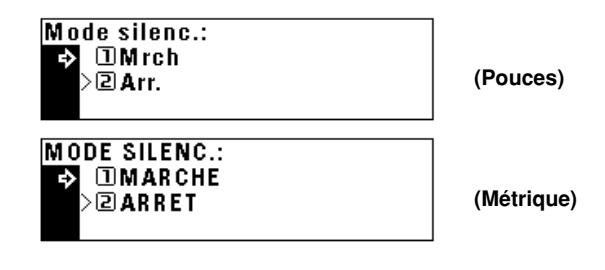

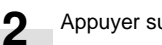

# 3. Sélection de la langue

Sélectionner la langue devant être utilisée dans l'affichage de messages entre Anglais, Français, Espagnol et Japonais (Anglais, Allemand, Français, Italien et Espagnol).

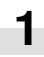

Appuyer sur la touche \*/Langue pour allumer l'indicateur. L'écran de sélection du mode de contrôle apparaît.

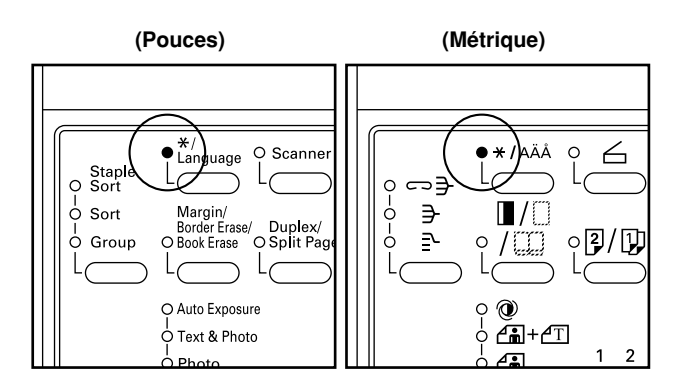

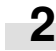

4

Appuyer sur la touche Curseur bas pour sélectionner "Langue".

| Rég | lage du mode par défaut. |  |
|-----|--------------------------|--|
|     | 1) Fin                   |  |
| ⇔   | ⊇Langue ⊾                |  |
| w.  | ∃Gestion <b>→</b>        |  |

- **3** Appuyer sur la touche Entrer. Les langues pouvant être sélectionnées apparaissent.
  - Appuyer sur la touche Curseur bas ou haut pour sélectionner la langue.

| Changez langue d'affichage.<br>→ IEnglish<br>>2 Français<br>→ BEspañol | (Pouces)   |
|------------------------------------------------------------------------|------------|
| SELECTIONNER LANGUE.<br>→ IENGLISH<br>2 DEUTSCH<br>→ >3 FRANÇAIS       | (Métrique) |

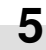

Appuyer sur la touche Entrer. La langue est changée et l'affichage de messages retourne à l'écran "Prêt à copier.".

# **CHAPITRE 7 EQUIPEMENT EN OPTION**

#### (1) ADF (Alimenteur automatique de documents)

## 3 Nom des pièces du DF

Alimente automatiquement de multiples feuilles d'original une par une pour le balayage.

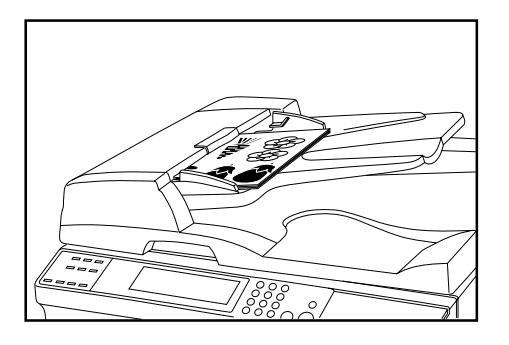

#### 1 Originaux pouvant être utilisés avec le DF

- Originaux feuille seulement
- Poids des originaux: originaux recto de 35 g/m<sup>2</sup> à 160 g/m<sup>2</sup>
- Format des originaux: 11po. x 17po./A3 (maximum) à 5 1/2po. x 8 1/ 2po. (vertical)/A5R (minimum)
- Capacité: 70 feuilles (11po. x 8 1/2po./A4 et plus petit, 75 g/m<sup>2</sup> ou 80 g/m<sup>2</sup>)

50 feuilles (8 1/2po. x 14po./B4 et plus grand, 75 g/m² ou 80 g/m²)

50 feuilles dans le mode de sélection automatique

#### 2 Précautions pour l'utilisation du DF

N'utiliser aucun des originaux ci-dessous avec le DF. Egalement, ne pas mettre d'originaux troués ou avec des déchirures sur le bord de tête en place.

- · Films transparent
- Papier carbone et originaux extrêmement froissés ou pliés, originaux faits de matériau mou comme le vinyle
- Originaux non carrés, originaux humides, originaux comportant du ruban adhésif ou de la colle
- Originaux groupés avec un trombone ou une agrafe (si cela est inévitable, retirer le trombone ou l'agrafe et aplatir les froissements ou les plis avant de mettre les originaux en place)
- Originaux coupés, originaux à la surface glissante
- Originaux dont les blancs de correction sont encore humides
- Les originaux froissés (si cela est inévitable, aplatir les froissements avant de mettre les originaux en place)

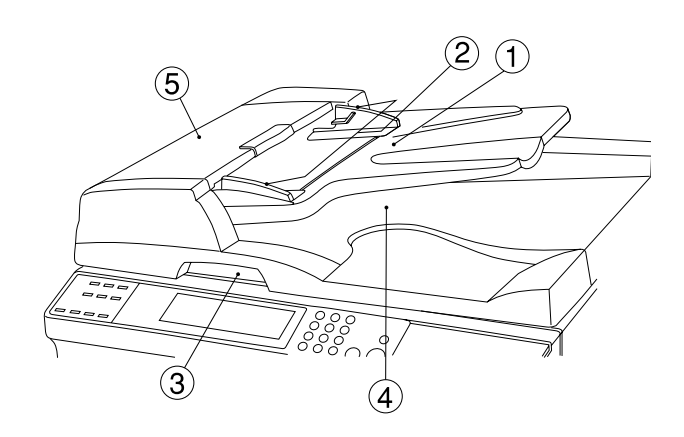

#### 1 Table d'original

(Y mettre les originaux en place.)

- (2) Guides d'insertion d'original
- (Ajuster les guides à la largeur des originaux.)(3) Poignée d'ouverture/fermeture du DF
- (Saisir cette poignée pour ouvrir et refermer le DF.)
- ④ Couvercle d'éjection d'original (Les originaux copiés y sont stockés.)
- (5) Couvercle d'original du DF
  - (Ouvrir ce couvercle pour retirer un original bloqué dans le DF.)

#### ④ Mise des originaux en place dans le DF

Ajuster les guides d'insertion d'original au format de l'original.

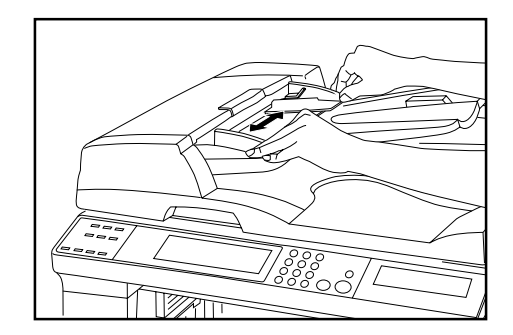

#### REMARQUE

 Avant de mettre les originaux en place dans le DF, s'assurer qu'aucun original de l'opération précédente ne reste dans le couvercle d'éjection d'original. Les originaux restant dans le couvercle d'éjection d'original peuvent entraîner un blocage d'original.

## CHAPITRE 7 EQUIPEMENT EN OPTION

2

Mettre les originaux en place sur la table d'original dans l'ordre correct avec le côté devant être copié tourné vers le haut. Bien insérer à fond le bord de tête des originaux dans le DF.

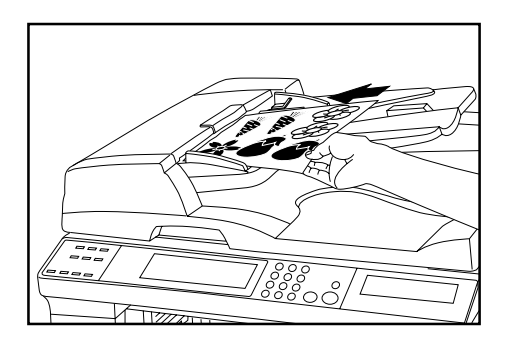

## IMPORTANT

 Ne pas mettre d'originaux en place au-delà de la limite indiquée sur l'étiquette collante apposée sur le guide d'insertion arrière. La mise en place de plus d'originaux que spécifié peut entraîner un blocage d'original.

## $(\underline{\textbf{5}})$ Mise en place des originaux sur la vitre d'exposition.

Lors de l'utilisation d'un original ne pouvant pas être mis en place dans le DF, comme un livre ou un magazine, ouvrir le DF et le mettre en place sur la vitre d'exposition.

- Saisir la poignée d'ouverture/fermeture du DF et ouvrir le DF.
  - \* Avant d'ouvrir le DF, s'assurer qu'il n'y pas d'original sur la table d'original ou dans le couvercle d'éjection d'original.
     S'il y en a un, l'original peut tomber lorsque le DF est ouvert.

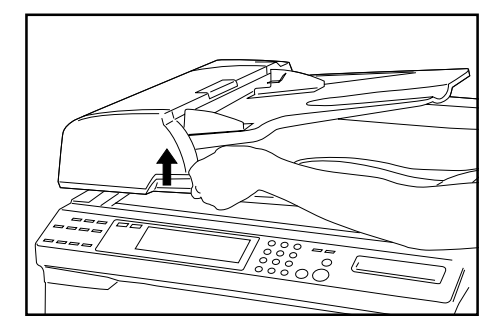

2 Mettre l'original en place avec le côté devant être copié tourné vers le bas. Veiller à bien aligner l'original avec les échelles de format d'original.

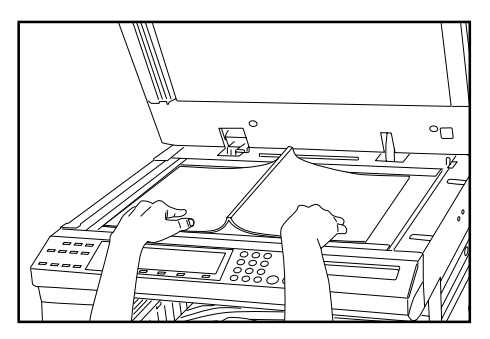

3

Saisir la poignée d'ouverture/fermeture du DF et refermer le DF.

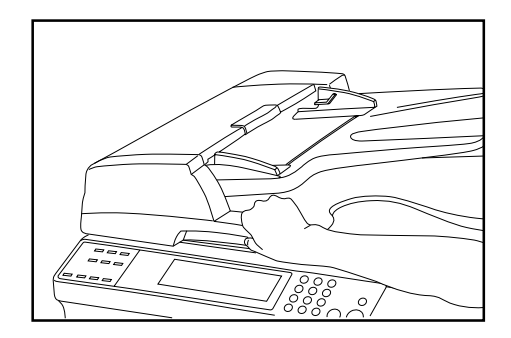

## IMPORTANT

• Ne pas presser le DF contre la vitre d'exposition, cela peut endommager le verre.

## **ATTENTION**

NE PAS laisser le chargeur de document ouvert car il y a un risque de blessures.

# (2) RADF (Alimenteur inverseur automatique de documents)

Le RADF alimente automatiquement les originaux recto un par un pour le balayage. Il inverse également les originaux recto/verso automatiquement pour la copie recto/verso et la copie séparation de pages. Pour plus de détails, se reporter au manuel d'instructions du RADF.

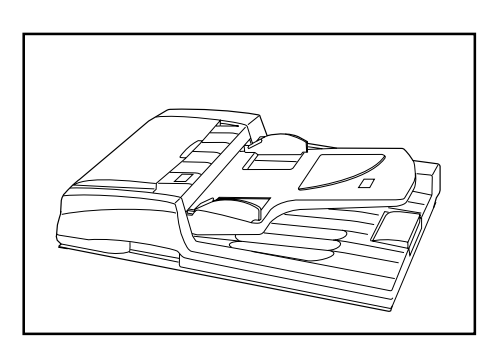

## (3) Tiroir

Jusqu'à 2 tiroirs du même type que celui du corps principal peuvent être ajoutés.

La capacité et la méthode de chargement sont les mêmes que pour le tiroir standard de l'unité principale.

\* Le papier bloqué dans la cassette en option peut être retiré en ouvrant son couvercle gauche.

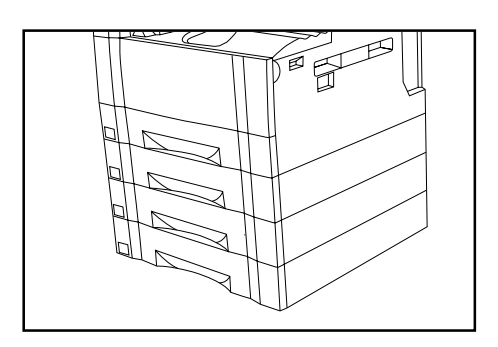

## (4) Finisseur

Le finisseur stocke un grande quantité de copies. Il peut également trier des copies multiples en jeux en changeant de position d'éjection. Les copies paginées peuvent également être agrafées.

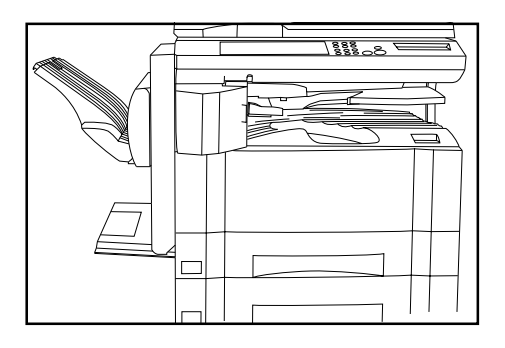

#### (5) Unité recto/verso

Lorsque l'unité recto/verso est installée, les copies recto/verso peuvent être exécutées. Les copies recto/verso peuvent être effectuées avec du papier de format A3 à A5 (vertical) [17po. x 11po. à5 1/2po. x 8 1/2po.] (75 à 80 g/m<sup>2</sup>).

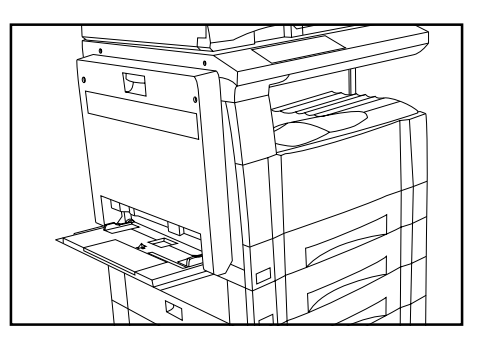

## (6) Séparateur de travaux

Lors de l'utilisation de la fonction imprimante en option, le point d'éjection du papier peut être changé en fonction de la fonction utilisée, facilitant le tri du papier.

Le papier copié peut être éjecté vers le séparateur de travaux (section supérieure). Se reporter à "(8) Sélectionner l'éjecteur de copie" dans Réglage de la machine par défaut à la page 6-15.

\* Le séparateur de travaux peut stocker jusqu'à 100 copies. Lors de l'exécution de 101 copies ou plus, la copie s'arrête lorsque 100 copies ont été effectuées. Le copie reprend automatiquement lorsque les feuilles copiées sont retirées.

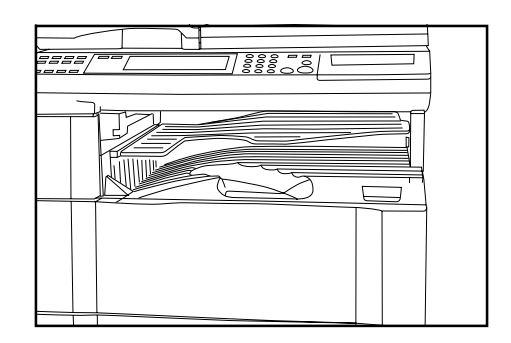

## (7) Compteur-clé

Le compteur-clé détermine le nombre de copies ayant été effectuées. Il est utile pour le contrôle centralisé du copieur au niveau du département et même de la société.

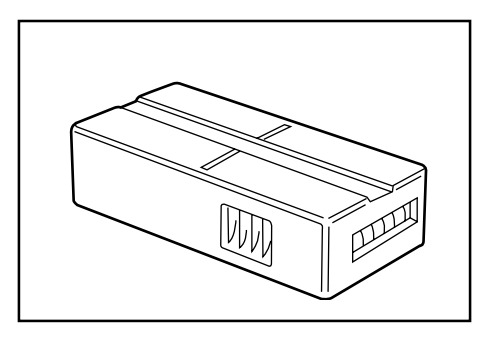

#### • Mise en place du compteur-clé

Bien insérer le compteur-clé dans l'ouverture du compteur-clé.

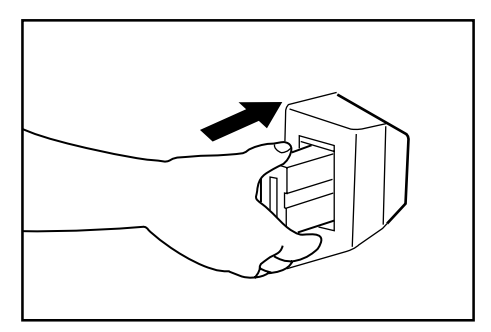

## REMARQUE

 Lorsque la fonction compteur-clé est utilisée, les copies ne peuvent pas être effectuées tant que le compteur-clé n'est pas inséré dans le copieur. Si le compteur-clé n'est pas bien inséré, "Inserer le compteur clé." apparaît sur l'affichage de messages.

## (8) Carte imprimante

Lorsque la carte imprimante est installée, ce copieur peut être utilisé comme une imprimante. Pour plus de détails, se reporter au manuel d'instructions de l'imprimante.

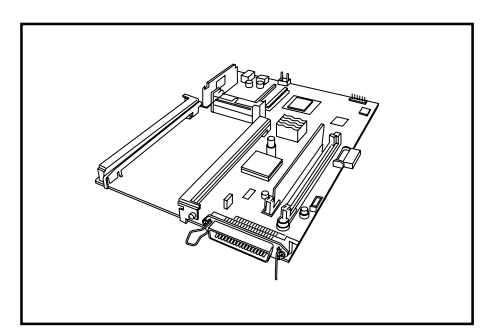

## (9) Carte réseau d'imprimante

Lorsqu'une carte réseau est installée en même temps que la carte imprimante en option, le copieur peut être utilisé comme imprimante de réseau, permettant l'accès depuis de multiples ordinateurs. Pour plus de détails, se reporter au manuel d'instructions du réseau.

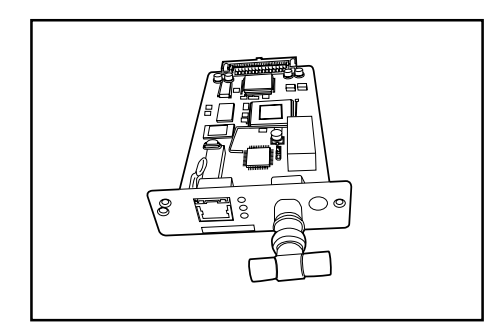

### (10) Scanner de réseau

Le copieur peut être utilisé comme scanner de réseau permettant l'accès depuis de multiples ordinateurs.

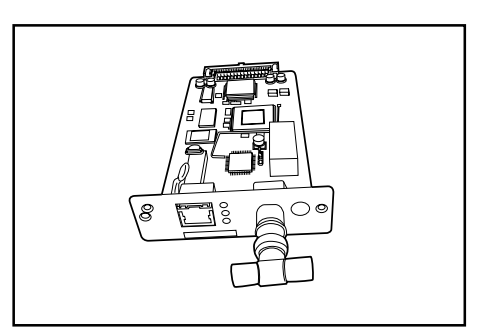

# 1. Messages d'erreur

Lorsque n'importe quel des messages listés dans le tableau ci-dessous apparaît sur l'affichage de messages, prendre les mesures correctives indiquées.

| Message                                                                                                    | Action                                                                                                    | Page |
|----------------------------------------------------------------------------------------------------|----------------------------------------------------------------------------------------------------|------|
| "Fermer le xxx couvercle gauche. (FERMER<br>xxx COUVERCLE GAUCHE)"                                                                 | Le couvercle indiqué est ouvert. Bien refermer le couvercle.                                                                                                    |      |
| "Ajout. papier au tiroir. (AJOUTER PAPIER<br>DANS LE TIROIR.)"                                                                     | Il n'y a pas de papier dans le tiroir indiqué. Charger du papier.                                                                                                    | 3-1  |
| "Règlez le tiroir. (FERMER LE TIROIR<br>PAPIER.)"                                                                                  | L'un des tiroirs n'est pas correctement refermé. Le faire ressortir et le repousser à fond.                                                                                                    |      |
| "Tiroir inutilisable. Appelez le technicien.<br>(MAGASIN HORS SERVICE.<br>SELECTIONNER UN AUTRE MAGASIN.)"                         | Le tiroir utilisé actuellement est hors d'usage et ne peut pas être utilisé.<br>Contacter immédiatement l'agent de dépannage. Continuer la copie en utilisant<br>un autre tiroir.                                                 |      |
| "Vérifiez format papier. (VERIFIER FORMAT<br>DE PAPIER.)"                                                                          | Aucun papier pouvant être utilisé dans le mode sélectionné n'est chargé.<br>Vérifier le papier.                                                                                                    |      |
| "Replacez orig. ou changez tir.<br>(REPOSITIONER ORIGINAL OU<br>SELECTIONNER UN AUTRE MAGASIN.)"                                   | L'orientation de l'original et celle du papier sélectionné sont différentes.<br>Changer l'orientation de l'original. Lorsque la touche Départ est pressée, la<br>copie de même format est exécutée.                               |      |
| "Nbre max de copies dépassé. (CREDIT<br>ATTEINT. FIN DE TIRAGE)"                                                                   | Le nombre de copies a atteint la limite réglée dans le mode de contrôle de la<br>copie et aucune autre copie ne peut être effectuée. Libérer le compte de copies<br>du mode de contrôle.                                          | 6-1  |
| "Prêt à copier. Ajoutez de l'encre pour<br>continuer la copie. (PRET A COPIER.<br>AJOUTER DU TONER POUR REPRENDRE<br>LE TRAVAIL.)" | Il n'y a pas suffisamment de toner dans le copieur. Remplacer immédiatement<br>la cartouche de toner, une seule copie pouvant être effectuée à la fois.                                                                           | 3-5  |
| "Ajoutez de l'encre pour continuer la copie.<br>(AJOUTER DU TONER POUR REPRENDRE<br>LE TRAVAIL.)"                                  | Il n'y a pas suffisamment de toner dans le copieur pour effectuer des copies.<br>Remplacer immédiatement la cartouche de toner.                                                                                                   | 3-5  |
| "Appelez technicien. (APPELER<br>TECHNICIEN.)"                                                                                     | Ouvrir et refermer le couvercle avant. Si le même message apparaît de nouveau, prendre note du "C" et du nombre apparaissant avec, mettre l'interrupteur principal sur la position d'arrêt (O) et contacter l'agent de dépannage. |      |

| Message                                                                                                    | Action                                                                                                    | Page |
|----------------------------------------------------------------------------------------------------|----------------------------------------------------------------------------------------------------|------|
| "Prévoir entretien. (MAINTENANCE<br>REQUISE.)"                                                                               | Un entretien périodique est nécessaire pour maintenir le copieur en bon état.<br>Contacter immédiatement l'agent de dépannage.                                                                                                    |      |
| "La mémoire est pleine. (MEMOIRE PLEINE.)"                                                                                   | La mémoire du copieur est pleine. Imprimer ou libérer toutes les données balayées. Il est impossible de copier ou de balayer un autre original tant que l'une de ces deux opérations n'a pas été exécutée.                                       |      |
| "Bourrage de papier. (INCIDENT PAPIER.)"                                                                                     | Si du papier est bloqué, le copieur s'arrête et l'emplacement du blocage<br>apparaît sur l'affichage de messages. Retirer le papier bloqué avec<br>l'interrupteur principal sur la position de marche ( ) en suivant la procédure<br>appropriée. | 8-3  |
| "Replacez orig. ds chargeur. (RETIRER<br>ORIGINAUX DU CHARGEUR.)"                                                            | Les originaux n'ont pas étré correctement alimentés depuisle DF (en option).<br>Retirer les originaux avec l'interrupteur principal mis sur la position de marche<br>( ) en observant la procédure appropriée.                                   | 8-6  |
| "Tiroir R/V inutilisable. Appelez tech. (RECTO-<br>VERSO HORS SERVICE. COPIE RECTO<br>SIMPLE POSSIBLE.)"                     | L'unité recto/verso (en option) est hors d'usage et la copie recto/verso est<br>impossible. Contacter immédiatement l'agent de dépannage.                                                                                                    |      |
| "Capacité en papier dépassée. Retirez papier<br>du Sép. tr. (CAPACITE EN PAPIER<br>DEPASSEE. RETIRER PAPIER DU SEP.<br>TR.)" | 100 feuilles de papier sont stockées dans le séparateur de travaux en option.<br>Retirer le papier et reprendre la copie.                                                                                                    | 7-3  |
| "Vérif. papier dans Finisseur. Copies<br>incomplètes dedans. (VERIFIER PAPIER<br>DANS FINISSEUR)"                            | Des copies non terminées ont été éjectées dans le finisseur (en option) à la suite d'un problème s'étant produit pendant la copie. Vérifier et retirer ces copies.                                                                               |      |
| "Retirez papier du plateau interieur du<br>Finisseur. (RETIRER PAPIER DU PLATEAU<br>INTERIEUR DU FINISSEUR.)"                | Du papier s'est bloqué dans le finisseur (en option). Se reporter au manuel d'instructions du finisseur et retirer le papier.                                                                                                    |      |
| "Agrafeuse vide. Veuillez ajouter des agrafes.<br>(AGRAFEUSE VIDE. VEUILLEZ METTRE<br>DES AGRAFES.)"                         | Il n'y a pas d'agrafes dans le finisseur (en option). Se reporter au manuel d'instructions du finisseur et remplacer la cartouche d'agrafes.                                                                                                    |      |
| "Format impossible à agrafer. (AGRAFAGE<br>DE CE FORMAT IMPOSS.)"                                                            | L'agrafage n'est pas possible avec du papier de petit format. Pour plus de détails, se reporter au manuel d'instructions du finisseur.                                                                                                    |      |

# 2. Lorsque le papier se bloque

Si un blocage de papier se produit, la copie s'arrête. Un message de blocage de papier apparaît et l'emplacement du blocage est indiqué dans l'affichage de messages. "JAM" et un nombre à 2 chiffres apparaissent sur l'affichage de messages. Le nombre indique l'emplacement du blocage de papier.

Retirer le papier bloqué en se référant à "(3) Procédures d'enlèvement" avec l'interrupteur principal mis sur la position de marche (]).

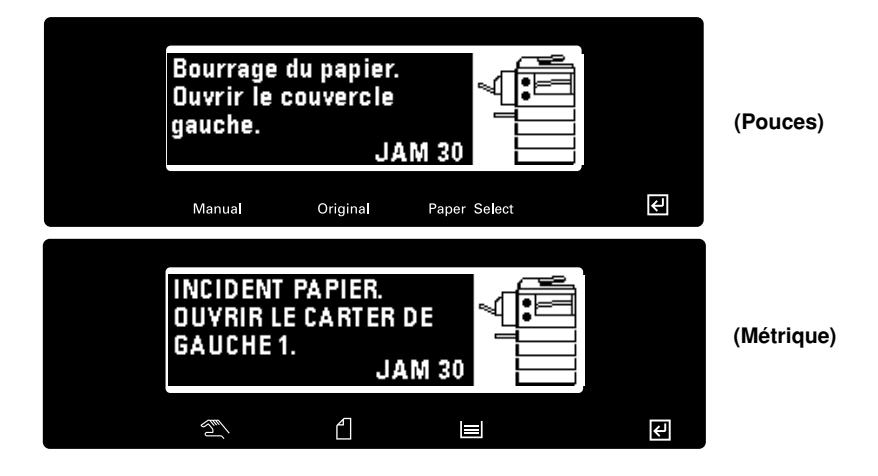

#### (1) Indicateurs d'emplacement de blocage de papier

- (1) Blocage dans la section d'alimentation papier
- (2) Blocage dans le couvercle gauche (page 8-5)
- ③ Blocage dans le DF <en option> (page 8-6)
- (4) Blocage dans l'unité recto/verso <en option> (page 8-6)
- (5) Blocage dans le finisseur <en option> (page 8-6)

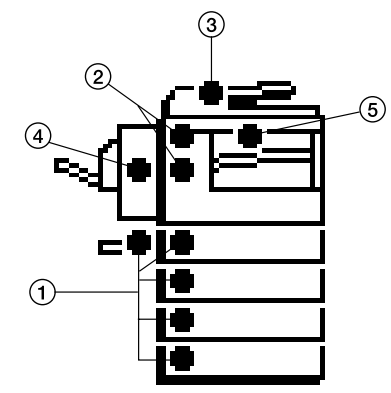

## (2) Attentions

## 

Une haute tension règne dans l'unité de chargeur. Soyez prudent lorsque vous travaillez dans cette zone, car il y a risque de décharge électrique.

## ATTENTION

L'unité de fixation du copieur est brûlante. Soyez prudent lorsque vous travaillez dans cette zone, car il y a risque de brûlure.

- \* Ne pas réutiliser le papier bloqué.
- \* Si le papier est déchiré pendant l'enlèvement, veiller à retirer tous les morceaux de l'intérieur du copieur, ils pourraient entraîner un blocage par la suite.
- \* Après avoir retiré le papier bloqué, le chauffage commence. L'indicateur de blocage de papier s'éteint et le copieur retourne aux réglages d'avant le blocage.

#### (3) Procédures d'enlèvement

# ① Blocage dans la section d'alimentation papier ● Blocage dans un tiroir (JAM 10, 11, 13, 20, 21)

• Biocage dans un troir (JAM 10, 11, 13, 20, 21) Lorsque le message "Bourrage du papier dans le tiroir. Retirer le papier. (INCIDENT PAPIER DANS LE TIROIR. RETIRER LE PAPIER.)" apparaît avec l'indicateur d'emplacement de blocage de papier montré dans l'illustration, un blocage s'est produit dans le tiroir (ou dans le tiroir en option). Retirer le papier bloqué en suivant la procédure ci-dessous.

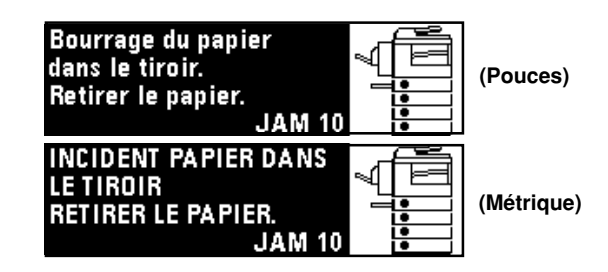

Ouvrir le tiroir.

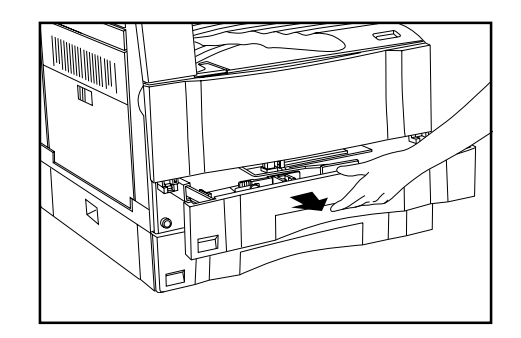

2 Retirer le papier bloqué tout en prenant garde de ne pas le déchirer.

\* Si le papier se déchire, retirer tous les morceaux de l'intérieur du copieur.

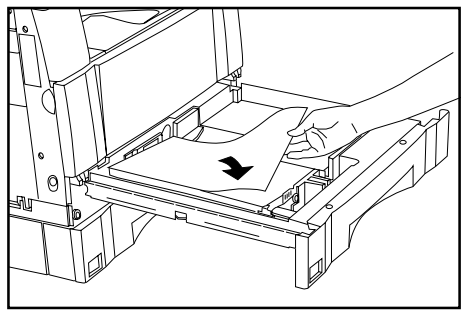

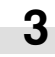

1

Refermer lentement le tiroir.

\* S'assurer que le papier est pris sous les griffes du tiroir. Sinon, recharger le papier.

• Blocage dans le couvercle gauche du tiroir (JAM 15, 16) Lorsque le message "Bourrage du papier. Ouvrir le deuxième couvercle gauche. (INCIDENT PAPIER. OUVRIR LE CARTER DE GAUCHE 2 (3).)" apparaît avec l'indicateur d'emplacement de blocage de papier montré dans l'illustration, un blocage s'est produit dans le couvercle gauche. Retirer le papier bloqué en suivant la procédure donnée ci-dessous.

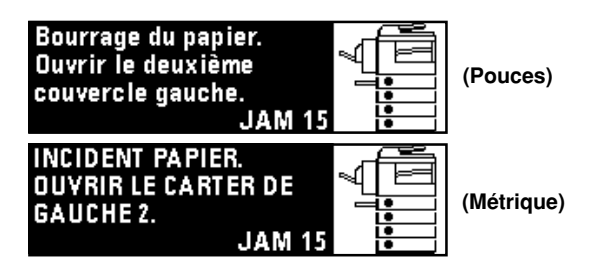

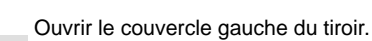

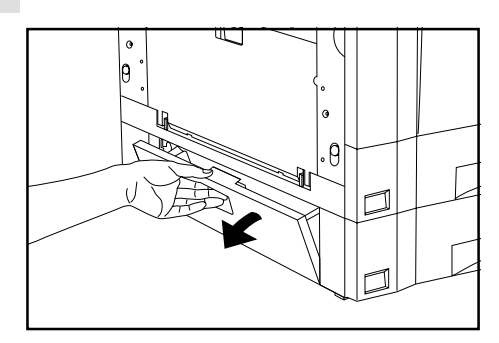

2 Retirer le papier bloqué tout en prenant garde de ne pas le déchirer.

\* Si le papier se déchire, retirer tous les morceaux de l'intérieur du copieur.

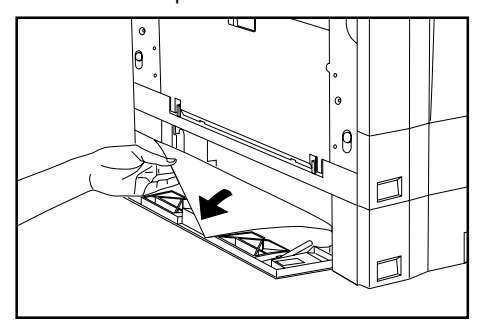

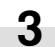

Refermer le couvercle gauche du tiroir.

## • Blocage dans la dérivation multiple (JAM 14, 22)

Lorsque le message "Bourrage du papier dans la pile du plateau prioritaire. Retirer le papier. (INCIDENT PAPIER SUR PLATEAU. RETIRER LE PAPIER.)" apparaît avec l'indicateur d'emplacement de blocage de papier montré dans l'illustration, un blocage s'est produit dans la dérivation multiple. Retirer le papier bloqué en suivant la procédure donnée ci-dessous.

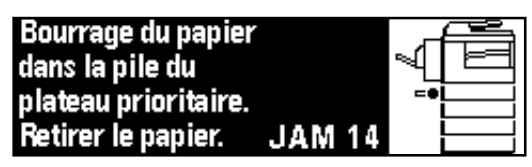

Retirer tout le papier restant dans la dérivation multiple.

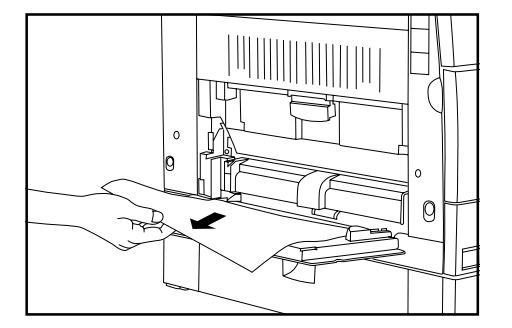

S'assurer que l'indicateur d'emplacement de blocage de papier s'éteint et recharger le papier dans la dérivation multiple.

2 Blocage dans le couvercle gauche (JAM 30, 40, 50, 51)

Lorsque le message "Bourrage du papier. ouvrir le couvercle gauche. (INCIDENT PAPIER. OUVRIR LE CARTER DE GAUCHE 1.)" apparaît avec l'indicateur d'emplacement de blocage de papier montré dans l'illustration, un blocage s'est produit dans le couvercle gauche. Retirer le papier bloqué en suivant la procédure donnée cidessous.

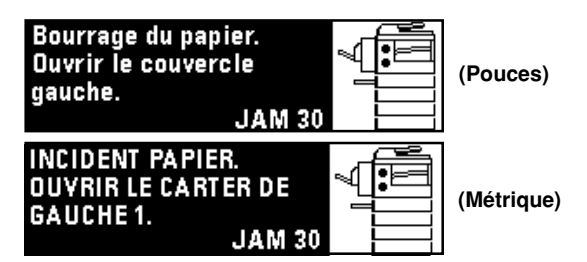

\* Lorsque l'unité recto/verso en option est installée, "Bourrage de papier. (INCIDENT PAPIER.)" apparaît. Ouvrir l'unité recto/verso et suivre la procédure donnée ci-dessous.

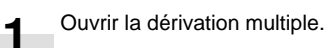

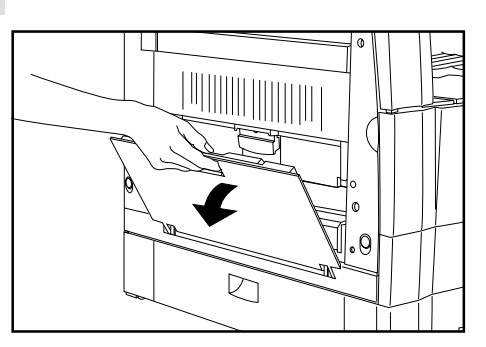

2

ouvrir le couvercle gauche.

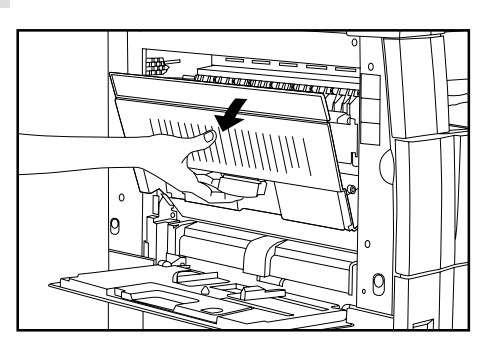

## 

Une haute tension règne dans l'unité de chargeur. Soyez prudent lorsque vous travaillez dans cette zone, car il y a risque de décharge électrique.

# 

L'unité de fixation du copieur est brûlante. Soyez prudent lorsque vous travaillez dans cette zone, car il y a risque de brûlure.

3 Retirer le papier bloqué en prenant garde de ne pas le déchirer. Si le papier n'est pas facile à retirer, passer à l'étape suivante. Si le papier se retire facilement, passer à l'étape 5.

\* Si le papier se déchire, retirer tous les morceaux de l'intérieur du copieur.

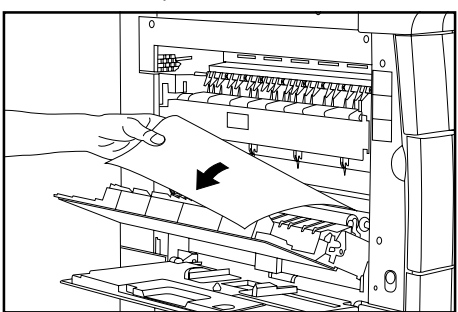

## IMPORTANT

Le tambour ① est extrêmement sensible à la lumière et à la crasse. Veiller à ne pas l'exposer à une lumière forte comme l'éclairage de la pièce et à ne pas le toucher avec les mains.

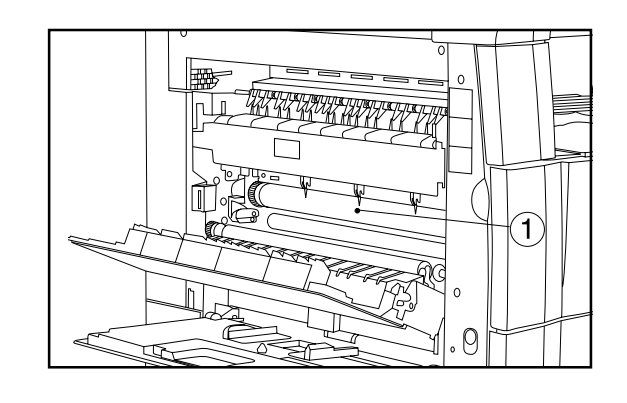

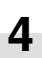

Saisir la poignée verte (2) et ouvrir le guide d'éjection, puis retirer le papier bloqué.

# 

L'unité de fixation du copieur est brûlante. Soyez prudent lorsque vous travaillez dans cette zone, car il y a risque de brûlure.

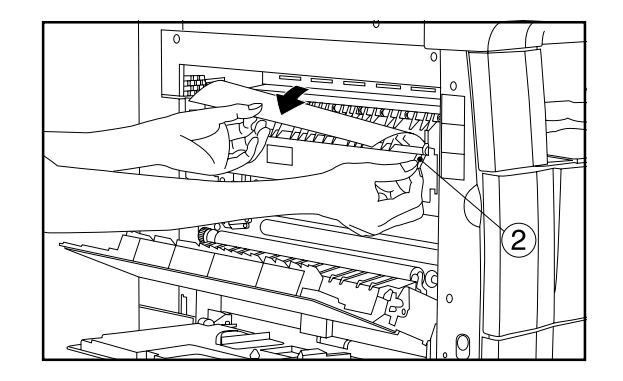

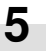

Refermer le couvercle gauche et la dérivation multiple.

## IMPORTANT

 Si l'unité recto/verso en option est installée, veiller à refermer la dérivation multiple en refermant l'unité recto/verso.

#### ③ Blocage dans le DF <en option> (JAM 70 - 76)

Lorsque le message "Bourrage dans le chargeur. Retirer les originaux. (INCIDENT PAPIER DANS LE CHARGEUR. RETIRER L'ORIGINAL.)" apparaît avec l'indicateur d'emplacement de blocage de papier montré dans l'illustration, un blocage s'est produit dans le DF. Retirer l'original bloqué en suivant la procédure donnée cidessous.

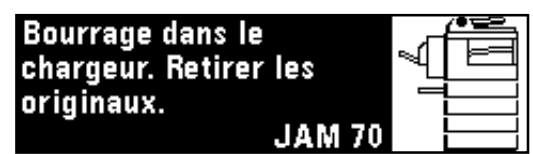

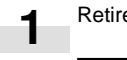

Retirer tous les originaux de la table d'original.

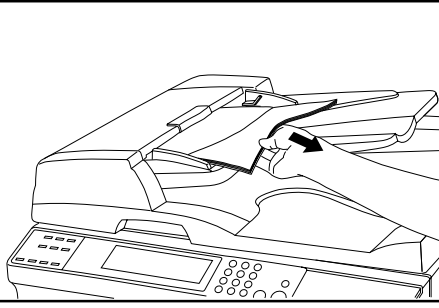

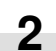

Ouvrir le couvercle d'original du DF.

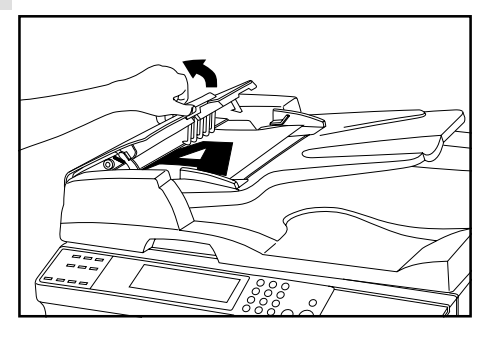

3 Retirer l'original bloqué.

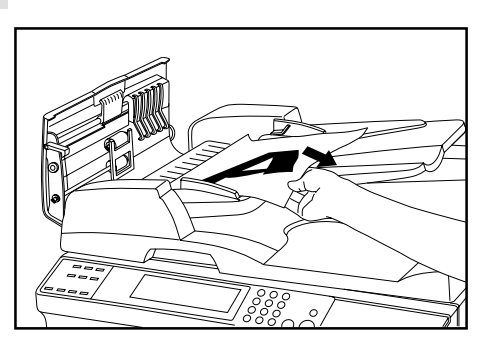

<sup>4</sup> Refermer le couvercle d'original du DF. Remettre l'original bloqué en place avec ceux qui ont été retirés sur la table d'original et reprendre l'opération de copie.

(4) Blocage dans l'unité recto/verso <en option> (JAM 60, 61) Lorsque le message "Bourrage du papier. Ouvrir l'unité d'impression recto verso. (INCIDENT PAPIER. OUVRIR UNITE R/V.)" apparaît avec l'indicateur d'emplacement de blocage de papier montré dans l'illustration, un blocage s'est produit dans l'unité recto/verso. Retirer le papier bloqué en suivant la procédure donnée ci-dessous.

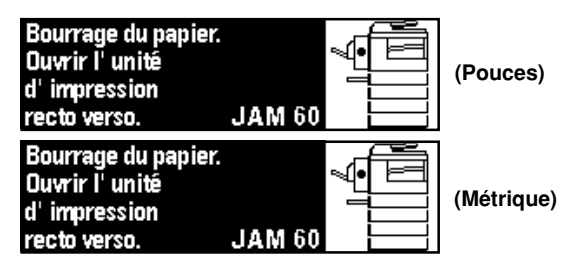

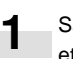

Saisir le levier d'ouverture/fermeture de l'unité recto/verso ① et ouvrir l'unité recto/verso.

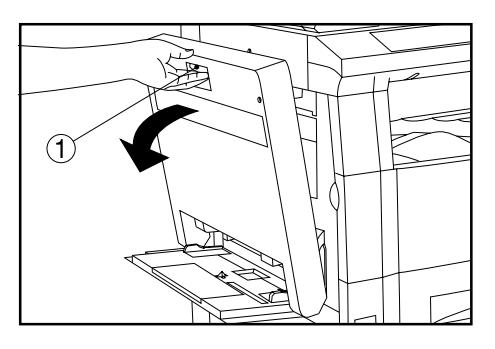

- 2
- Saisir la poignée du guide pliant ②, ouvrir le guide pliant et retirer le papier bloqué.

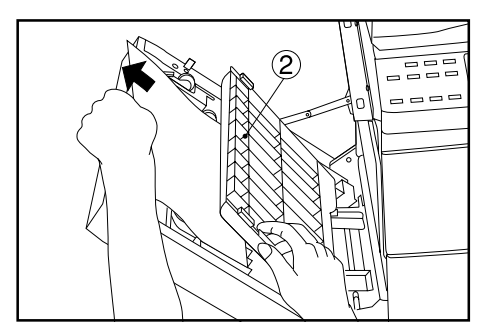

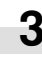

Refermer d'abord le guide pliant puis refermer l'unité recto/ verso.

(5) Blocage dans le finisseur <en option> (JAM 80 - 83) Lorsque le message "Retirer le papier du finisseur. (RETIRER LE PAPIER. FINISSEUR)" apparaît avec l'indicateur d'emplacement de blocage de papier montré dans l'illustration, un blocage s'est produit dans le finisseur.

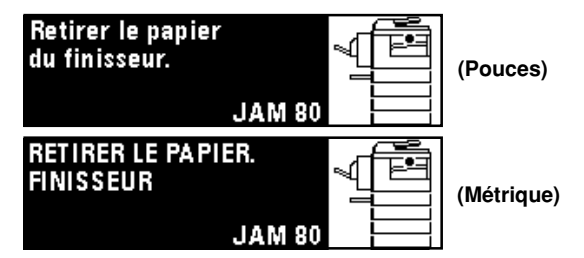

# 3. Dépannage

Si un problème se produit, effectuer les vérifications et actions correspondantes données ci-dessous. Si le problème persiste, contacter l'agent de dépannage.

| Problème                                                                                                    | Vérifications                                                      | Action                                                                                                    | Page |
|----------------------------------------------------------------------------------------------------|--------------------------------------------------------------------|----------------------------------------------------------------------------------------------------|------|
| Rien ne s'allume sur le<br>panneau de commande<br>lorsque l'interrupteur<br>principal est mis sur la<br>position de marche ( ). | La fiche d'alimentation est-elle connectée à une prise de courant? | Connecter la fiche à une prise de courant.                                                                            |      |
| Aucune copie ne ressort<br>lorsque la touche Départ est<br>pressée.                                                             | Un message est-il apparu sur l'affichage de messages?              | Exécuter l'action corrective correspondant<br>au message.                                                             | 8-1  |
| Les copies ressortent vierges.                                                                                                  | Les originaux sont-ils correctement mis en place?                  | Lors de la mise en place des originaux sur la<br>vitre d'exposition, les placer tournés vers le<br>bas.               | 4-1  |
|                                                                                                    |                                                                    | Lors de la mise en place des originaux dans<br>le DF en option, les placer tournés vers le<br>haut.                   | 7-1  |
| Les copies ressortent trop claires.                                                                                             | Le copieur est-il en mode d'exposition automatique?                | Pour changer l'exposition générale, exécuter<br>l'ajustement automatique de l'exposition.                             | 6-9  |
|                                                                                                    | Le copieur est-il en mode d'exposition manuel?                     | Ajuster l'exposition au degré correct à l'aide<br>des touches d'ajustement de l'exposition de<br>copie.               | 4-2  |
|                                                                                                    |                                                                    | Pour changer l'exposition générale,<br>exécuter l'ajustement de l'exposition pour<br>chaque mode de qualité de copie. | 6-9  |
|                                                                                                    | Le message Ajouter du toner est-il affiché?                        | Remplacer la cartouche de toner.                                                                                      | 3-5  |
|                                                                                                    | Le papier est-il humide?                                           | Remplacer le papier par du papier neuf.                                                                               | 3-1  |

| Problème                                | Vérifications                                                                            | Action                                                                                                    | Page |
|-----------------------------------------|------------------------------------------------------------------------------------------|----------------------------------------------------------------------------------------------------|------|
| Les copies ressortent trop sombres.     | Le copieur est-il dans le mode d'exposition automatique?                                 | Pour changer l'exposition générale, exécuter<br>l'ajustement automatique de l'exposition.                                                                   | 6-9  |
|                                         | Le copieur est-il dans le mode d'exposition manuel?                                      | Ajuster l'exposition au degré correct à l'aide<br>des touches d'ajustement de l'exposition de<br>copie.                                                     | 4-2  |
|                                         |                                                                                          | Pour changer l'exposition générale, exécuter<br>l'ajustement de l'exposition pour chaque<br>mode de qualité de copie.                                       | 6-9  |
| Les copies sont sales.                  | La vitre d'exposition ou le couvercle<br>d'original est-il sale?                         | Nettoyer la vitre d'exposition et/ou le couvercle d'original.                                                                                               | 9-1  |
|                                         |                                                                                          | Ouvrir le couvercle avant et tirer et repousser l'arbre de nettoyage.                                                                                       | 3-6  |
| L'image de copie est de travers.        | Les originaux sont-ils mis correctement en place?                                        | Lors de la mise en place d'originaux sur la<br>vitre d'exposition, aligner leurs bords avec<br>l'échelle de format d'original correcte pour<br>leur format. | 4-1  |
|                                         |                                                                                          | Lors de la mise en place d'originaux dans le<br>DF en option, ajuster correctement les<br>guides d'insertion d'original au format des<br>originaux.         | 7-1  |
| Des blocages se produisent fréquemment. | Le papier est-il mis correctement en place dans le tiroir?                               | Mettre le papier correctement en place.                                                                                                    | 3-1  |
|                                         | Le papier est-il bouclé ou froissé?                                                      | Remplacer la papier par du papier neuf.                                                                                                    | 3-1  |
|                                         | Y a-t-il du papier bloqué ou des morceaux<br>de papier restant à l'intérieur du copieur? | Exécuter la procédure appropriée pour retirer le papier.                                                                                                    | 8-3  |

# **CHAPITRE 9 NETTOYAGE ET SPECIFICATIONS**

# 1. Nettoyage du copieur

## **ATTENTION**

Pour des raisons de sécurité, TOUJOURS retirer la fiche d'alimentation de la prise lors de l'exécution des opérations de nettoyage.

#### • Nettoyage du couvercle d'original

Ouvrir le couvercle d'original. Essuyer l'arrière du couvercle d'original avec un chiffon doux humecté d'alcool ou de détergent doux. \* Ne jamais utiliser de diluant ou autres solvants organiques.

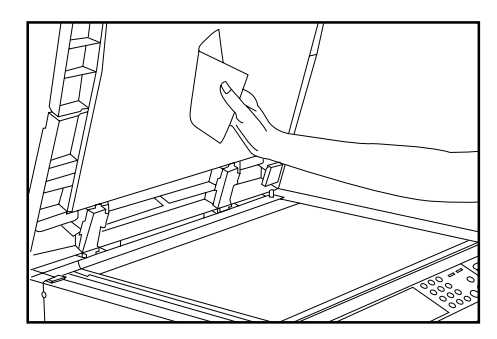

#### • Nettoyage de la vitre d'exposition

Ouvrir le couvercle d'original. Essuyer la vitre d'exposition avec un chiffon doux humecté d'alcool ou de détergent doux.

\* Ne jamais utiliser de diluant ou autres solvants organiques.

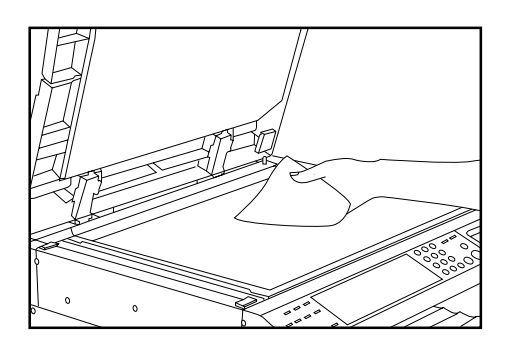

\* Si des taches comme des lignes noires apparaissent sur les copies pendant l'utilisation du DF en option, le verre fendu (a) est sale. Essuyer le verre fendu avec un chiffon doux humecté d'alcool ou de détergent doux.

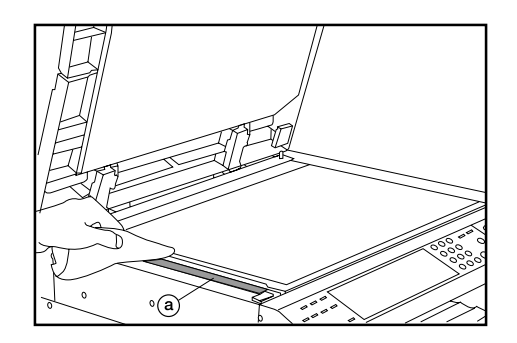

# 2. Spécifications

| Туре                             | De bureau                                                                                                    |
|----------------------------------|----------------------------------------------------------------------------------------------------|
| Table d'original                 | Type fixe                                                                                                    |
| Système de copie                 | Electrostatique indirect                                                                                                    |
| Originaux                        |                                                                                                    |
| Formats de copie                 | (Spécifications en pouces) 11 po. x 17po., 8 1/2po. x 14po., 11po. x 8 1/2po., 5 1/2po. x 8 1/                                        |
|                                  | 2po., enveloppes (lorsqu'il est utilisé comme imprimante)                                                                             |
|                                  | Copie recto/verso: 11po. x 17po. à 5 1/2po. x 8 1/2po.                                                                                |
|                                  | (Spécifications métriques) A3, B4 (257 x 364 mm), Folio, A4, B5, A5 (vertical), B6 (vertical),                                        |
|                                  | A6 (vertical), enveloppes (lorsqu'il est utilisé comme imprimante)                                                                    |
|                                  | Copie recto/verso: A3 à A5 (vertical)                                                                                                 |
| Vitesse de copie                 | Copie même format/copie mémoire; 11po. x 17po., A3: 10 copies/minute, 8 1/2po. x 14po.,                                               |
|                                  | B4: 11 copies/minute, 11po. x 8 1/2po., A4 (horizontal): 20 copies/minute, 8 1/2po. x 11po.,                                          |
|                                  | A4 (vertical): 13 copies/minute                                                                                                    |
| Durée du chauffage               |                                                                                                    |
|                                  | Dans le mode d'économie d'énergie: dans les 30 secondes [priorité à l'économie d'énergie].                                            |
|                                  | dans les 10 secondes [priorité au rétablissement] (à une température ambiante de 68°F.                                                |
|                                  | 20°C humidité 65%RH)                                                                                                    |
| Durée de première copie          | De 5.50 secondes à 5.60 secondes (11 po $\times$ 8.1/2 po A4 (horizontal)                                                             |
| Taux de zoom                     | Tout taux entre 50 et 200% (nar pas de 1%). Alternative: taux standards                                                               |
| Mémoire d'enregistrement d'image | 47 Mo                                                                                                    |
| Résolution                       | Lecture: 600 x 600 dni                                                                                                    |
|                                  | Ecriture: 600 x 600 dpi                                                                                                    |
| Système d'alimentation papier    | Alimentation automatique depuis des tireirs (2 tireirs, canacité de 250 fauilles chaque                                               |
| Systeme d'aimentation papier     | [75 a/m² 80 a/m²/ papier standard tol au'il act spécifié par potro société)), alimentation                                            |
|                                  | [75 g/m], ou g/m / papier standard ter qu'il est specifie par notre societe]), all'hematiation                                        |
|                                  | A2 0.4/0ns w 44ns D4 region Falia av 50 favillas de fermet 44ns y 0.4/0ns - 0.4 av                                                    |
|                                  | A3, 8 1/2p0, x 14p0., B4, papier Folio, ou 50 feullies de format 11p0, x 8 1/2p0., A4 ou $ransis relieve estit [75, r/m2, 90, r/m2])$ |
|                                  | papier plus petit [/5 g/m², 80 g/m²])                                                                                                 |
| Papier de copie                  | Iroir et unite recto/verso: papier standard (64 - 80 g/m²)                                                                            |
|                                  | Derivation multiple: papier standard (60 - 160 g/m <sup>2</sup> ), papier special (en-tetes de lettre,                                |
|                                  | papier colore et films transparents), enveloppes (DL, CR, COM-#10, Monarch) [seulement                                                |
|                                  | lorsque la fonction imprimante est utilisee]                                                                                          |
| Copie continue                   | 1 - 250 feuilles                                                                                                    |
| Source de lumière                | Lampe au gaz rare                                                                                                    |
| Système de développement         | Procédé à sec                                                                                                    |
| Système de fixation              | Rouleau thermique                                                                                                    |
| Système de nettoyage             | Lame                                                                                                    |
| Photoconducteur                  | OPC                                                                                                    |
| Fonctions et modes               | Fonction d'auto-diagnostic, mode d'économie d'énergie, fonction d'ajustement automatique                                              |
|                                  | de l'exposition, fonction de détection de format d'original, fonction de sélection automatique                                        |
|                                  | du format de papier, mode de sélection automatique de l'agrandissement, mode de copie                                                 |
|                                  | zoom, mode de zoom standard, mode de zoom grandeur, mode photo, mode marge, mode                                                      |
|                                  | effacement de bord, copie mise en page, mode tri, fonction de contrôle de la copie, fonction                                          |
|                                  | de sélection de la langue                                                                                                    |
| Alimentation                     | (Spécifications en pouces) 120V CA, 60 Hz, 9A max.                                                                                    |
|                                  | (Spécifications métriques) 220 - 240V CA, 50 ou 60 Hz, 2,8A (moyenne)                                                                 |
| Consommation                     | Consommation nominale 1080W max.                                                                                                    |
| Dimensions                       | 21 5/8po (L) x 23 3/3po. (P) x 21 13/16po. (H)                                                                                        |
|                                  | 550 mm (L) x 603 mm (P) x 554 mm (H)                                                                                                  |
| Poids                            | Environ 102 lbs.                                                                                                    |
| Environ                          | 46.4 kg                                                                                                    |
| Espace requis                    |                                                                                                    |
| ,                                | 891 mm (L) x 603 mm (P)                                                                                                    |
| Equipement en option             | ADF (Alimenteur automatique de documents) RADF (Alimenteur inverseur automatique de                                                   |
|                                  | documents) tiroir finisseur unité recto/verso séparateur de travaux compteur-clé carte                                                |
|                                  | imprimante, carte de réceau, conner de réceau, curport d'ariginal                                                                     |
|                                  | imprimante, carte de reseau, seanner de reseau, support à originar                                                                    |

(Les spécifications sont sujettes à modification sans préavis.)
# Sécurité du Laser

Les radiations du laser peuvent présenter un danger pour la santé. C'est pour cette raison que les radiations émises par cet appareil sont enfermées hermétiquement par un carter de protection et un couvercle extérieur. Lorsque le produit est utilisé normalement par l'utilisateur, aucune radiation ne peut s'échapper hors de cet appareil.

Cet appareil est classé comme produit laser de Classe 1 sous IEC 825.

#### ATTENTION

L'exécution de procédures autres que celles spécifiées dans ce manuel peut entraîner une exposition dangereuse à des radiations.

Cette étiquette est affixée sur l'unité de balayage laser située à l'intérieur de l'appareil et n'est pas dans une zone d'accès de l'utilisateur.

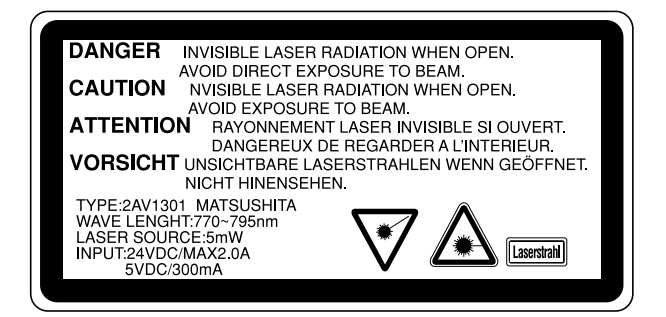

Les étiquettes ci-dessous sont affixées à l'arrière de l'appareil.

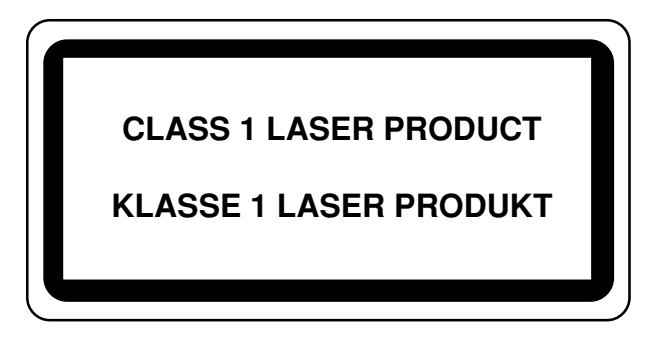

### **CAUTION!**

The power plug is the main isolation device! Other switches on the equipment are only functional switches and are not suitable for isolating the equipment from the power source.

### **VORSICHT!**

Der Netzstecker ist die Hauptisoliervorrichtung! Die anderen Schalter auf dem Gerät sind nur Funktionsschalter und können nicht verwendet werden, um den Stromfluß im Gerät zu unterbrechen.

## ATTENTION

La prise de courant est le principal dispositif d'isolation! Les autres commutateurs de l'appareil ne sont que des commutateurs fonctionnels et ne sont pas capables d'isoler l'appareil de la source de courant.